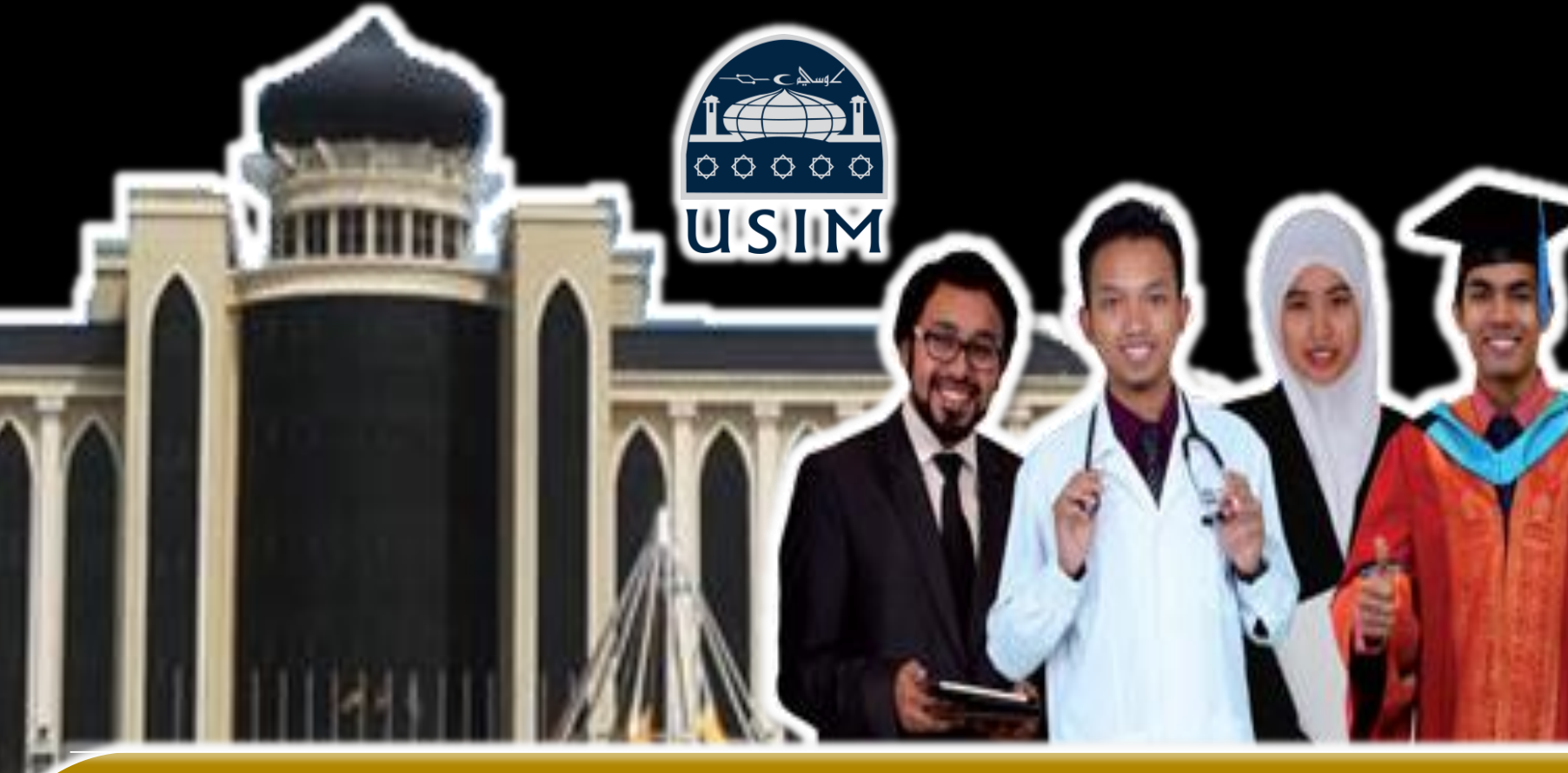

# TAKUMAT SISTEM C-U

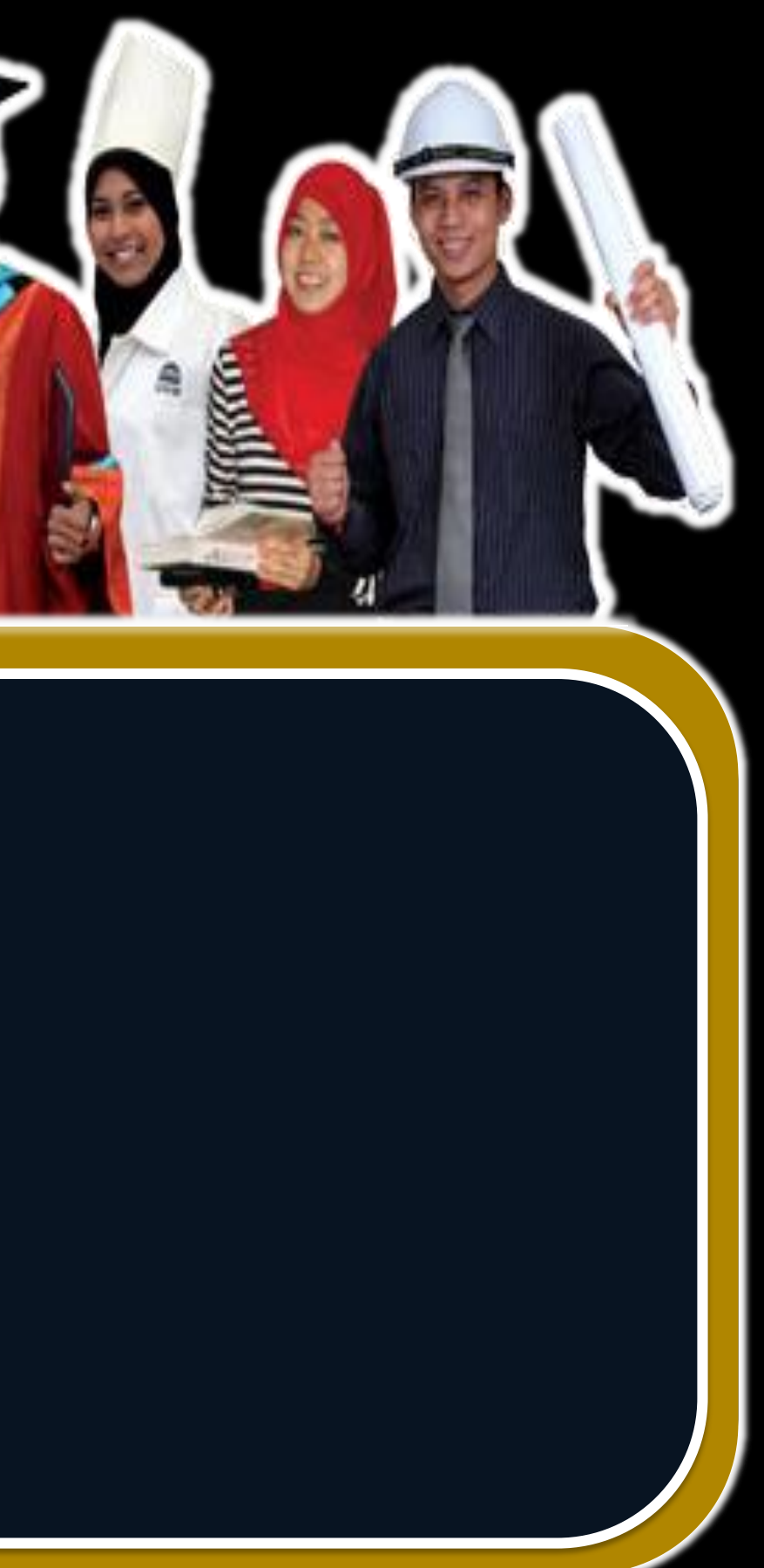

### **SKOP PEMBENTANGAN**

 $\Phi_{i} = \{i_{i}, \dots, i_{i}\} \in \{i_{i}, \dots, i_{i}\}$ 

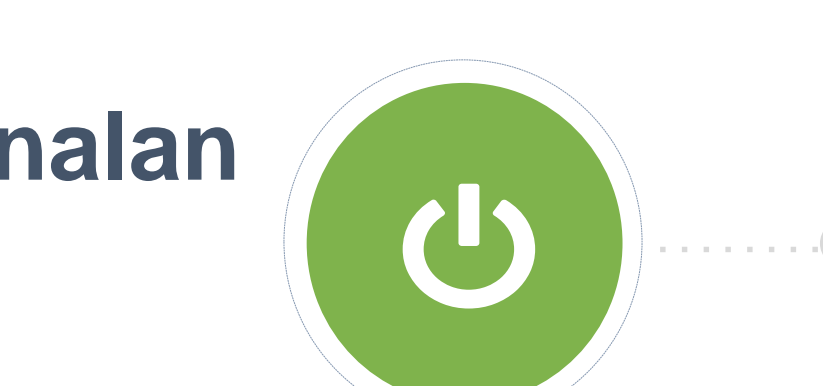

Pengenalan

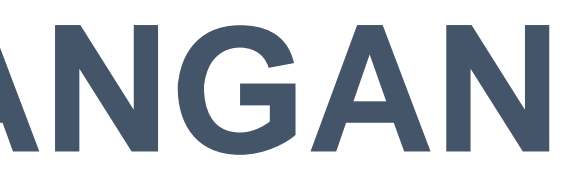

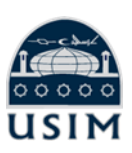

### **Pengisian Resume / CV**

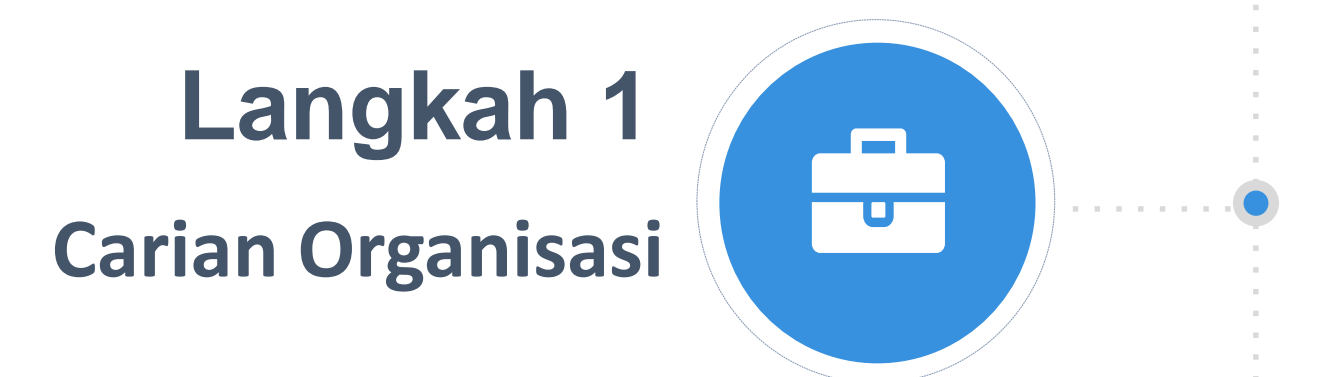

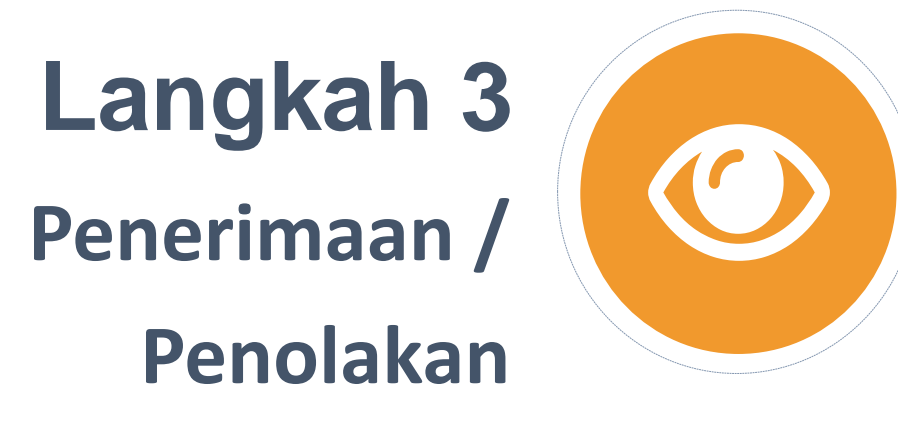

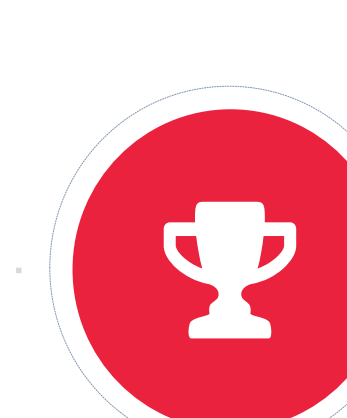

•7•

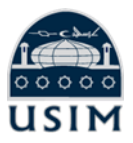

### Langkah 2 Permohonan Organisasi

### Langkah 4 Pendaftaran Penyelia Industri

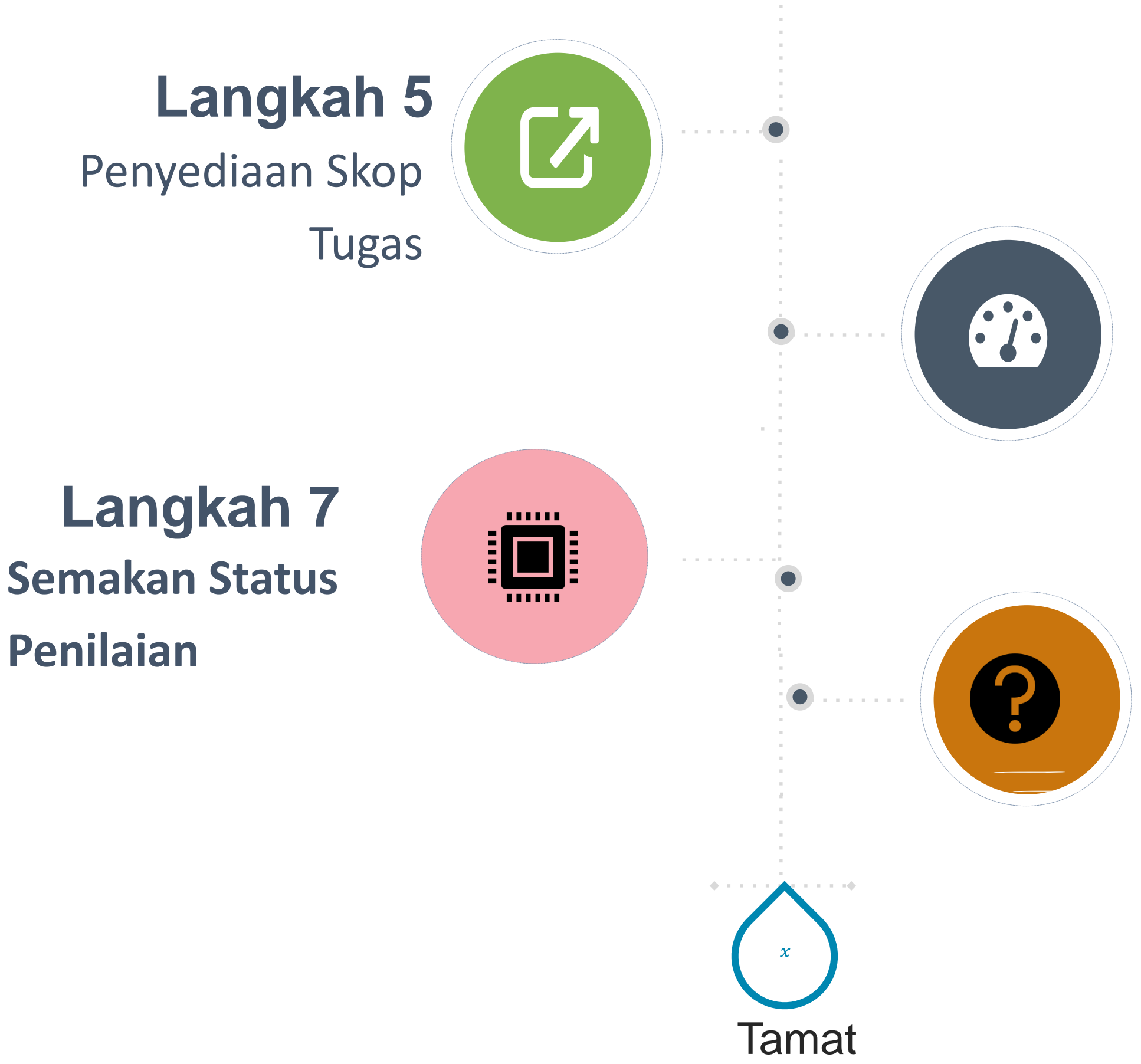

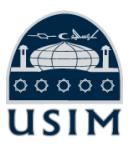

### Langkah 6 Laporan Harian / Log Report

### Soalan Lazim

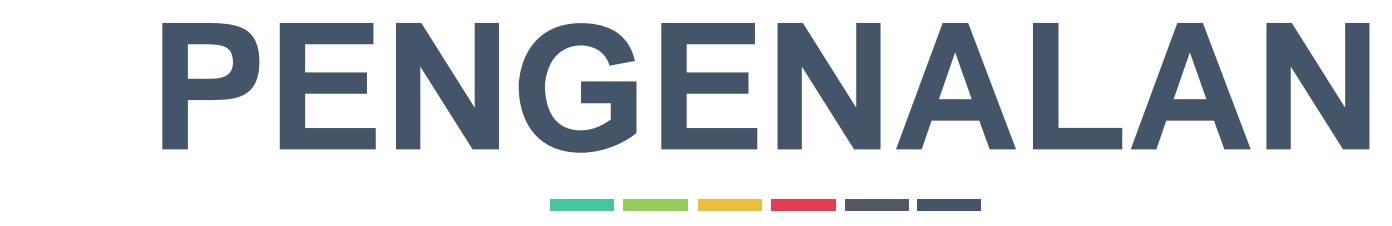

### PUSAT LIBATSAMA MASYARAKAT DAN JARINGAN INDUSTRI (PLIMJI)

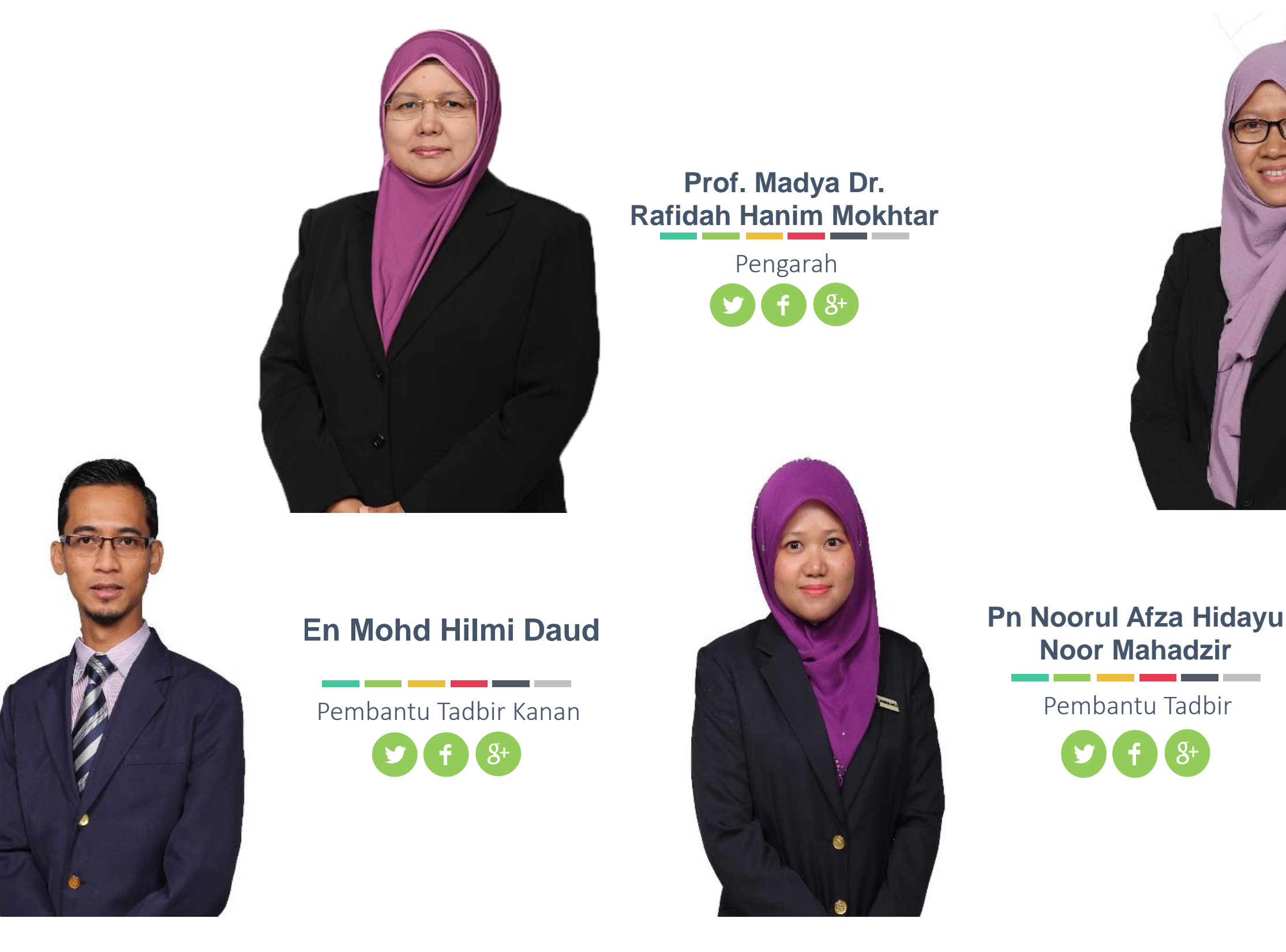

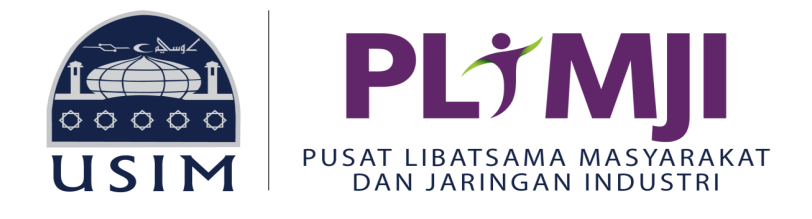

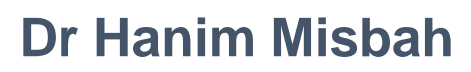

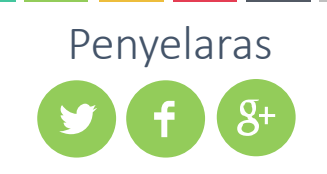

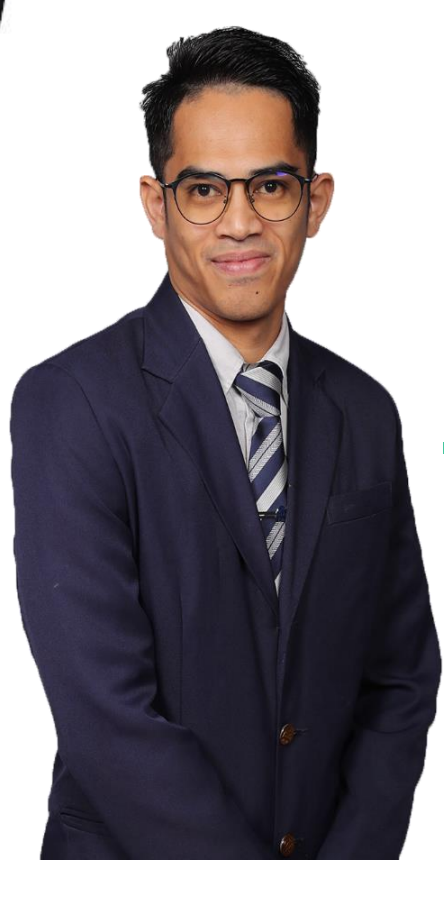

### En Ahmad Shafik Zaruddin

Pembantu Operasi

### PENGENALAN **GOALS ITQAN (GIQ)**

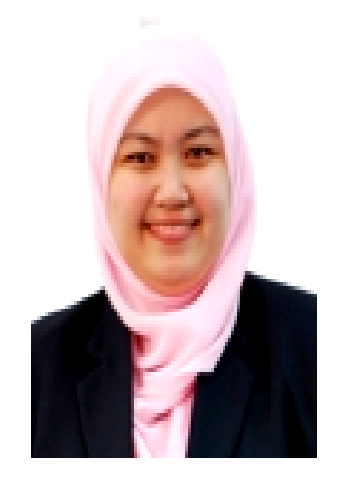

Pn Faeza Ramlay

Pegawai Teknologi Maklumat **y** f 8+

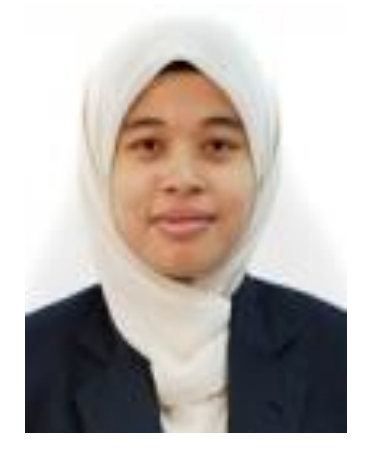

**Pn Noorazeera** Azizan

Pegawai Teknologi Maklumat (Ketua Unit) f 8+

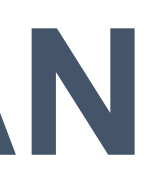

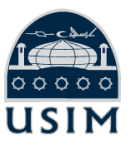

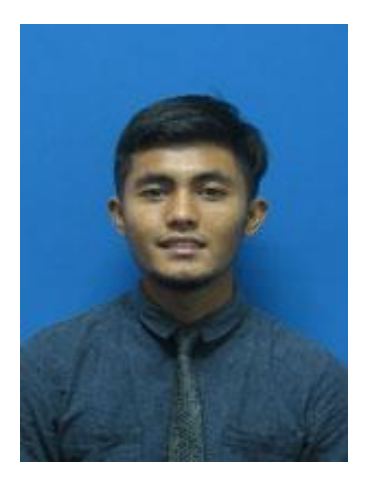

### **En Muhammad Haziq** Anuar

Penolong Pegawai Teknologi Maklumat

### Pengenalan

Latihan industri merujuk kepada penempatan pelajar di sesebuah organisasi untuk menjalankan latihan praktikal.

- sama ada di luar ataupun di dalam negara, dalam jangka masa yang ditetapkan sebelum mereka dianugerahkan Sijil, Diploma atau Ijazah Sarjana Muda.
- Latihan industri adalah satu syarat wajib bagi pelajar dalam program-program tertentu di semua peringkat pengajian tinggi di IPT. Walau bagaimanapun, latihan industri ini dilaksanakan secara berperingkat mengikut program-program pengajian di IPT.

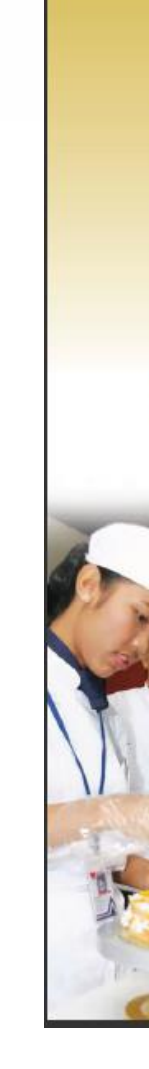

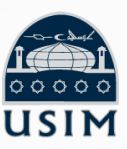

### DASAR LATIHAN INDUSTRI Institusi Pengajian Tinggi

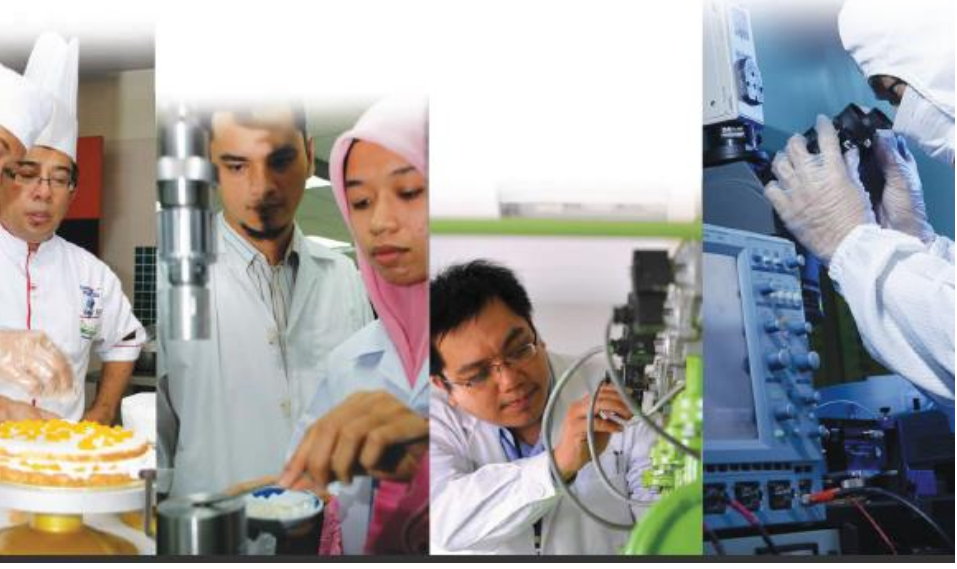

Dasar Latihan Industri Institusi Pengajian Tinggi

# **OBJEKTIF**

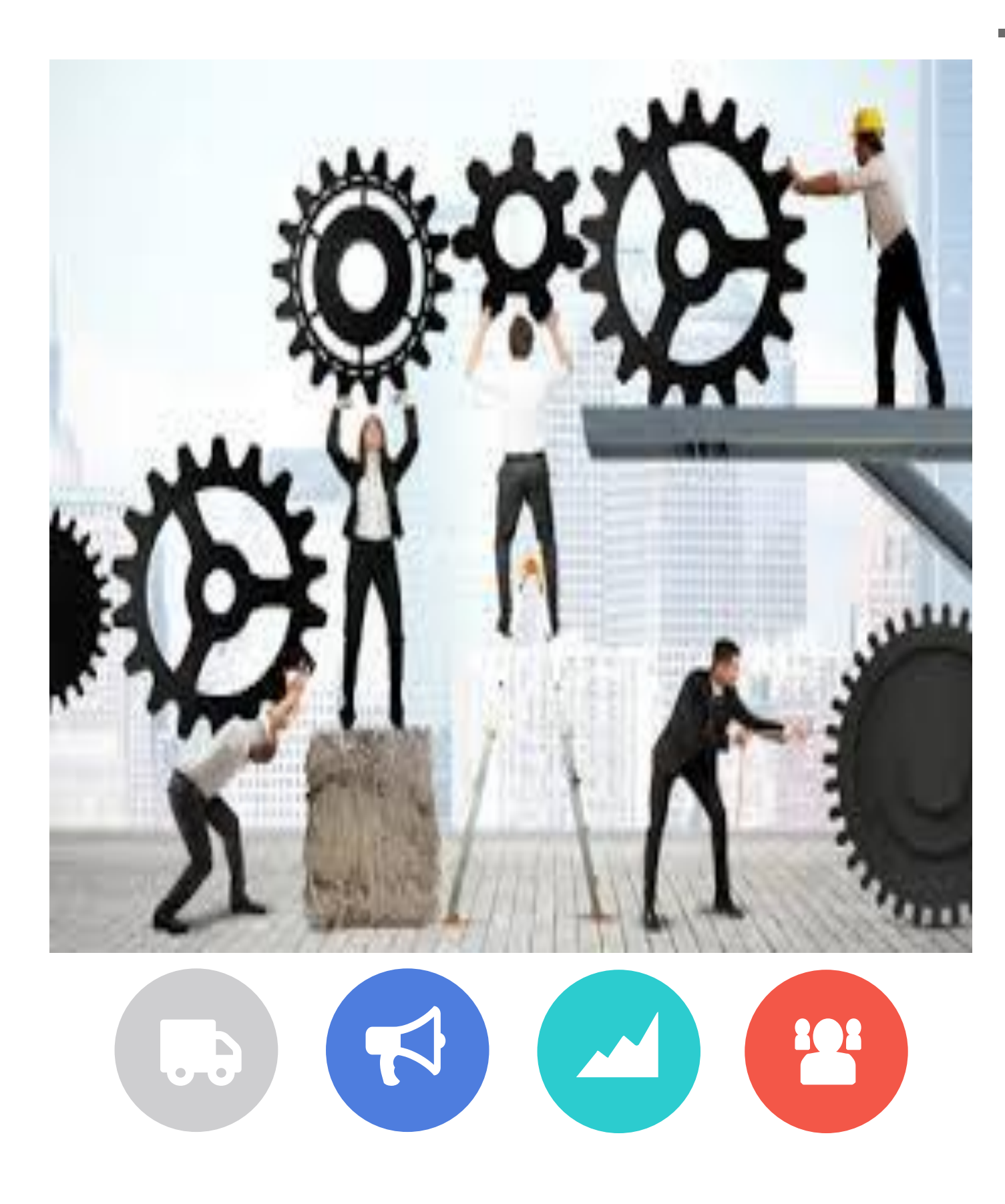

- 1. Mendedahkan pelajar kepada <u>alam pekerjaan</u> yang sebenar
- 2. Mendedahkan pelajar kepada <u>teknologi terkini</u> dan

pengetahuan yang terkini di pasaran

- 3. Mendedahkan pelajar kepada <u>amalan spesifik</u> dalam bidang pengkhususan masing-masing
- 4. Meningkatkan <u>pengetahuan</u>, <u>kemahiran</u> (terutamanya kemahiran insaniah) dan pengalaman pelajar dengan organisasi
- 5. Melahirkan graduan yang kompeten
- 6. Meningkatkan <u>peluang pekerjaan</u>; dan
- 7. Merapatkan jaringan antara Universiti dengan industri

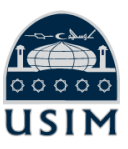

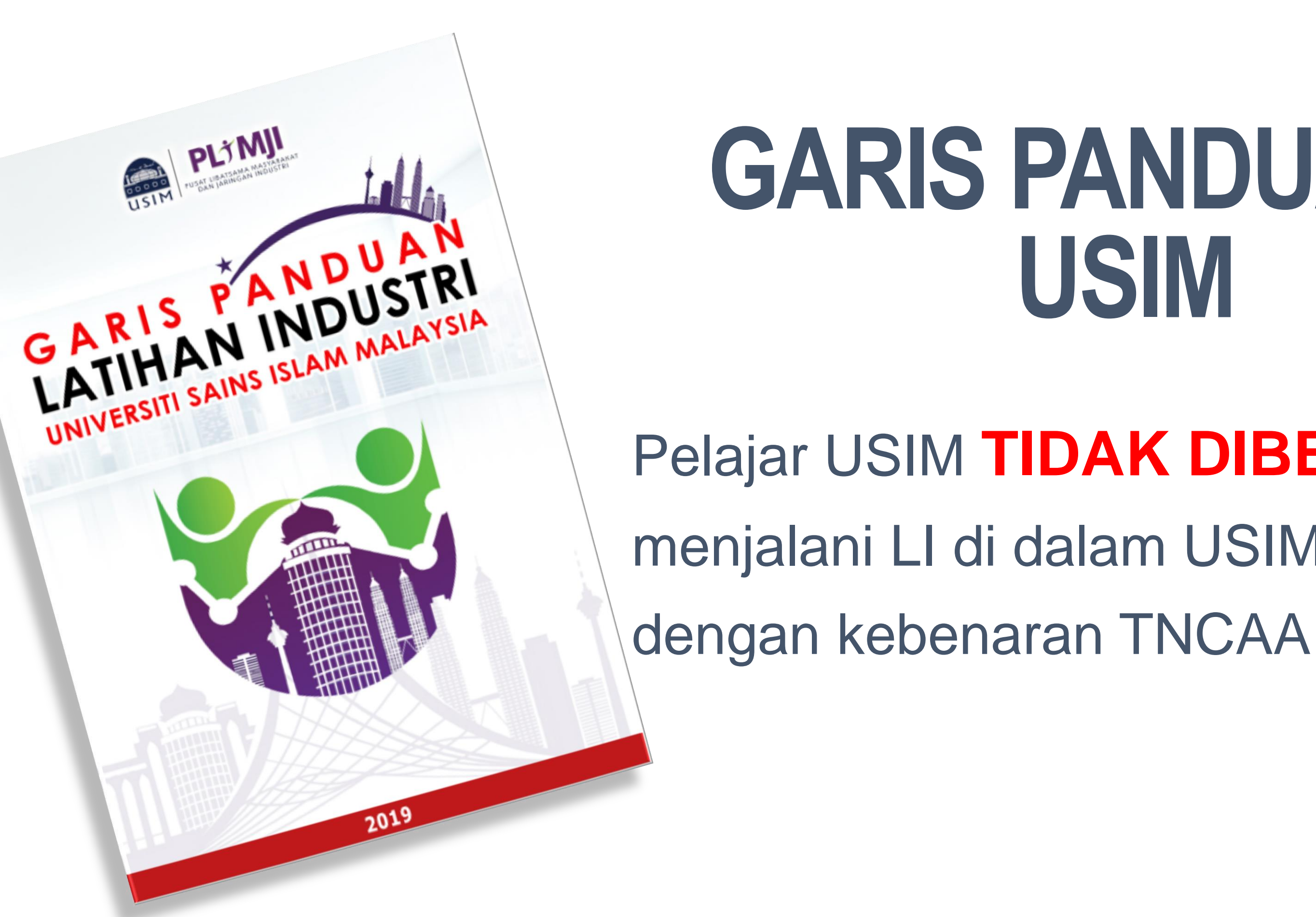

# **GARIS PANDUAN LI** USIM

# Pelajar USIM TIDAK DIBENARKAN menjalani LI di dalam USIM melainkan

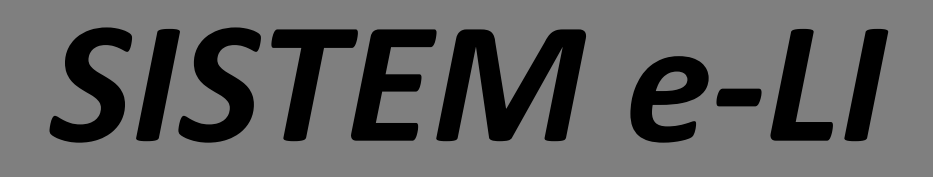

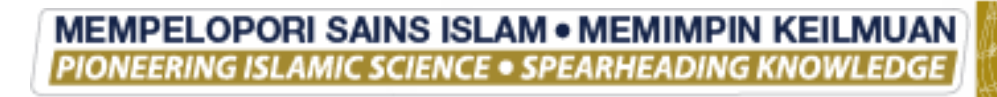

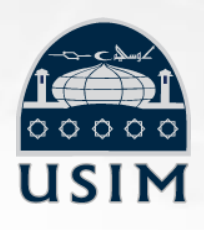

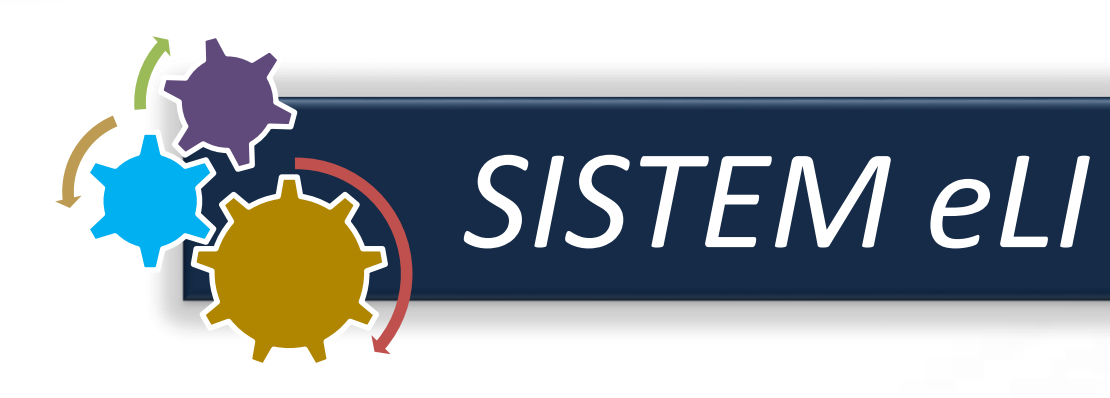

- Sistem Latihan Industri / Praktikum (Sistem eLI) telah dibangunkan ulletsecara web based dan boleh dicapai menerusi pautan https://eli.usim.edu.my
- Atau menerusi pautan pantas laman web USIM dan PLiMJI seperti •

berikut:

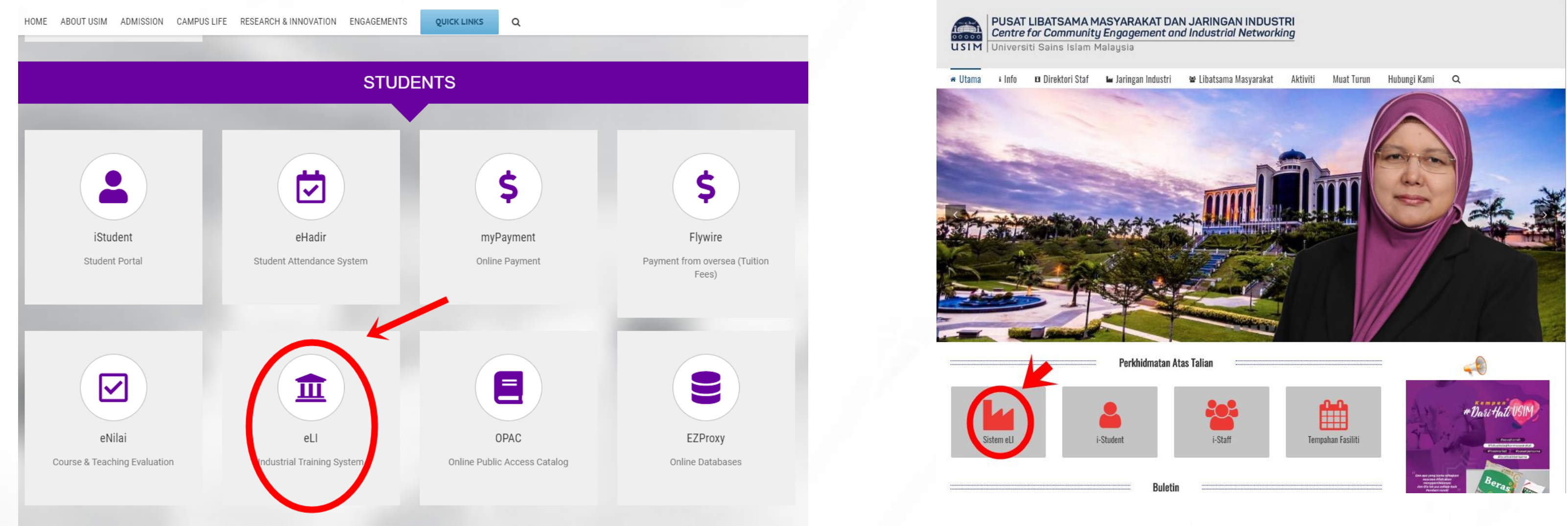

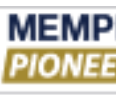

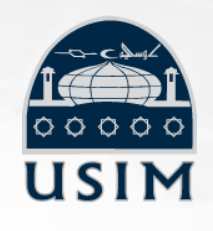

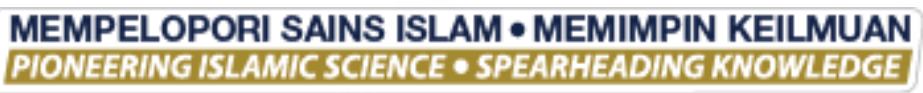

LOGIN

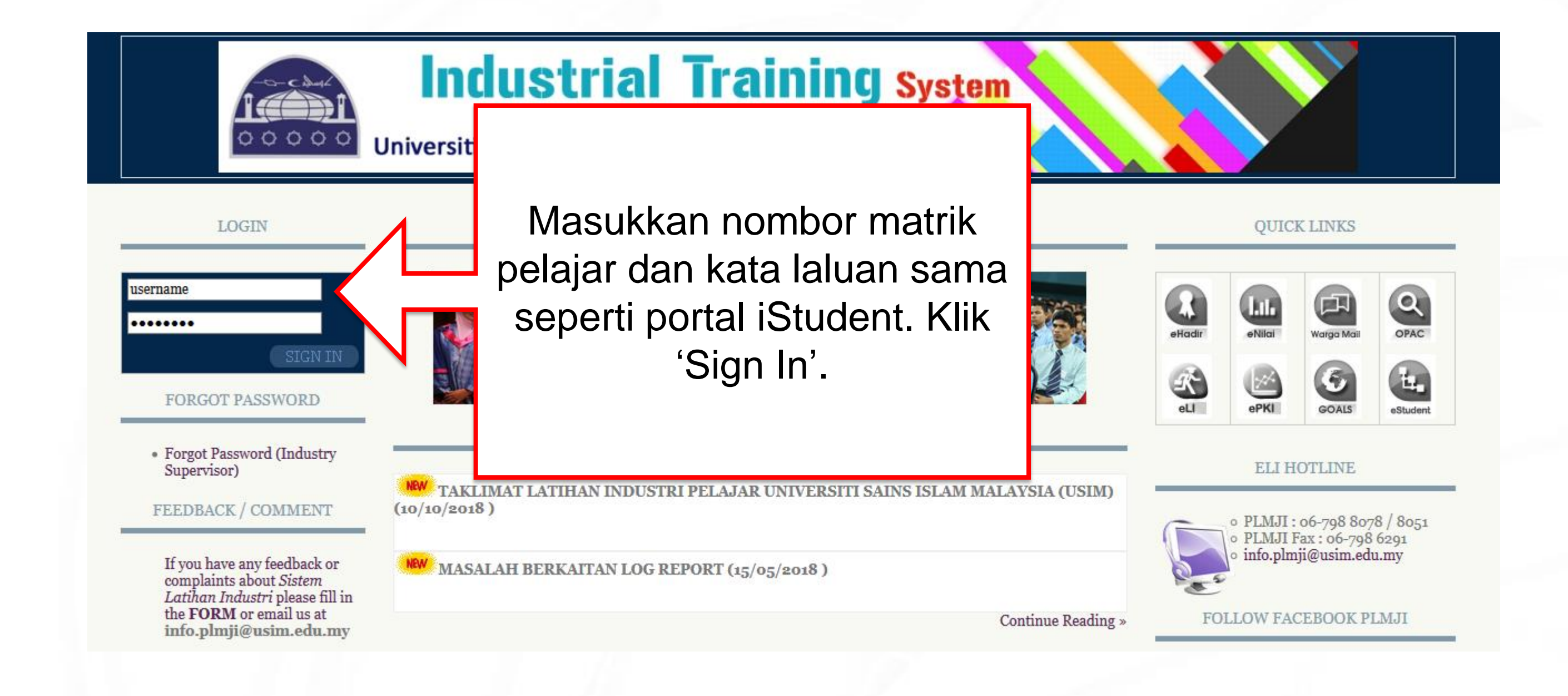

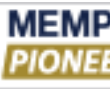

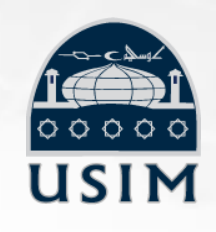

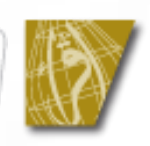

LOGIN

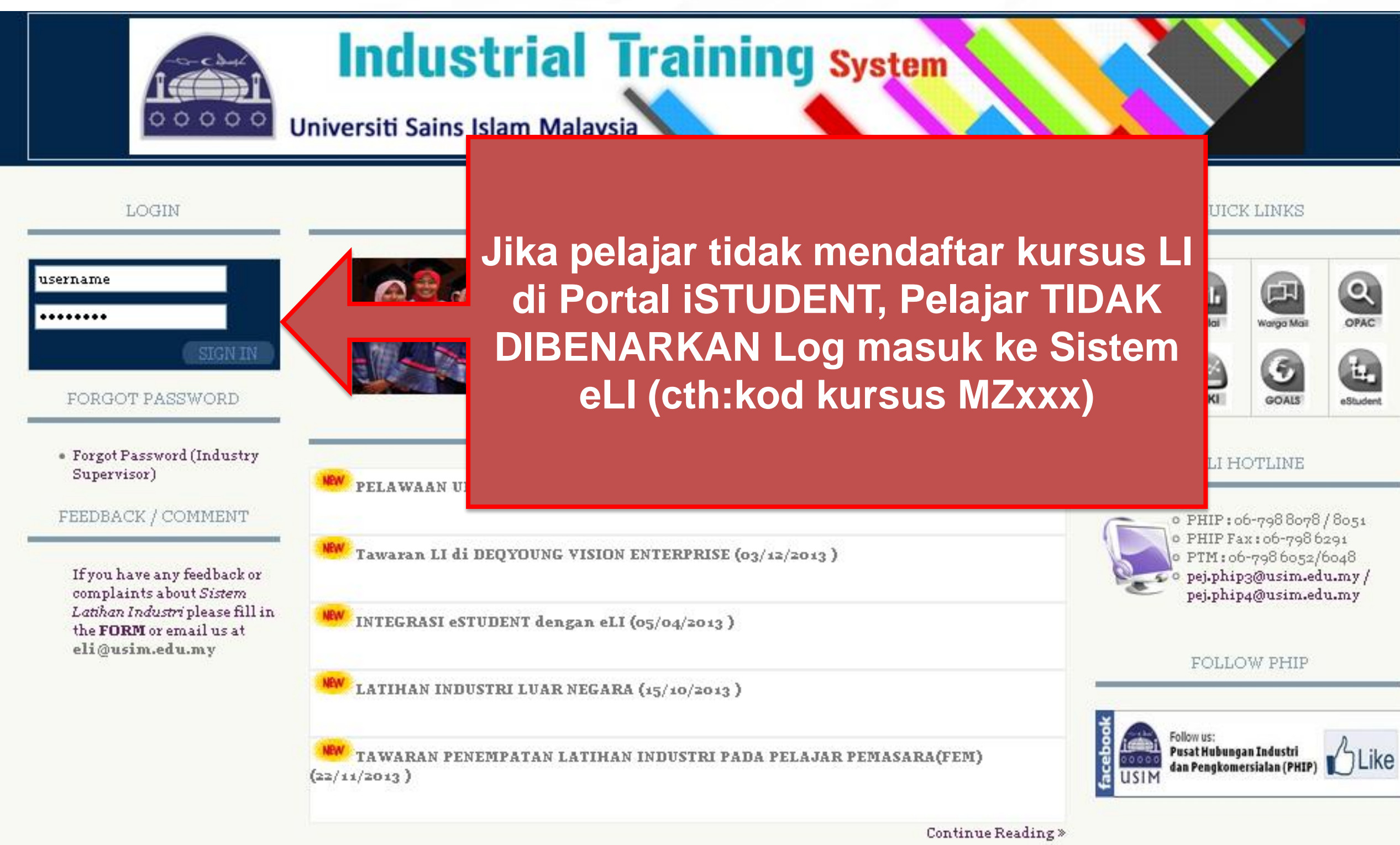

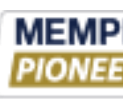

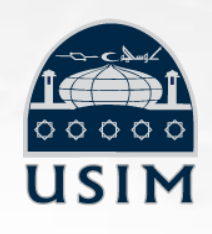

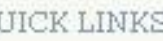

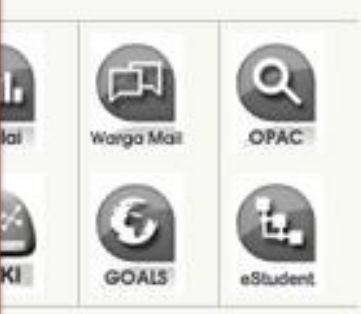

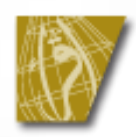

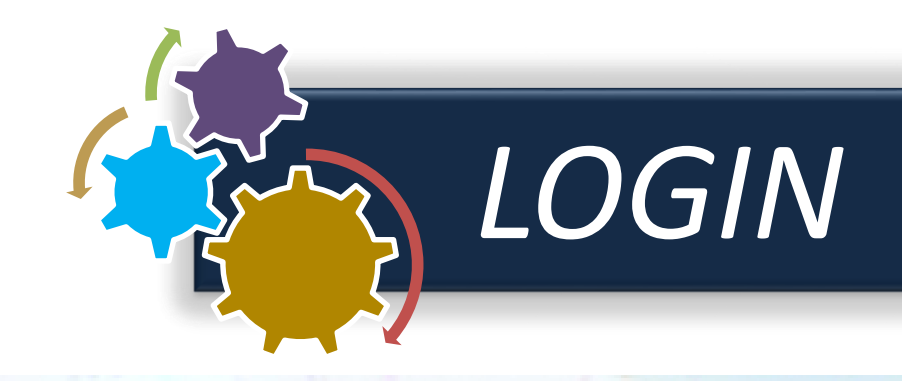

|                    | _ |     |                                                                                                    |
|--------------------|---|-----|----------------------------------------------------------------------------------------------------|
| HOME               | Î |     |                                                                                                    |
| APPLICATION STATUS |   |     | If you have any feedback or complaints about Sistem Latihan Indus                                                                                                    |
| STUDENT INFO       |   |     | Feedback                                                                                                    |
|                    |   | NO. | ANNOUNCEMENT BY KETUA PRO                                                                                                    |
| SUPERVISOR INFO ①  |   | 1   | LI REPORT SUBMISSION<br>Mohon semua pelajar utk menghantar laporan LI selewat-lewatnya hari Khamis 26 Jun 2014 kepa                                                                                              |
| RESUME 🕀           |   |     | (hardcopy) sahaja mengikut format seperti yang semua pelajar sedia maklum.                                                                                                    |
| MY TASK            |   | 2   | LI PRESENTATION<br>-Setiap pelajar diminta menyediakan slide untuk sesi pembentangan yang akan diadakan pada Ju<br>mengikuti LI secara berkumpulan di tempat yang sama, setiap pelajar diberi tempoh max 5 min s |
|                    |   |     | pelajar yang mengikuti LI secara berseorangan, masa pembentangan yang diberikan adalah max                                                                                                    |
| ASSESSMENT STATUS  |   | 3   | INDUSTRY SUPERVISOR ASSESSMENT<br>Mohon setiap pelajar memastikan industry supervisor mengisi assessment di bawah seliaan masir                                                                                  |
| DOCUMENTS 🕀        |   | 4   | RALAT : LI REPORT SUBMISSION                                                                                                    |
| SURVEY             |   |     | TARIKH AKHIR REPORT SUBMISSION Mohon maaf, pihak fakulti memohon agar para pelajar men<br>SV masing2. Pelajar yang tidak dapat menghantar laporan pada tarikh yang ditetapkan diminta te                         |
| LOGOUT             |   |     |                                                                                                    |

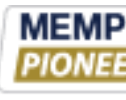

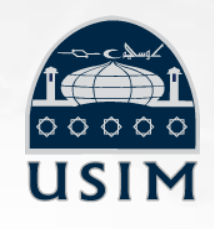

stri please fill in the form.

### GRAM

ada saya. Setiap pelajar hanya perlu menghantar 1 salinan

umaat 27 Jun 2014 mulai jam 8.30 pg. -Bagi pelajar-pelajar yang secara berturutan untuk sesi pembentangan & soal-jawab. -Bagi 10 min termasuk sesi soal jawab.

ng2 secara on-line selewat-lewatnya 20 Jun 2014.

nghantar 1 salinan report LI pada ISNIN 23 JUN 2014 terus kepada erus berhubung kepada SV masing2. Harap maklum.

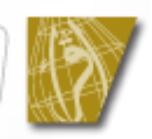

# PENGISIAN RESUME @ CURRICULUM VITAE

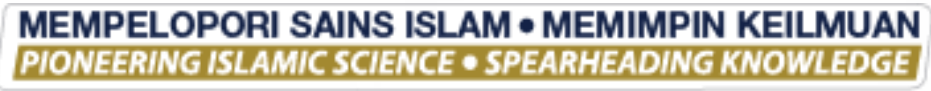

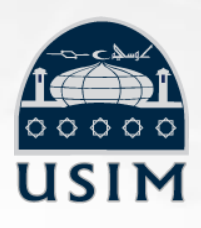

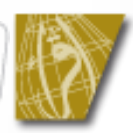

CURRICULUM VITAE

| 87                                         |                       |                                                                                 |
|--------------------------------------------|-----------------------|---------------------------------------------------------------------------------|
| DUSTR                                      |                       | AINING / Y/TEM<br>Universi                                                      |
| HOME<br>APPLICATION STATUS<br>STUDENT INFO |                       | cu<br>Kemaskini mal<br>peribadi di porta                                        |
| ADVERTISEMENT (+)                          | 1 le                  | SITI NAAZIRA BT ISMAIL                                                          |
| RESUME                                     | 2                     | 890916035092                                                                    |
| RESUME                                     | Handphone             | 0179235854                                                                      |
| MY TASK                                    | Date of Birth         | 16 September 1989                                                               |
| LOG REPORT 🕀                               | Sex<br>Marital Status | Single                                                                          |
| ASSESSMENT STATUS                          | Current Address       | NO 71,JALAN PULAU LUMUT U10/76B TAMAN A<br>SEKSYEN U10 40170,SHAH ALAM SELANGOR |
| SURVEY                                     |                       | AREA OF INTEREST                                                                |

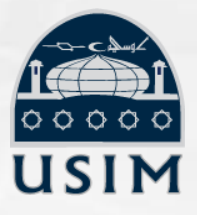

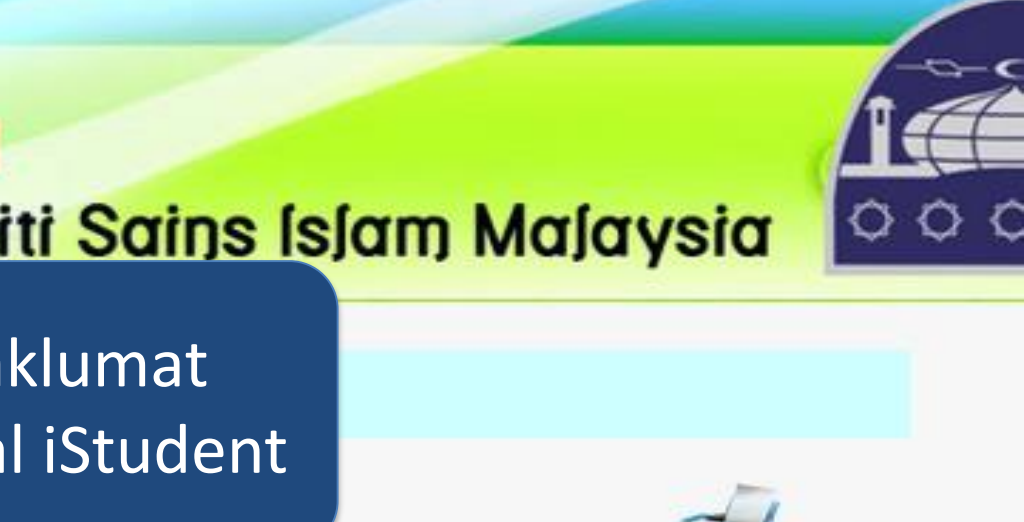

LARS

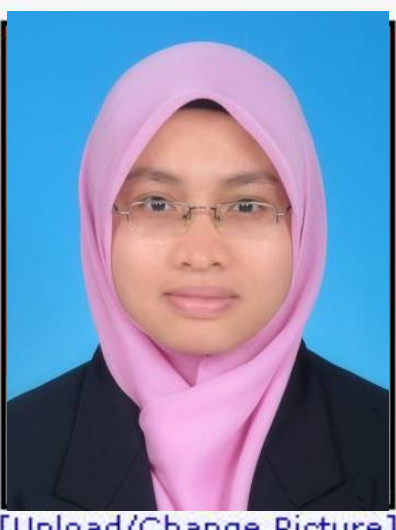

ALAM BUDIMAN

[Upload/Change Picture]

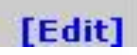

Print Resume

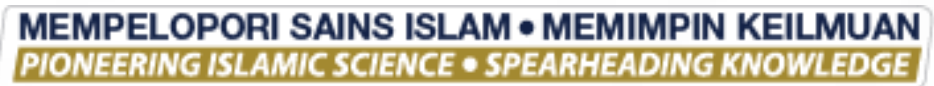

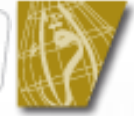

# **CURRICULUM VITAE**

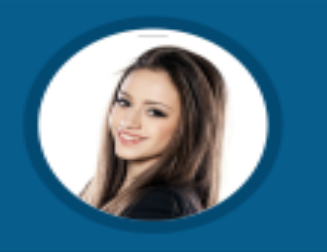

### JANE SMITH

Addres 199 Walnut St., Suite 6 Lockport, NY 14094 Contact 899 399 169 jane.smith@gmail.com Date of Birth 11-12-1989

### LANGUAGES

English

German

SOFTWARE SKILLS

Microsoft Word .....

Microsoft Excel

.....

.....

### PERSONALITY

- Optimistic
- Patient
- Communicative
- Creative
- 🖌 Exactitude

### OBJECTIVE

Obtain a IT Specialist position where. I can maximize my skills and development.

### EDUCATION

2010 - 2013 Taylor's University Masters Degree in Graphic Communication Design

2008 - 2010 Western Michigan University Bachelor of Science in Information Technology 2008 - 2009 Walden University Bachelor of Science in Web Development

### EXPERIENCE

05.2013-06.2014 Creative Director Advertising Agency: "Future Look" 06.2012-05.2013

**UI Designer** Web Design Company: "Fresh"

05.2011-05.2012 Graphic Designer Web Design Company: "Fresh"

### SKILLS

- Knowledge in improving usability of websites.
- High knowledge of web technologies HTML, CSS.
- Experience in programming android application's.
- Supervising advertising campaigns in social media.

### TRAINING

Knowledge in improving usability of websites.

### HOBBIES

무

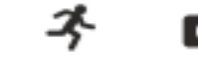

0

New Technologies Running Photography

give consent for my personal data included in my application to be processed for the purposes of the recruitment proc the Personal Data Protection Act as of 29 August 2997, consolidated text: Journal of Laws 2002, Hern 1352 as amendes

- secara online menerusi Sistem eLI.
- Maklumat akan ditarik daripada Portal iStudent.
- dimasukkan di dalam resume pelajar.

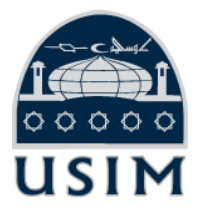

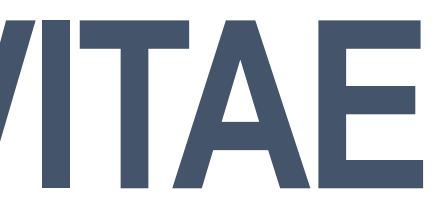

• Pengisian maklumat pelajar di dalam CV boleh dibuat

pelajar seperti kad nama, no. pengenalan/passport, alamat rumah dan nombor telefon

 Sekiranya pelajar ingin mengemaskini maklumat tersebut, pelajar perlu membuat di Portal iStudent.

Pelajar perlu memuatnaik (upload) gambar berukuran passport masing-masing ke dalam Sistem eLI untuk

## **CURRICULUM VITAE**

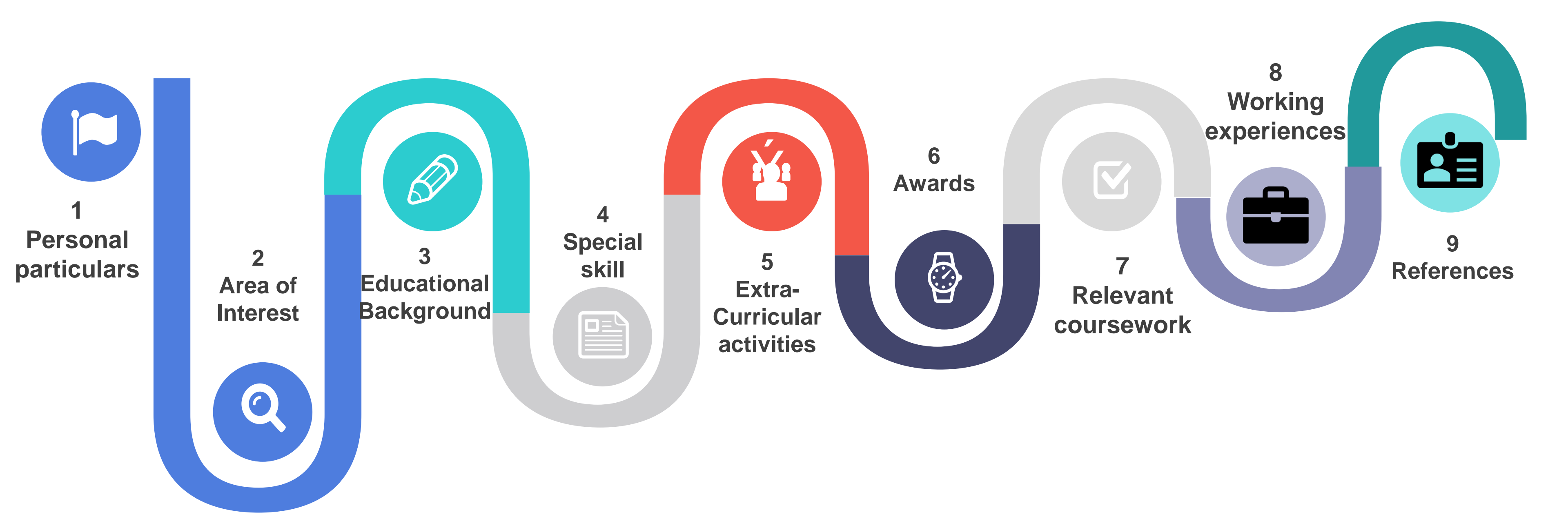

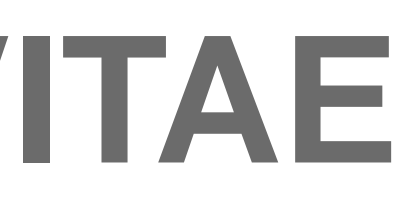

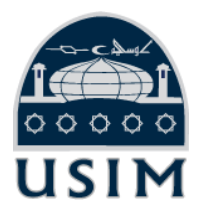

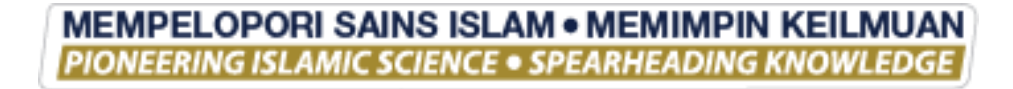

### GAMBAR PELAJAR (CV)

### **GAMBAR SESUAI DAN BETUL**

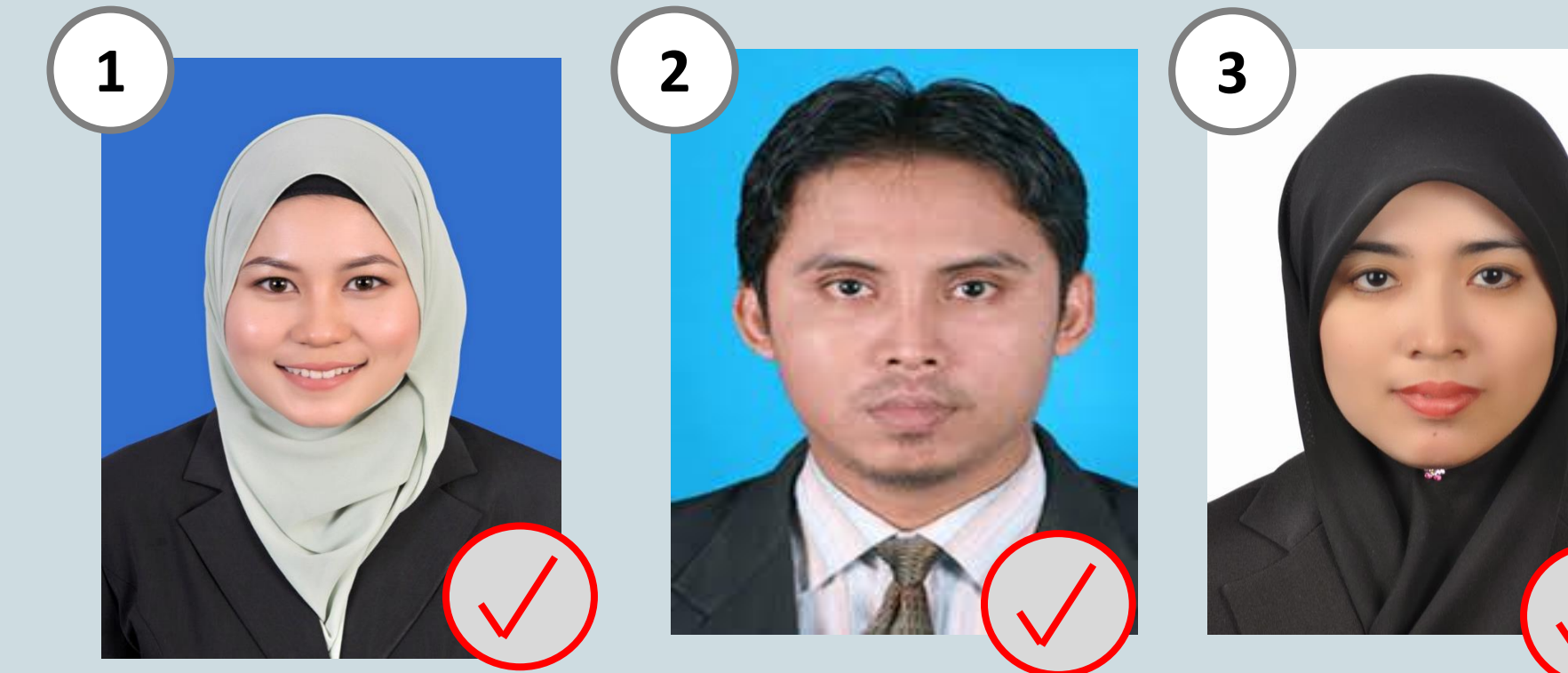

- 1. Latar belakang berwarna biru / putih
- 2. Gambar mestilah mengandungi minimum 60% muka
- 3. Kedudukan badan adalah menegak menghadap kamera
- 4. Pakaian

a) Perempuan: Baju kurung, bertudung, dan blazer b) Lelaki : Kameja, tali leher dan blazer

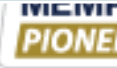

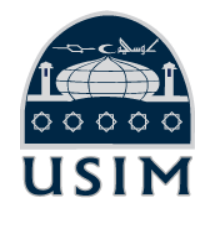

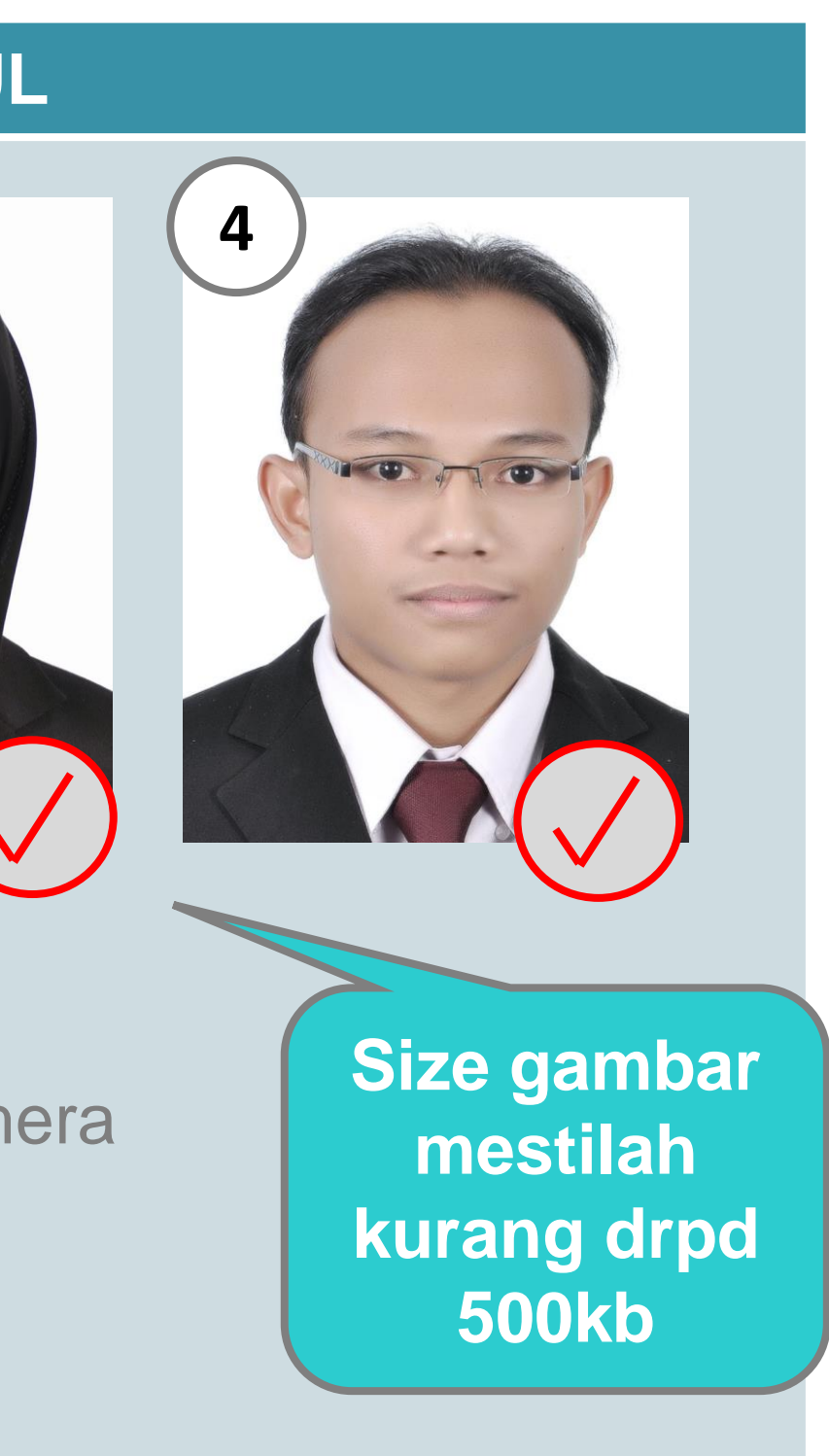

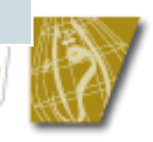

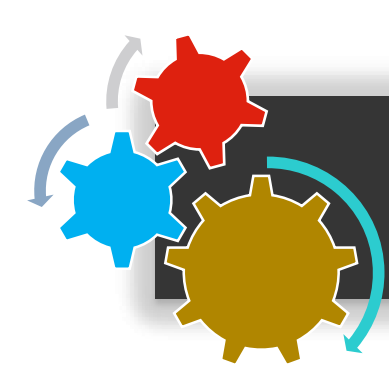

### GAMBAR PELAJAR (CV)

### GAMBAR TIDAK SESUAI

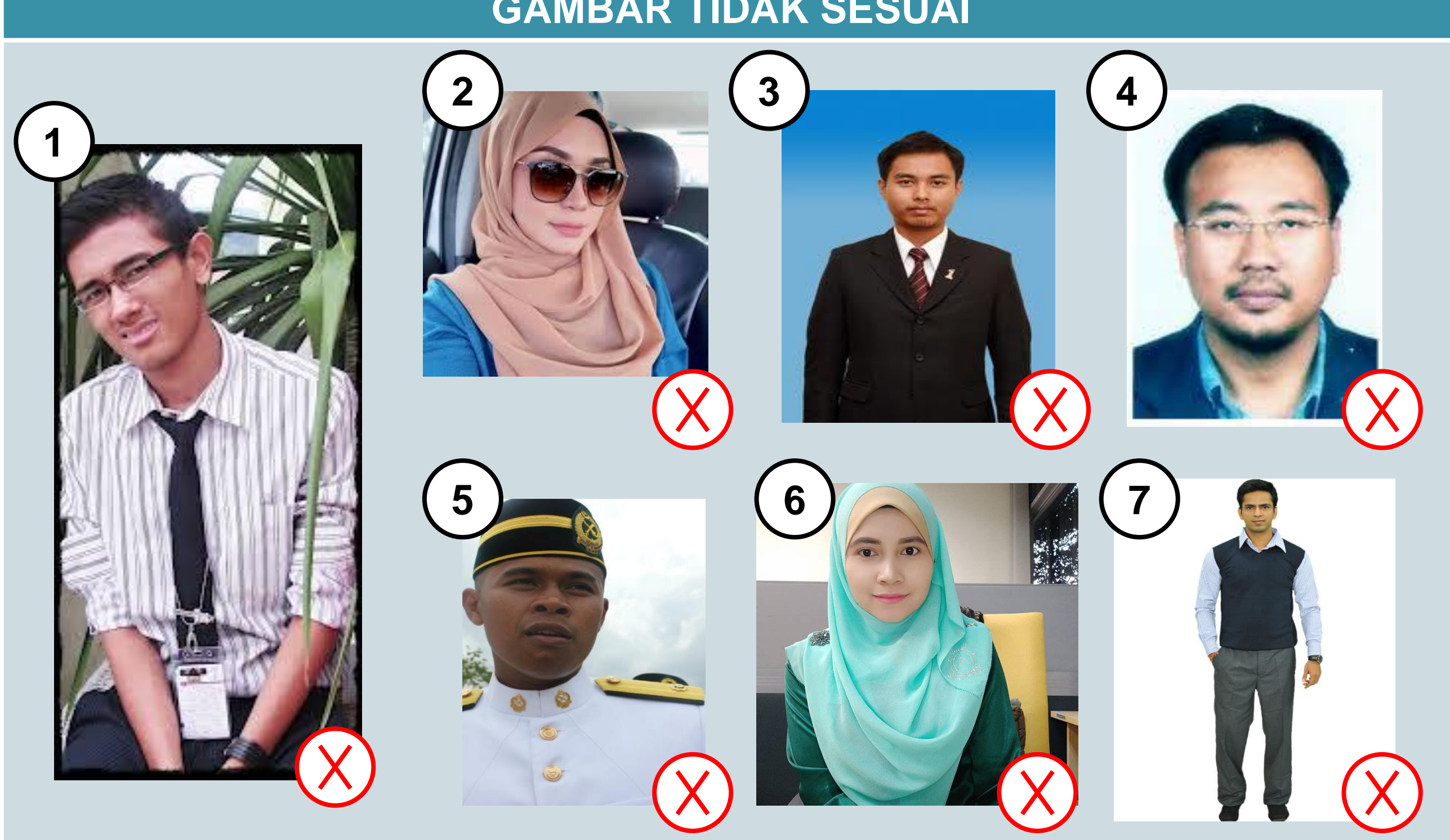

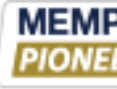

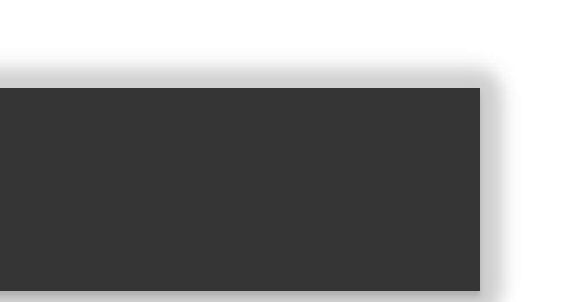

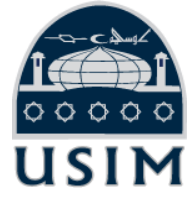

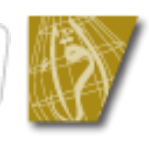

### LANGKAH 1: **CARIAN ORGANISASI**

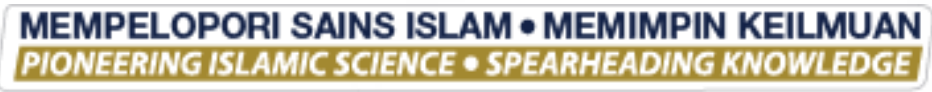

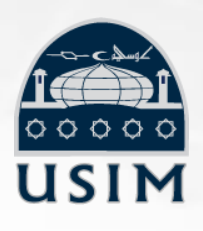

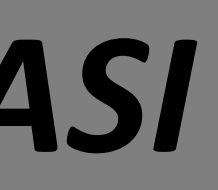

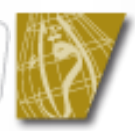

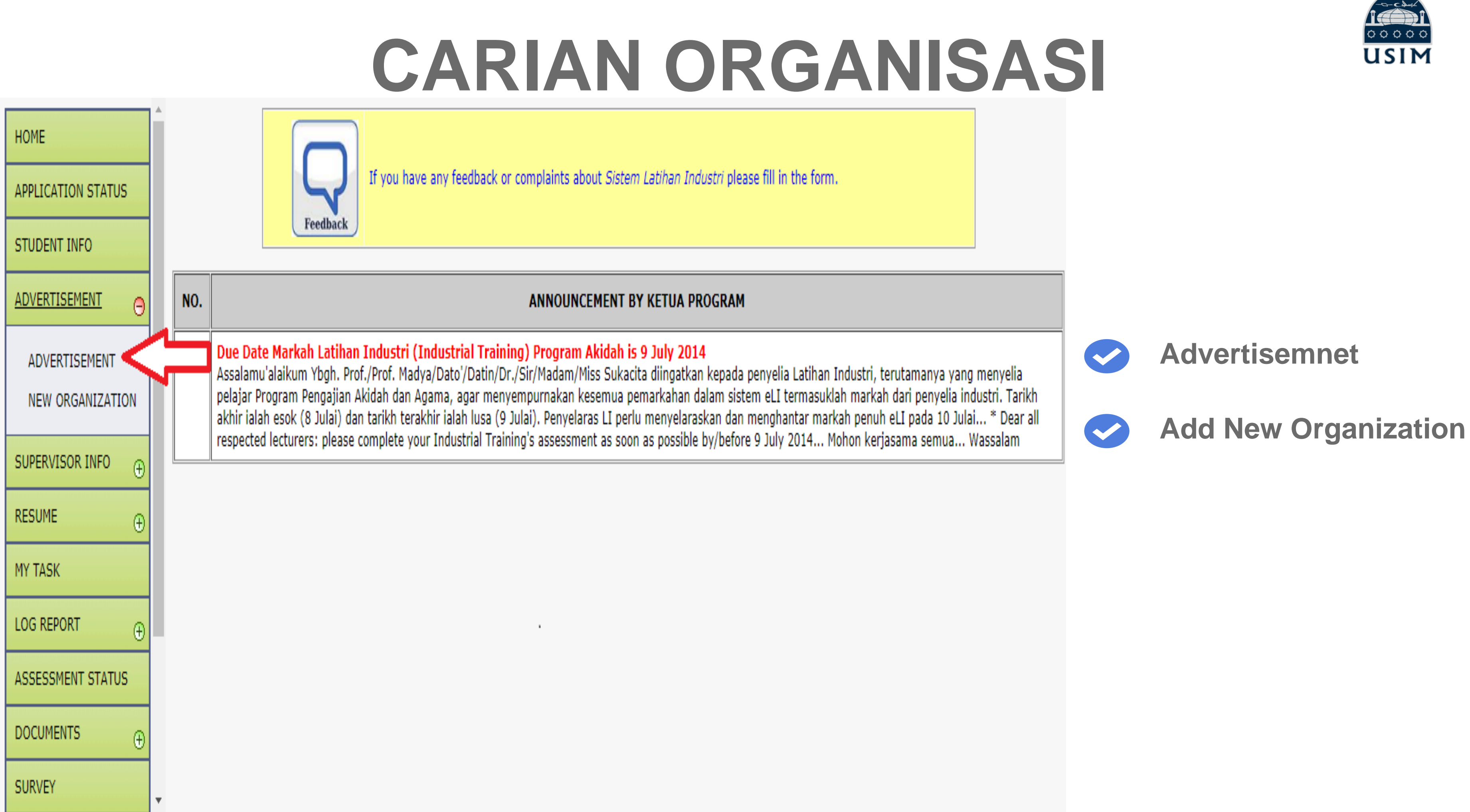

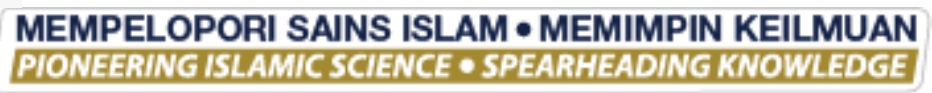

# **CARIAN ORGANISASI**

| Orga  | nization I | Name :                                        | Search                       |         |            |                      | ORGANIZATION INFO (HEADQUA | RTERS) BRANCH CONTACT PERSON    |                       |                      |                  |
|-------|------------|-----------------------------------------------|------------------------------|---------|------------|----------------------|----------------------------|---------------------------------|-----------------------|----------------------|------------------|
| Prog  | Iramme     | : QI13 - SARJANA MUDA PENGAJIAN AKIDAH DAN AG | AMA DENGAN KEPUJIAN 🔻 Search |         |            | ORGANIZATION DETAILS |                            |                                 |                       |                      |                  |
|       |            |                                               |                              |         |            |                      | ORGANIZATION NAME          | :                               | (LIMIT TO 50 CHARACTE | RS) * required field |                  |
| All A | dvertisen  | nent : Search                                 |                              |         |            |                      | ADDRESS                    | :                               | (LIMIT TO 50 CHARACTE | RS) * required field |                  |
| Loca  | tion       | : AFGHANISTAN    Search                       |                              |         |            |                      |                            | :                               | (LIMIT TO 50 CHARACTE | RS) * required field |                  |
|       |            |                                               |                              |         |            |                      | POSTCODE                   | :                               | * required field      |                      |                  |
|       |            |                                               |                              | TOTAL   | RECORDS: 6 |                      | CITY                       | :                               | * required field      |                      |                  |
| NO.   | Π          | ORGANIZATION NAME                             | CITY / STATE                 | NO. OF  | VACANCY    |                      | STATE                      | : Please Choose                 |                       |                      |                  |
|       | ſ          |                                               |                              | STUDENT |            |                      | PHONE NO.                  | : * required field              |                       | FAX NO.              | :                |
|       | V          |                                               |                              | APPLIED |            |                      | EMAIL                      | :                               | ]                     |                      |                  |
| 1     | open       | INTERNSHIP AT DERMAGA SARI HOLDINGS           | SEREMBAN NEGERI SEMBILAN     | 9       | 10         |                      | WEBSITE                    | :                               |                       |                      |                  |
|       |            | DERMAGA SARI HOLDINGS                         |                              |         |            |                      | PROFILE                    | :                               |                       |                      |                  |
| 2     | CLOSE      | INTERNSHIP AT DERMAGA SARI HOLDINGS SDN BHD.  | SEREMBAN NEGERI SEMBILAN     | 8       | 5          |                      | CATEGORY                   | Please Choose  * required field |                       |                      |                  |
|       | _          | DERMAGA SARI HOLDINGS SDN BHD                 |                              |         |            |                      | ECONOMY SECTOR             | : Please Choose                 | Ţ                     | HQ                   | : 🖲 Headquarters |
| 3     | open       | INTERNSHID AT DERMAGA SARI HOLDINGS SON BHD   | SEREMBAN NEGERI SEMBILAN     | 4       | 5          |                      | ZONE                       | : Local T                       |                       | STATUS               | Professional     |
| ľ     | open       | DERMAGA SARI HOLDINGS SDN BHD                 |                              |         |            |                      |                            |                                 |                       |                      |                  |
|       |            |                                               |                              |         |            | Λ                    |                            | SAVE RECO                       | ORD RESET             |                      |                  |
|       |            |                                               |                              |         |            |                      |                            |                                 |                       |                      |                  |

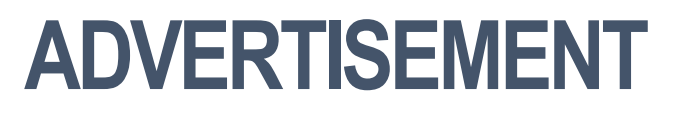

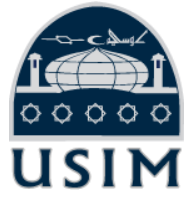

### **ADD NEW ORGANIZATION**

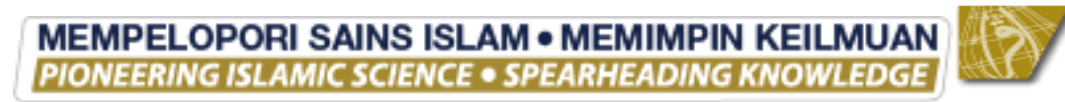

### LANGKAH 2: PERMOHONAN

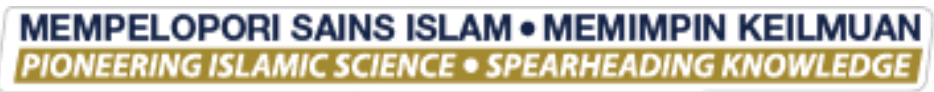

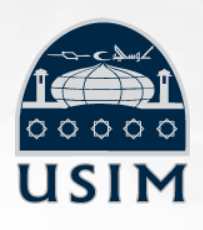

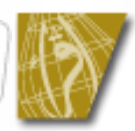

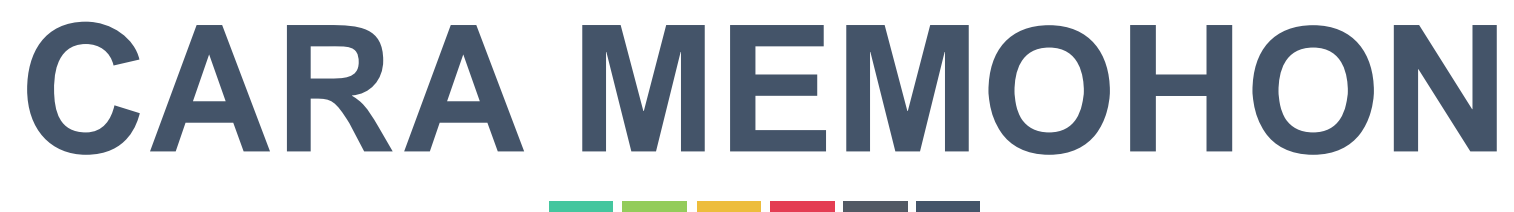

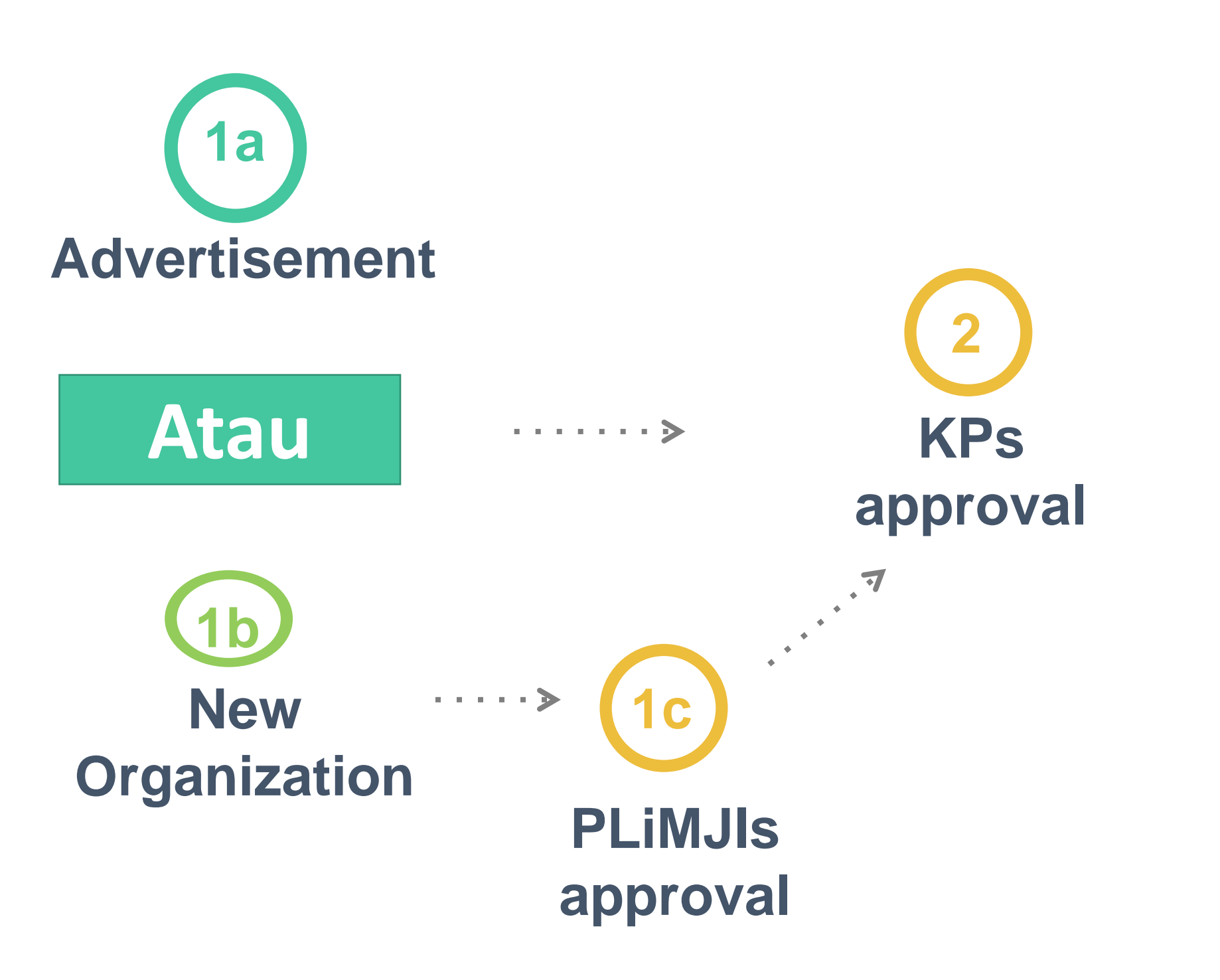

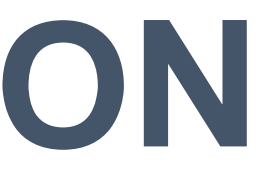

· · · · · · · >

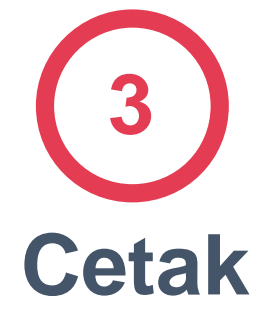

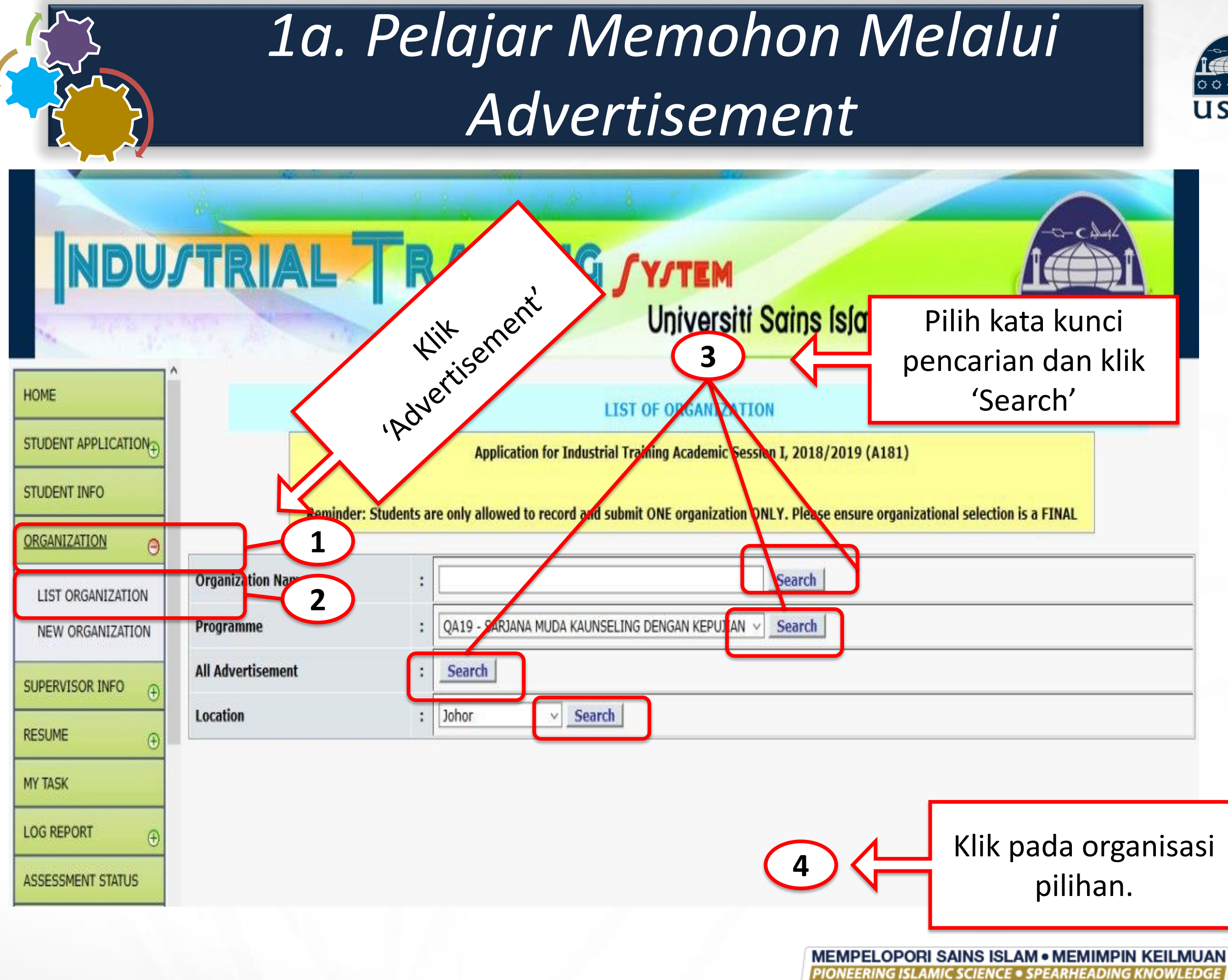

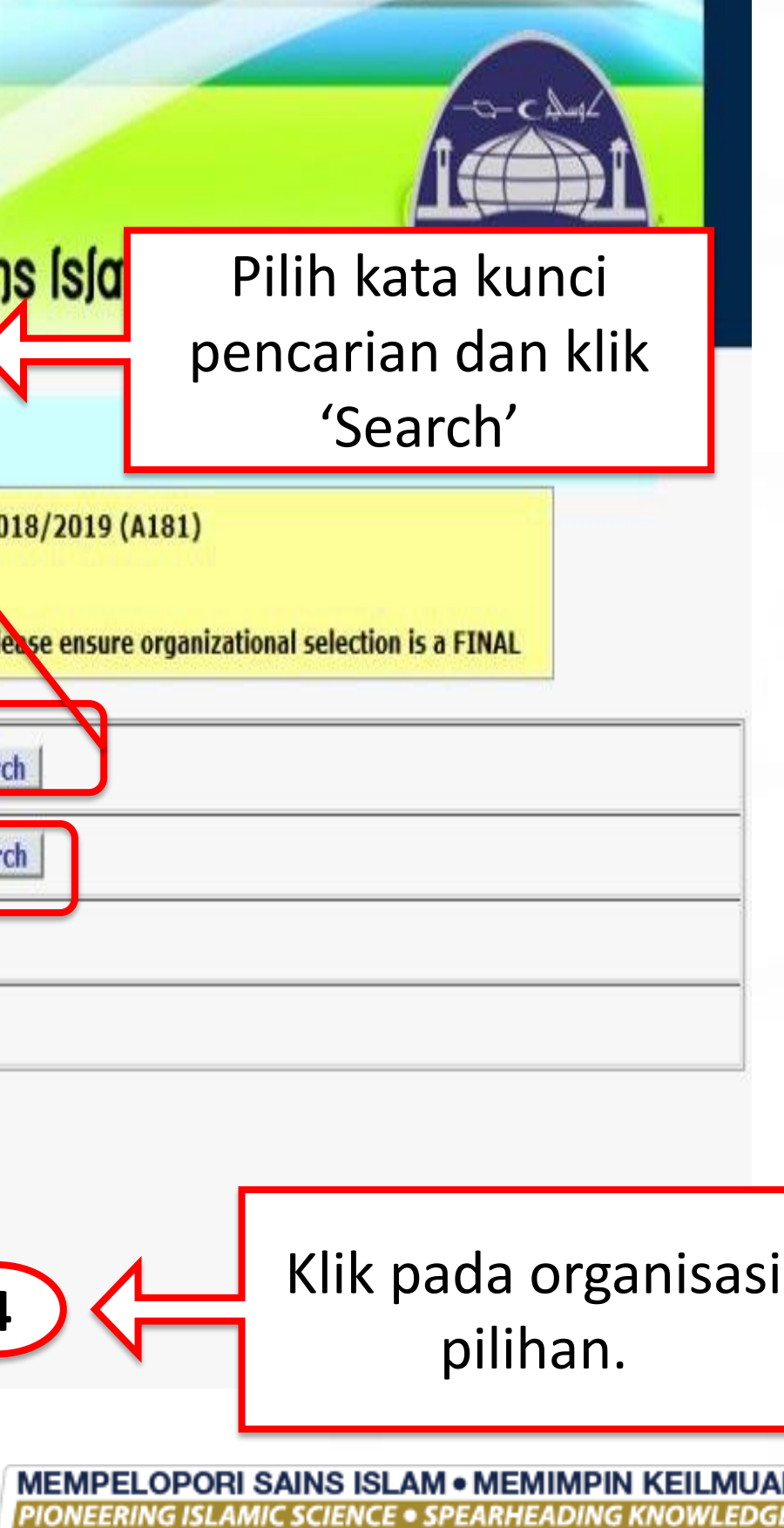

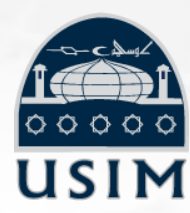

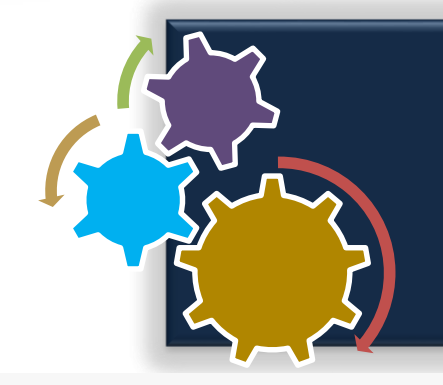

### 1a. Pelajar Memohon Melalui Advertisement

| Organization Name | : | Search                                                                  | l                                                                |  |  |  |
|-------------------|---|-------------------------------------------------------------------------|------------------------------------------------------------------|--|--|--|
| Programme         | : | QI13 - SARJANA MUDA PENGAJIAN AKIDAH DAN AGAMA DENGAN KEPUJIAN 🔻 Search | SARJANA MUDA PENGAJIAN AKIDAH DAN AGAMA DENGAN KEPUJIAN 🔻 Search |  |  |  |
| All Advertisement | : | Search                                                                  |                                                                  |  |  |  |
| Location          | : | AFGHANISTAN   Search                                                    |                                                                  |  |  |  |

**TOTAL RECORDS: 6** 

| NO. | Π<br>V | ORGANIZATION NAME                                                             | CITY / STATE             | NO. OF<br>Student<br>Applied | VACANCY |
|-----|--------|-------------------------------------------------------------------------------|--------------------------|------------------------------|---------|
| 1   | open   | INTERNSHIP AT DERMAGA SARI HOLDINGS<br>DERMAGA SARI HOLDINGS                  | SEREMBAN NEGERI SEMBILAN | 9                            | 10      |
| 2   | CLOSE  | INTERNSHIP AT DERMAGA SARI HOLDINGS SDN BHD.<br>DERMAGA SARI HOLDINGS SDN BHD | SEREMBAN NEGERI SEMBILAN | 8                            | 5       |
| 3   | open   | INTERNSHIP AT DERMAGA SARI HOLDINGS SDN BHD<br>DERMAGA SARI HOLDINGS SDN BHD  | SEREMBAN NEGERI SEMBILAN | 4                            | 5       |

### REQUIREMENTS

BACKGROUND COMPANY

| Field of Study    | ÷  | I | I |  |
|-------------------|----|---|---|--|
| Total of students | ÷  |   |   |  |
| PNGK              | ÷  |   |   |  |
| Anak Negeri       | ÷  |   |   |  |
| Scholarship       | ÷  |   |   |  |
| Language          | i. |   |   |  |
| Programme         | ÷  |   |   |  |
|                   |    |   |   |  |

### ADDITIONAL INFO

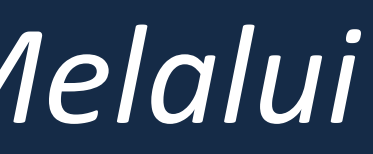

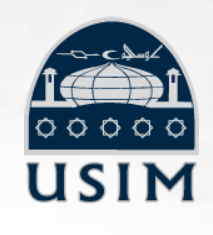

### DERMAGA SARI HOLDINGS

LOT 164, JALAN S2B3, GREEN TECHNOLOGY PARK, SEREMBAN 2 70300 SEREMBAN NEGERI SEMBILAN

PHONE NO. : 016-6459545 | FAX NO. :

EMAIL : esa@uic.edu.my

WEBSITE :

### COMPANY ECONOMY SECTOR

Pendidikan

### FACILITIES

- No Allowance
- No Transport provided
- No Hostel provided
- No Internet Service provided

### CONTACT PERSON

Email : Contact No. : Fax No. :

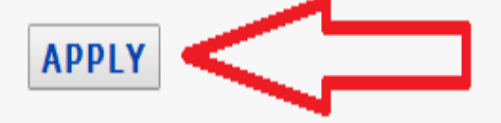

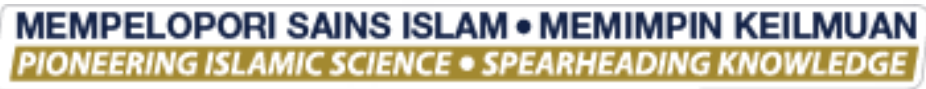

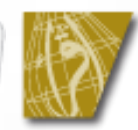

| ORGANIZATION INFO (HEADQUARTERS) | BRANCH | CONTACT PERSON |
|----------------------------------|--------|----------------|
|----------------------------------|--------|----------------|

|                         | 1b. Pelajar Memohon Melalui Ad<br>New Organization | I d with a second second secon |
|-------------------------|----------------------------------------------------|----------------------------------------------------------------------------------------------------|
| ORGANIZATION INFO (HEAD | OQUARTERS) BRANCH CONTACT PERSON                   |                                                                                                    |
| ORGANIZATION DETAILS    |                                                    |                                                                                                    |
| ORGANIZATION NAME       | : (LIMIT TO 50 CHARACTERS) * required field        |                                                                                                    |
| ADDRESS                 | : (LIMIT TO 50 CHARACTERS) * required field        |                                                                                                    |
|                         | : (LIMIT TO 50 CHARACTERS) * required field        |                                                                                                    |
| POSTCODE                | * required field                                   |                                                                                                    |
| CITY                    | * required field                                   |                                                                                                    |
| STATE                   | Please Choose                                      |                                                                                                    |
| PHONE NO.               | : * required field FAX NO. :                       |                                                                                                    |
| EMAIL                   | :                                                  |                                                                                                    |
| WEBSITE                 | :                                                  |                                                                                                    |
| PROFILE                 | :                                                  |                                                                                                    |
| CATEGORY                | : Please Choose                                    |                                                                                                    |
| ECONOMY SECTOR          | Please Choose TQ : (                               | 🖲 Headquarters 🔍 Branch                                                                                                    |
| ZONE                    | : Local T STATUS : P                               | rofessional <b>v</b>                                                                                                    |

SAVE RECORD RESET

# 1c. PLiMJI (Replace/Approve/Reject New Code)

### NDUSTRIAL RAINING SYSTEM

| HOME                                 |   |  |  |  |
|--------------------------------------|---|--|--|--|
| APPLICATION STATUS                   |   |  |  |  |
| STUDENT INFO                         |   |  |  |  |
| ADVERTISEMENT                        | Ð |  |  |  |
| SUPERVISOR INFO                      | Ð |  |  |  |
| RESUME                               | Ð |  |  |  |
| MY TASK                              |   |  |  |  |
| LOG REPORT                           | Ð |  |  |  |
| ASSESSMENT STATUS                    |   |  |  |  |
| DOCUMENTS                            | Ð |  |  |  |
| SURVEY                               |   |  |  |  |
| LOGOUT                               |   |  |  |  |
| Nama : MUHAMAD<br>SYAFIQ BIN KHAIRUL |   |  |  |  |

Date Login : 08-Oct-

| 17 | A182 | SM20489 | INTERNATIONAL ISLAMIC UNIVERSITY MALAYSIA<br>(IIUM) | MANAGEMENT SERVICES DIVISION<br>(MSD) LEVEL 3, RECTORY BUILDING<br>INTERNATIONAL ISLAMIC<br>UNIVERSITY MALAYSIA<br>KALA LUMPUR | Industry Rej           |
|----|------|---------|-----------------------------------------------------|----------------------------------------------------------------------------------------------------|------------------------|
| 18 | A182 | SM20490 | INTERNATIONAL ISLAMIC UNIVERSITY MALAYSIA<br>(IIUM) | CENTRE FOR ISLAMISATION<br>(CENTRIS) LEVEL 3, RECTORY P.O.<br>BOX 10<br>KUALA LUMPUR                                           | Approved By<br>Program |
|    |      |         |                                                     |                                                                                                    |                        |

| CODE APPLICATION | N (THROUGHERS) |
|------------------|----------------|
|                  |                |

| NO. | CODE    | NEW CODE | ORGANIZATION NAME                                          | STATUS                       | DETAILS | CANCEL APPLICATION | RE-APPLY |
|-----|---------|----------|------------------------------------------------------------|------------------------------|---------|--------------------|----------|
| 1   | ZT17931 | SM17879  | PUSAT PENTADBIRAN ZON 4 JAWI@MASJID USAMAH BIN<br>ZAID     | Approved by PLMJI            | DETAILS |                    |          |
| 2   | ZT23656 | ZT23656  | PUSAT PENTADBIRAN ZON 2 JAWI@MASJID SALAHUDDI<br>AL-AYYUBI | Rejected by PLMJI            | DETAILS |                    |          |
| 3   | ZT23840 | SM20027  | JABATAN AGAMA ISLAM WILAYAH PERSEKUTUAN (JAWI)             | Approved by PLMJI            | ETAILS  |                    |          |
| 4   | ZT24010 | SM20095  | JABATAN AGAMA ISLAM WILAYAH PERSEKUTUAN (JAWI)             | Approved by PLMJI            | ETAILS  |                    |          |
| 5   | ZT24530 | SM4489   | UNIVERSITI MALAYA (UM)                                     | Replace new code<br>by PLMJI | DETAILS |                    |          |
| 6   | ZT24531 | ZT24531  | INTERNATIONAL ISLAMIC UNIVERSITY MALAYSIA (IIUM)           | Rejected by PLMJI            | DETAILS |                    |          |
| 7   | ZT24533 | SM20489  | INTERNATIONAL ISLAMIC UNIVERSITY MALAYSIA (IIUM)           | Approved by PLMJI            | DETAILS |                    |          |
| 8   | ZT24534 | SM20490  | INTERNATIONAL ISLAMIC UNIVERSITY MALAYSIA (IIUM)           | pproved by PLMJI             | DETAILS |                    |          |

2019

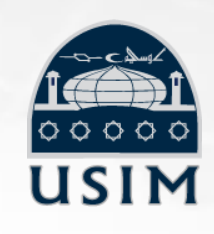

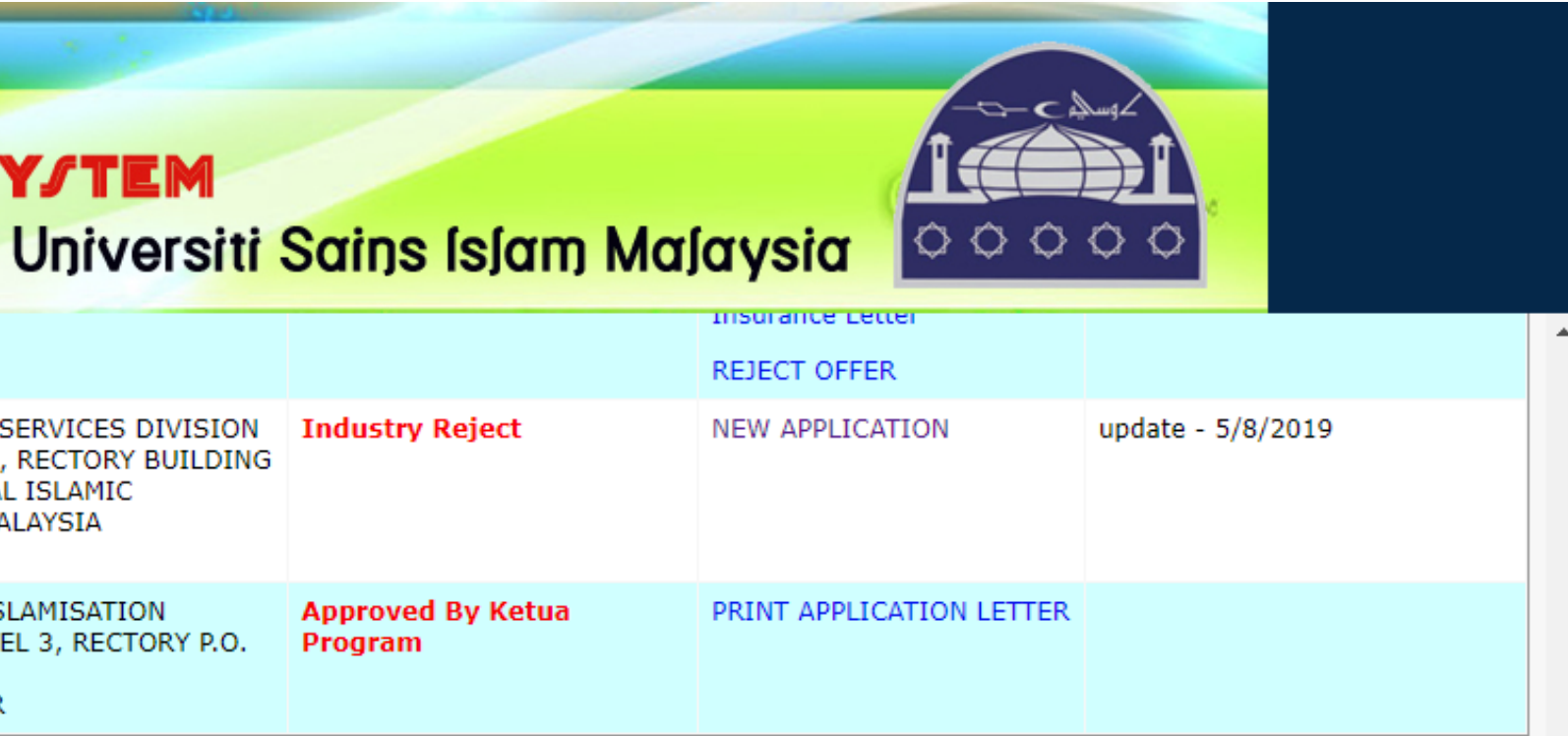

# 2. Ketua Program meluluskan permohonan pelajar di sistem eLI).

|     |      |         |                        | APPLICATIONS STA | TUS                       |
|-----|------|---------|------------------------|------------------|---------------------------|
| NO. | SEM  | CODE    | ORGANIZATION NAME      | BRANCH           | STATUS                    |
| 1   | A181 | SM17857 | MALAYAN BANKING BERHAD |                  | Approved By Ke<br>Program |
| 2   | A181 | SM17855 | BANK RAKYAT            |                  | Accept an Offer           |
| 3   | A181 | SM18123 | BANK MUAMALAT          |                  | Reject an Offer           |

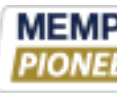

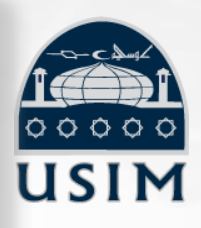

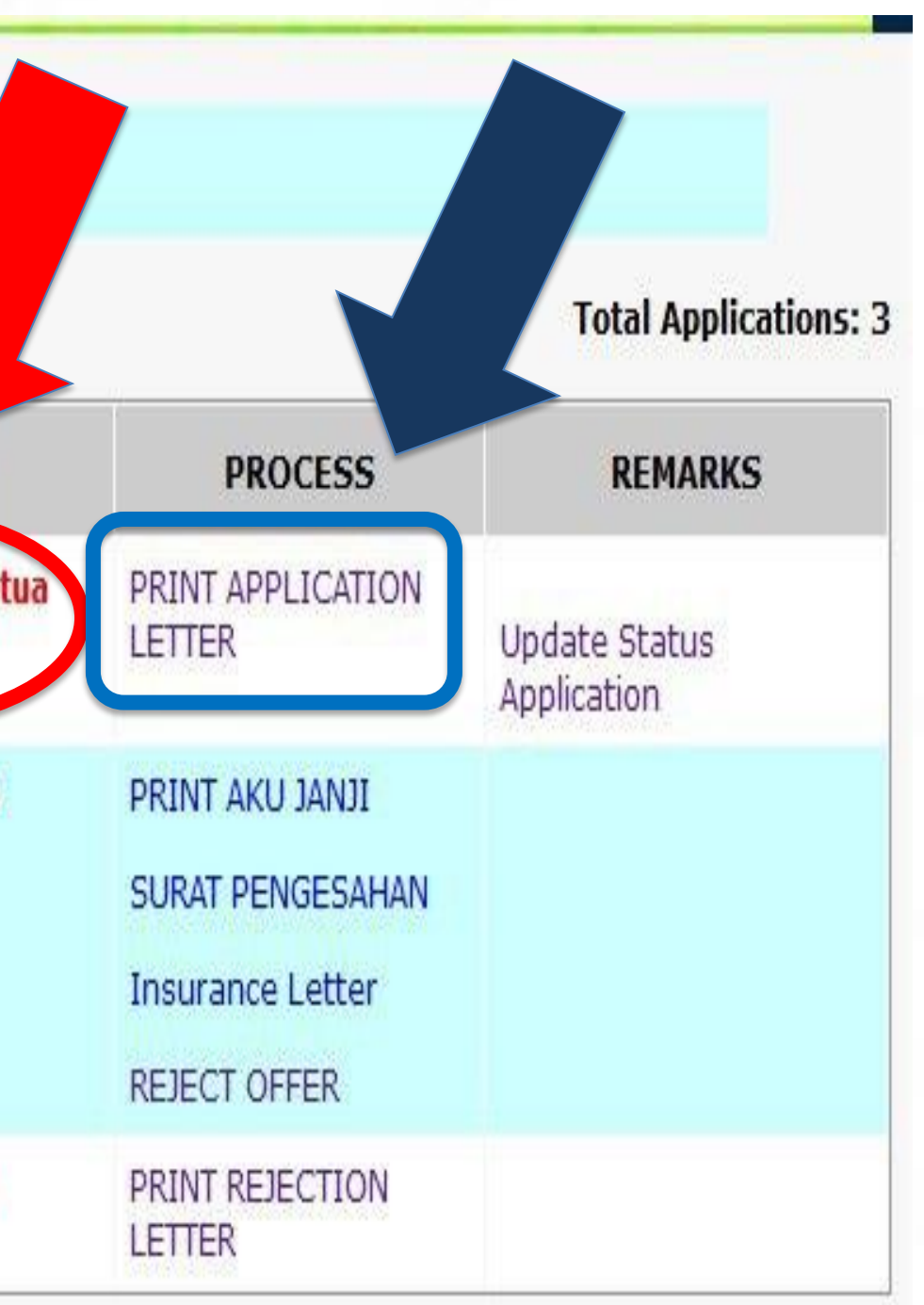

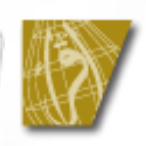

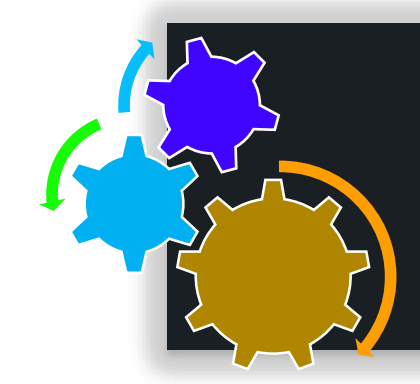

### 3. CETAK

Pusat Libatsama Masyarakat & Jaringan Industri Rujukan : USIM 2.28.1/178/1/8M18572/1142858 Tel: 08-788 8078/8080 Faks: 08-788 6291 Tarikh: 18 September 2018

BUSINESS CAREER OUTSOURCING & EXECUTIVE SEARCH CT06-12, CORPORATE TOWER, 47500 SUBANG JAYA SELANGOR

Tuan/ Puan,

PERMOHONAN PENEMPATAN LATIHAN INDUSTRI

Dengan hormatnya saya merujuk kepada perkara di atas.

2. Universiti Sains Islam Malaysia (USIM) Ingin memohon kebenaran daripada pihak tuan/puan untuk menerima pelajar USIM seperti yang berikut untuk menjalani program Latihan Industri di syarikat/organisasi tuan/puan:-

| NAMA                 | MUHAMMAD HAMKA BIN MD                           | ZARIN      |                                         |  |  |  |
|----------------------|-------------------------------------------------|------------|-----------------------------------------|--|--|--|
| NO. K/P              | 940107045517                                    | NO. MATRIK | 1142659                                 |  |  |  |
| FAKULTI              | FAKULTI KEPIMPINAN DAN                          | PENGURUSAN | N I I I I I I I I I I I I I I I I I I I |  |  |  |
| PROGRAM              | SARJANA MUDA DA'WAH DAN PENGURUSAN ISLAM DENGAN |            |                                         |  |  |  |
| 1 KOOKAM             | KEPUJIAN                                        |            |                                         |  |  |  |
| TEMPOH L.I.          | 10/09/2018 HINGGA 28/12/201                     | 8          |                                         |  |  |  |
| CAWANGAN             |                                                 |            |                                         |  |  |  |
| *Sekiranya berkaitan |                                                 |            |                                         |  |  |  |

3. Untuk pengetahuan pihak tuan/puan, Latihan Industri merupakan satu subjek yang wajib diambil oleh setiap pelajar USIM sebagai satu syarat untuk bergraduasi. Objektif kepada program Latihan Industri ini adalah untuk memberi latihan secara langsung kepada pelajar dan memberi pendedahan mengenal aspek pengurusan di dalam organisasi/syarikat dan seterusnya membantu mereka untuk mendapatkan pengalaman kerja di luar kampus.

4. Sehubungan dengan itu, disertakan bersama-sama surat ini juga resume pemohon berserta surat maklum balas daripada pihak tuan/puan untuk tindakan pihak tuan/puan yang seterusnya. Pihak USIM amat menghargal jika pihak tuan/puan dapat memberi jawapan penerimaan/penolakan kepada permohonan ini dalam tempoh SATU (1) minggu selepas pihak tuan/puan menerima surat ini.

5. Segala perhatian dan kerjasama daripada pihak tuan/puan berhubung perkara di atas amatlah dihargai dan diucapkan terima kasih.

Seklan, terima kasih.

"BERILMU, BERDISPLIN DAN BERTAKWA"

Yang menjalankan tugas,

PRÓP. MADYÁ DR. AWAŃGKU ABDUL RAHMAN HJ. AWANGKU YUSSUF Pongarah Pusat Libatsama Masyarakat & Jaringan Industri

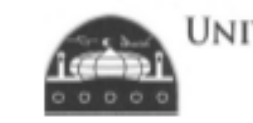

UNIVERSITI SAINS ISLAM MALAYSIA جامعتة العلومالاسلامية الماليزية ISLAMIC SCIENCE UNIVERSITY OF MALAYSIA

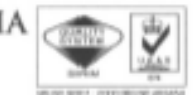

Unit Latihan Industri Pusat Libatsama Masyarakat & Jaringan Industr Universiti Sains Islam Malaysia Bandar Baru Nilai 71800 Nilal, Negeri Sembilan. 2 28 1/176/A181/2018/SM18572

Tarkh : 18 September 2018

No.Tel : 06-798 8078 / 8051 No.Faks : 06-798 6291 Rujukan : USIM

Email : Info.pl/im@usim.edu.my

Tuan/Puan.

LATIHAN INDUSTRI - SURAT MAKLUM BALAS PERMOHONAN

Dengan segala hormatriva sava meruluk perkara di atas.

Dengan ini pihak kami MENERIMA / TIDAK MENERIMA pelajar seperti yang ditandakan ( / ) di bawah untuk menjalani latihan industri di tempat kami mengikut tempoh seperti yang telah dinyatakan di dalam surat permohonan penempatan latihan industri USIM.

\*(Sila tandakan (/) pada kotak yang berkenaan)

| BIL. | NAMA PELAJAR                   | NO. MATRIK | IBU PEJABAT / CAWANGAN SYARIKAT | *TERIMA | *TIDAK<br>TERM |
|------|--------------------------------|------------|---------------------------------|---------|----------------|
| 1    | MUHAMMAD HAMKA BIN MD<br>ZARIN | 1142659    |                                 |         |                |

Nama syarikat BUSINESS CAREER OUTSOURCING & EXECUTIVE SEARCH

Alamat CT06-12, CORPORATE TOWER,

SUBANG JAYA 47500

SELANGOR

| No. Telefon & Emel<br>Elaun disediakan | :<br>:ya | TIDAK |   |                            |
|----------------------------------------|----------|-------|---|----------------------------|
| Seklan, terima kasih.                  |          |       |   | $\frown$                   |
| Yang benar,                            |          |       |   | Company's<br>Official Seal |
| (NAMA PEGAWAI:                         |          |       | ) |                            |

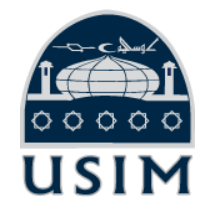

### Curriculum Vitae

### Candidate

Sergey Brin President of Technology

### Profile

I am an expert computer technologist with more than 22 years experience in software development, algorithms, company bootstrapping and management of very large IT development projects.

In my current position as President of Technology at Google I am responsible of the development of the most powerful web search tool in the world and the development and support of the related tool and applications, driving a group of more than 30.000 developers and specialists.

My research interests include search engines, information extraction from unstructured sources, and data mining of large text collections and scientific data.

My wife and me founded and run the Brin Wojcicki Foundation, a charitable organization which main activity is the support of researches http://infolab.stanford.edu/~sergey/ with focus on genetic diseases

Also, with Larry Page, I founded Google.org, the charitable arm of Google Inc. which is focused on researches on renewable energy.

In the free time I enjoy sports like trapeze, roller hockey and the Yoga.

### Work Experience Summary

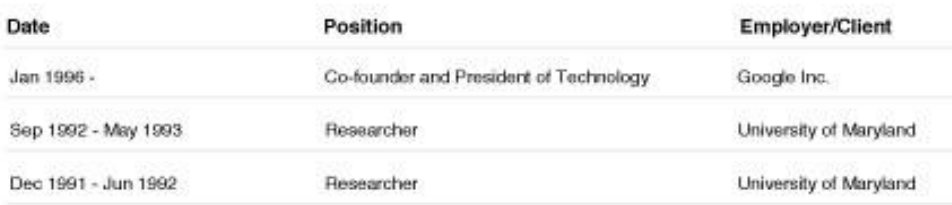

Sergey Brin

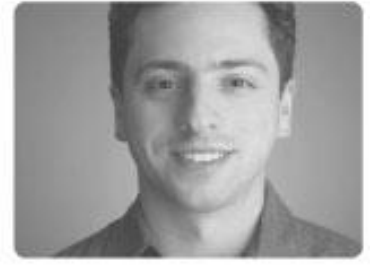

Contact Mountain View, CA USA +1 555 555 555 555 sergey@cs.stanford.edu

Date and place of birth August 21, 1973 - Moskow

Marital status/children Married, 1 child

Citizenship American

Personal website

Page 1 of 4

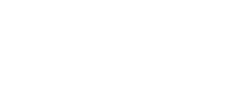

# LANGKAH 3: PENERIMAAN / PENOLAKAN

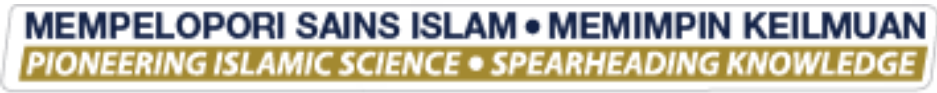

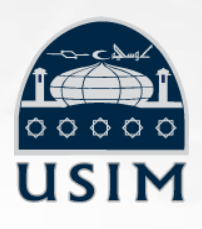

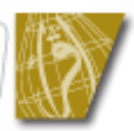

### TERIMA / TOLAK

Pelajar perlu memberi maklumbalas daripada organisasi kepada PLiMJI untuk mengemaskini status permohonan

• TOLAK

TERIMA

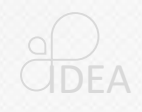

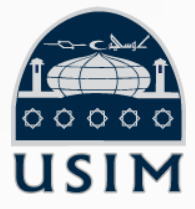

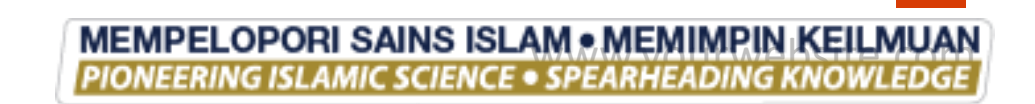

|             |          |                            |                      | UPDATE APPI | LICATION ST | TATUS |   |
|-------------|----------|----------------------------|----------------------|-------------|-------------|-------|---|
|             |          | APPLICATION STATUS DETAILS | 5                    |             |             |       |   |
|             |          | SEMESTER                   | : A182               |             |             |       |   |
|             |          | MATRIC NO.                 | : 1150541            |             |             |       |   |
|             |          | ORGANIZATION               | : SM4690-SABAH POR   | т           |             |       |   |
|             |          | Last Date Updated          | : Dec 5 2018 11:11AM |             |             |       |   |
|             |          | Last User Updated          | :                    |             |             |       |   |
|             |          | UPDATE STATUS              | : Industry Offer     |             |             |       |   |
|             |          | REMARKS                    | :                    |             |             |       |   |
|             |          |                            |                      |             |             |       |   |
|             |          |                            |                      |             | 1           |       |   |
|             |          |                            | SAVE RECORD          |             |             |       |   |
|             |          | KE                         | MACKINI              |             |             |       |   |
| 4           |          |                            | IVIASAIN             |             |             |       | _ |
|             |          | (INDU)                     | STRY OF              | FER/        | INDL        | JSTR\ |   |
|             |          | (                          | DE                   |             |             |       | • |
|             |          |                            | RE.                  | JEGI)       |             |       |   |
|             | -        |                            |                      |             |             |       |   |
|             |          |                            |                      |             |             |       |   |
|             |          |                            |                      |             |             |       |   |
| APAI WAKLU  | IVIBALAS |                            | 0                    |             |             |       |   |
|             |          |                            | 2                    |             |             |       |   |
| AN JEKAH KE | ITAUA    |                            |                      |             |             |       |   |
|             |          |                            |                      |             |             |       |   |
| .IIVIJI     |          |                            |                      |             |             |       |   |
|             |          |                            |                      |             |             |       |   |

D

D

Ρ

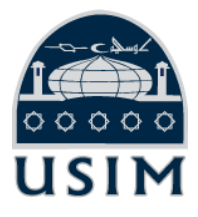

3

### PELAJAR KLIK STATUS ACCEPT / REJECT OFFER

**APPLICATIONS STATUS** 

**Total Applications: 15** 

| NO. | SEM  | CODE    | ORGANIZATION NAME                            | BRANCH | STATUS                                   | PROCESS                     | REMARKS                      |
|-----|------|---------|----------------------------------------------|--------|------------------------------------------|-----------------------------|------------------------------|
| 1   | A182 | SM713   | PUSAT ZAKAT SABAH                            |        | Cancel Application                       | RE-APPLY                    |                              |
| 2   | A182 | SM4690  | SABAH PORT                                   |        | Industry Offer                           | ACCEPT OFFER                | \$                           |
| 3   | A182 | SM5471  | SABAH CREDIT CORPORATION                     |        | Approved By Ketua<br>Program             | PRINT APPLICATION<br>LETTER | Update Status<br>Application |
| ł   | A182 | TD220   | CHAN & CO                                    |        | Cancel Application                       | RE-APPLY                    |                              |
| 5   | A182 | KJ149   | JABATAN KASTAM DAN EKSAIS DIRAJA<br>MALAYSIA |        | Cancel Application<br>After Print Letter |                             |                              |
| 6   | A182 | SM18134 | SABAH ELECTRICITY SDN BHD                    |        | Cancel Application<br>After Print Letter |                             |                              |

# **KLIK ACCEPT** OFFER

4

|     | APPLICATIONS STATUS |        |                   |        |                           |                                                                         |                    |  |  |
|-----|---------------------|--------|-------------------|--------|---------------------------|-------------------------------------------------------------------------|--------------------|--|--|
|     |                     |        |                   |        |                           |                                                                         | Total Applications |  |  |
| NO. | SEM                 | CODE   | ORGANIZATION NAME | BRANCH | STATUS                    | PROCESS                                                                 | REMARKS            |  |  |
| 1   | A182                | SM713  | PUSAT ZAKAT SABAH |        | <b>Cancel Application</b> | RE-APPLY                                                                |                    |  |  |
| 2   | A182                | SM4690 | SABAH PORT        |        | Accept an Offer           | PRINT AKU JANJI<br>SURAT PENGESAHAN<br>Insurance Letter<br>REJECT OFFER |                    |  |  |

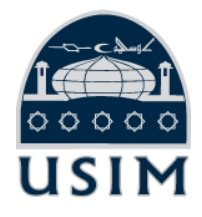

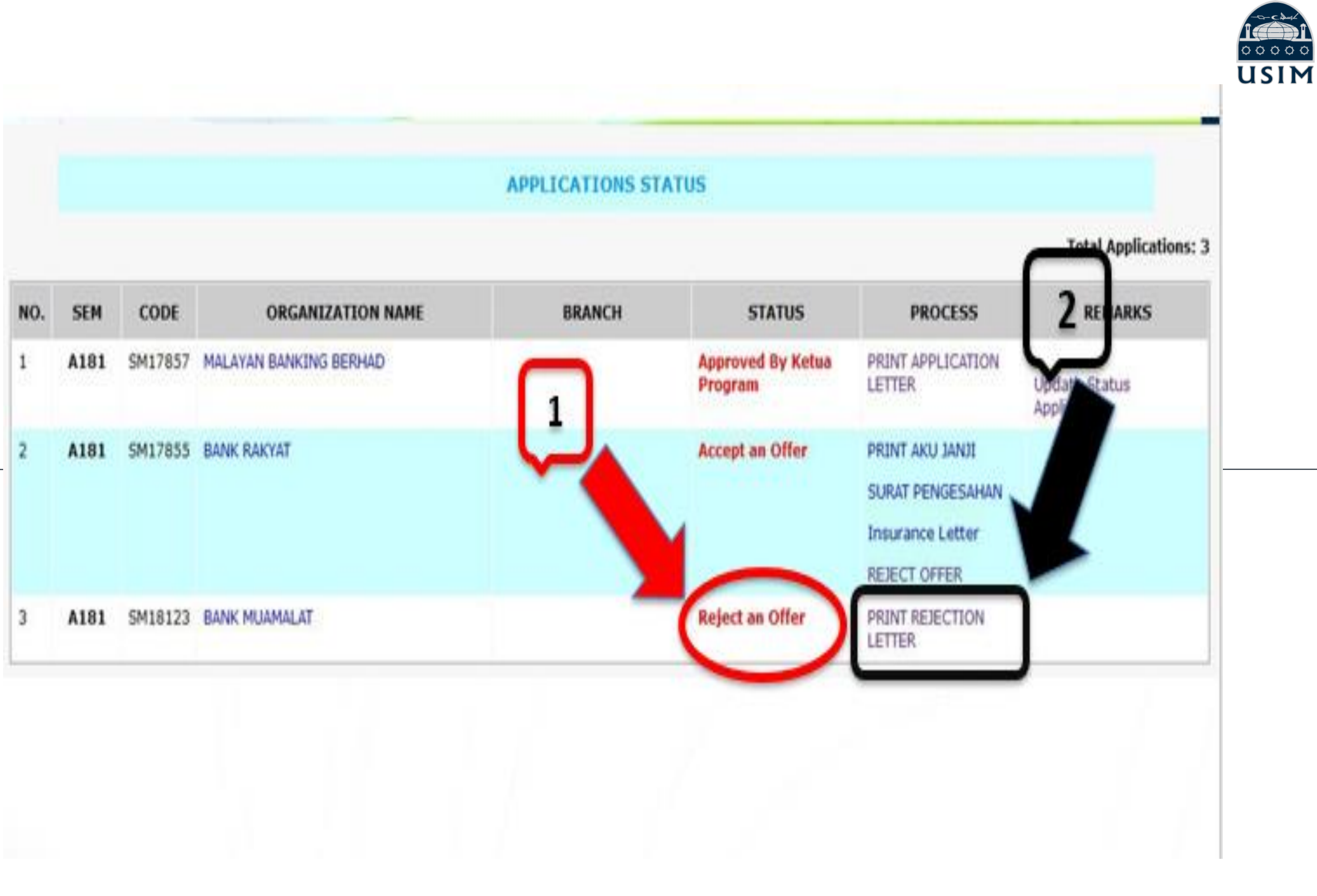

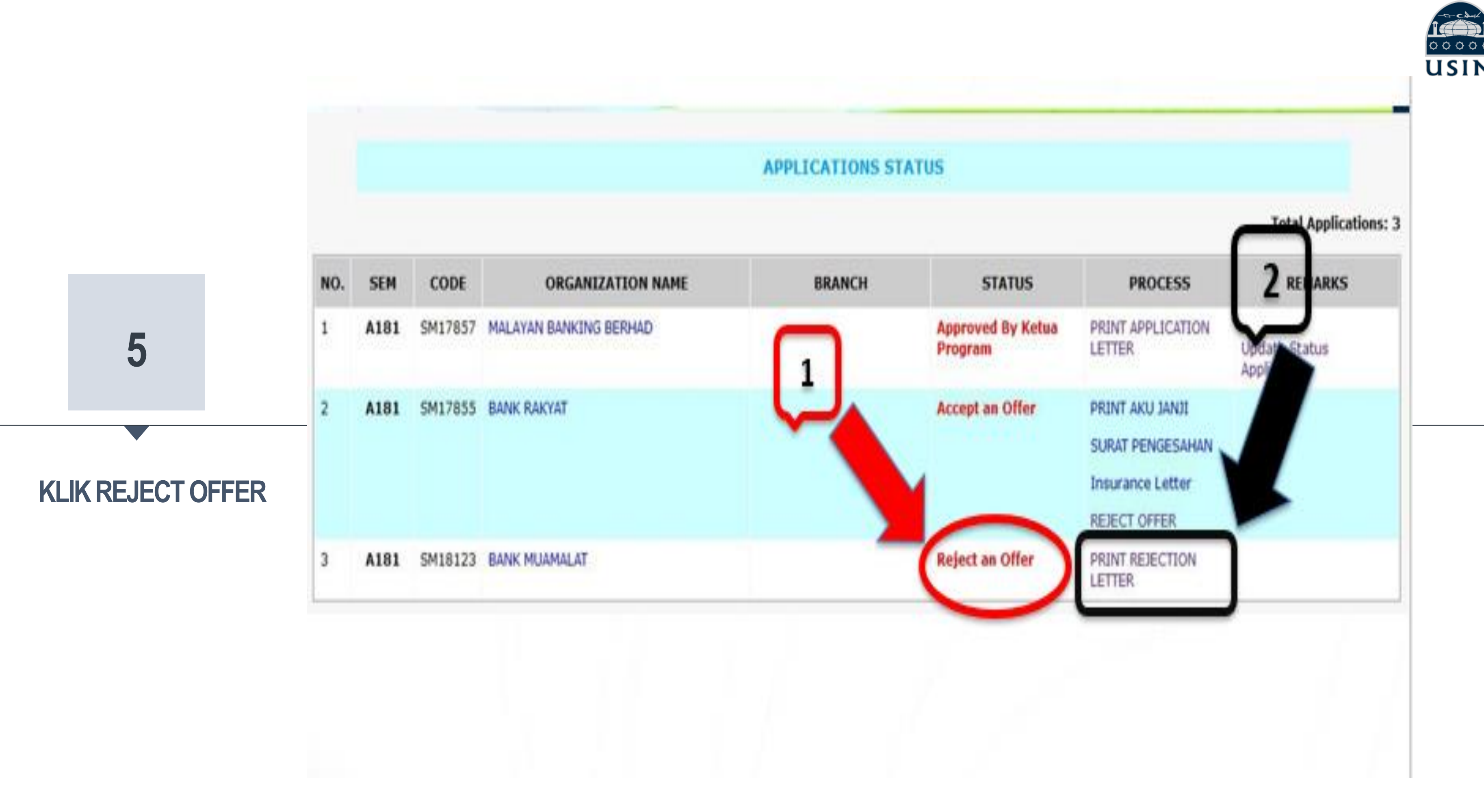
## DOKUMEN PERLU DICETAK

Sekiranya pelajar telah membuat pengesahan "ACCEPT OFFER", pelajar perlu mencetak tiga (3) jenis dokumen seperti berikut:

|                                                       | UNIVE                                                         | RSITI SAINS IS<br>لومالاسلامية الماليزية<br>Islamic Science Universit                                      | LAM MALAYSIA                                                                                                    | AL RE MORT TO REPORT AND AND AND                       | Universiti Sa<br>«الیالِزَبِيَة                                                                                                    | معنان المعادية المعادية المعادية المعادية المعادية المعادية المعادية المعادية المعادية المعادية المعادية المعاد                                                                                |
|-------------------------------------------------------|---------------------------------------------------------------|----------------------------------------------------------------------------------------------------|----------------------------------------------------------------------------------------------------|--------------------------------------------------------|----------------------------------------------------------------------------------------------------|----------------------------------------------------------------------------------------------------|
|                                                       |                                                               |                                                                                                    |                                                                                                    |                                                        |                                                                                                    |                                                                                                    |
| Pusat Hubungan I<br>Tel: 06-798 8078,                 | Industri dan Pengk<br>/ 8051     Faks: 06                     | comersialan<br>-798 6291                                                                                   | Rujukan :USIM: 2.11/17<br>Tarikh:18 - 01 - 2014                                                                     | 6/1/SM656                                              |                                                                                                    |                                                                                                    |
| MALAYSIAN ELEC<br>TOWER 5, AVENU                      | TRONIC PAYMENT<br>JE 3, BANGSAR SO                            | SYSTEM SDN BHD<br>IUTH 8 JALAN KERINCHI 59200                                                              | I KUALA LUMPUR                                                                                                    | _                                                      | UNIVERSITI S.                                                                                                    | ) seorang warganggara Malaysia dan beralamat di NO 71 181 AN                                                                                                    |
| W.P KUALA LUMP                                        | UR                                                            |                                                                                                    |                                                                                                    | _                                                      | PULAU LUMUT U10/76B TAMAN ALAM BUDIMAN SEKSYEN<br>senerti herikut:-                                                                                                    | U10 SELANGOR dengan sesungguh dan sebenarnya mengakujanji                                                                                                    |
| Tuan/Puan,                                            |                                                               |                                                                                                    |                                                                                                    |                                                        |                                                                                                    |                                                                                                    |
| PENGESAHAN P                                          | ENERIMAAN MEN                                                 | JALANI LATIHAN INDUSTRI                                                                                    |                                                                                                    | _                                                      | <ol> <li>Bersetuju untuk mengikuti Program Latihan Indus<br/>MALAYSIAN ELECTRONIC PAYMENT SYSTEM SDN BH</li> </ol>                                                                                                    | stri yang dianjurkan oleh Universiti Sains Islam Malaysia (USIM) di<br>4D                                                                                                    |
| Berdasarkan kepa<br>permohonan pen<br>pengesahan baha | ada maklumbalas y<br>empatan Latihan II<br>awa pelajar sepert | vang telah diberikan oleh pihak<br>ndustri pelajar Universiti Sains<br>ii dinyatakan di bawah <b>MENER</b> | : tuan/puan kepada pihak kami be<br>5 Islam Malaysia (USIM), kami ing<br><b>RIMA</b> dan <b>BERSETUJU</b> untuk mer | rkaitan dengan<br>n membuat<br>jalani Latihan Industri | 2. Bahawa saya akan sentiasa melakukan tugas der                                                                                                    | ngan cermat, cekap, jujur, amanah dan bertanggungjawab;                                                                                                    |
| di organisasi/syai                                    | nkat tuan/puan.                                               |                                                                                                    |                                                                                                    |                                                        | <ol> <li>Banawa saya akan melindungi dan amanan dala<br/>akan sentiasa memastikan segala maklumat, pe</li> </ol>                                                                                                    | im menjalahkan tugas di Syarikat/Organisasi tersebut di atas dan<br>endapat dan dokumen yang berada di dalam pengetahuan saya                                                                  |
|                                                       |                                                               | 890916035092 NO                                                                                            | MATRIK 1081420                                                                                                    | _                                                      | sebagai perkara sulit dan rahsia yang hanya bole<br>juga tidak holeh mendedahkan maklumat tersi                                                                                                    | eh dikongsi untuk tujuan Program Latihan Industri ini sahaja. Saya<br>ehut, kenada, mana-mana, nihak, ketiga, tanna, kehenaran, nihak                                                          |
|                                                       | FAKULTI                                                       | FAKULTI SAINS DAN TEKNO                                                                                    | OLOGI                                                                                                    | _                                                      | Syarikat/Organisasi tersebut; dan                                                                                                    |                                                                                                    |
|                                                       | PROGRAM                                                       | SARJANA MUDA SAINS DEN<br>KEWANGAN )                                                                       | NGAN KEPUJIAN ( MATEMATIK                                                                                           |                                                        | <ol> <li>Bahawa saya amat jelas dan faham bahawa<br/>dikenakan tindakan tatatertib di bawah Akta Uni<br/>Islam Malaysia (Tatatertib Pelajar-Pelajar) 2009</li> </ol>                                                        | sekiranya saya telah melanggar Akujanji ini, maka saya boleh<br>iversiti dan Kolej Universiti 1971, Kaedah-Kaedah Universiti Sains<br>9 dan juga tindakan undang-undang di bawah undang-undang |
|                                                       | TEMPOH L.I.                                                   | 20/02/2012 HINGGA 23/06,                                                                                   | j/2012                                                                                                    |                                                        | Malaysia.                                                                                                    |                                                                                                    |
|                                                       | CAWANGAN<br>*Sekiranya berkaitan                              |                                                                                                    |                                                                                                    |                                                        |                                                                                                    | \                                                                                                    |
| 2 Pihak US<br>menerima pelajar<br>manfaat kepada      | SIM ingin menguca<br>kami tersebut me<br>kedua-dua belah p    | pkan ribuan terima kasih di ata<br>njalani Latihan Industri. Kami b<br>aihak.                              | as kerjasama dan kesudian pihak<br>berharap agar kerjasama ini dapa                                                 | tuan/puan untuk<br>t memberi faedah dan                | Diperbuat dan diaku sebenar-benarnya oleh<br>Nama Pelajar: STI: NAAZIRA BT ISMAIL<br>No. K/P: 890916035092<br>di Universiti Sains Islam Malaysia, Nilai,<br>Negeri Sembilan Darul Khusus,<br>pada 18 haribulan January 2014 |                                                                                                    |
| "BERILMU, BERI                                        | DISIPLIN, BERTAI                                              | KWA"                                                                                                    |                                                                                                    |                                                        |                                                                                                    | Di hadapan saya,                                                                                                    |
| HAR X YES                                             |                                                               |                                                                                                    |                                                                                                    |                                                        |                                                                                                    | Ketua Program / Penyelaras Latihan Industri<br>SARJANA MUDA SAINS DENGAN KEPUJIAN ( MATEMATIK<br>KEWANGAN )<br>Universiti Sains Islam Malaysia                                                 |
|                                                       |                                                               |                                                                                                    |                                                                                                    |                                                        | *Surat Aku Janji Pelajar ini perlulah disimpan oleh Ketua<br>oleh pelajar semasa melapor diri menjalani Latihan Indu                                                                                                    | Program dan diberikan satu salinan kepada penyelia industri<br>ustri.                                                                                                    |
| " SURAT                                               | TINI ADALAH CETAK                                             | AN KOMPUTER MENERUSI SISTE                                                                                 | EM E-LI DAN TIDAK MEMERLUKAN TA                                                                                     | NDATANGAN"                                             |                                                                                                    |                                                                                                    |
|                                                       |                                                               |                                                                                                    |                                                                                                    |                                                        |                                                                                                    |                                                                                                    |
|                                                       | Sura                                                          | at Peng                                                                                                    | gesahar                                                                                                    | 1 I                                                    | Porioniion Al                                                                                                    | u Ianii Polaiar                                                                                                    |

Penerimaan

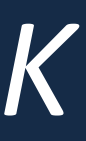

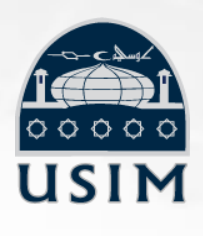

|      | Unive |
|------|-------|
| USIM |       |

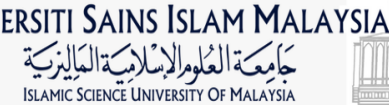

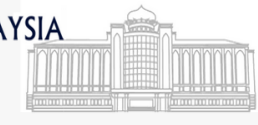

aan,Kebajikan dan Tatatertib, Bahagian Hal Ehwal :06-7986151/6160 Fax:06-7986171

USIM: 1.5.1/102/1 Jld 4 (SM656 - 1081420) 18 / 01 / 2014

PAYMENT SYSTEM SDN BHD GSAR SOUTH 8 JALAN KERINCHI 59200 KUALA LUMPUR

NGESAHAN PERLINDUNGAN INSURAN PELAJAR UNIVERSITI SAINS ISLAM MALAYSIA (USIM)

nubung perkara di atas, dimaklumkan bahawa pelajar USIM yang menjalani Latihan Industri /Praktikum di organisasi Tuan/Puan telah ndungi oleh Pelan Takaful Keluarga Berkelompok merujuk butiran maklumat berikut :

| Nama Pelajar        | ; | SITI NAAZIRA BT ISMAIL                                    |
|---------------------|---|-----------------------------------------------------------|
| Warganegara         | ; | MALAYSIA                                                  |
| Program             | : | SARJANA MUDA SAINS DENGAN KEPUJIAN ( MATEMATIK KEWANGAN ) |
| Jenis Perlindungan  | ; | PELAN TAKAFUL KELUARGA BERKELOMPOK                        |
| No. Rujukan         | ; | 379110001175-2                                            |
| Tempoh Perlindungan | ; | 07/09/2013 - 06/09/2014                                   |

Butiran perlindungan adalah seperti di lampiran. Sebarang pertanyaan lanjut, sila berhubung dengan Pn. Siti Khadijah atau Pn. Hasling t Penajaan, Kebajikan dan Tatatertib, Bahagian Hal Ehwal Pelajar di talian 06-7986151 atau 06-7986160.

kerjasama dan perhatian Tuan/Puan berhubung perkara ini amatlah dihargai dan diucapkan terima kasil

BERILMU, BERDISIPLIN, BERTAKWA

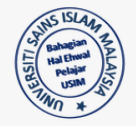

aian Hal Ehwal Pela

### Surat Perlindungan Insurans Pelajar

PIONEERING ISLAMIC SCIENCE • SPEARHEADING KNOWLEDGE

DOKUMEN PERLU DICETAK

Sekiranya pelajar telah membuat pengesahan "REJECT OFFER", pelajar perlu mencetak SURAT PENOLAKAN TAWARAN dan menghantar dengan **SEGERA** kepada organisasi

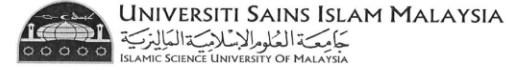

Tel: 06-7988155/8078|Faks: 06-798629

Rujukan : USIM 1.1.21/176/3/SM1883 Tarikh : 14 May 2019

BAHAGIAN FATWA JABATAN MUFTI KERAJAAN NEGERI SEMBILAN

Tuan / Puar

PENOLAKAN TAWARAN MENJALANI LATIHAN INDUSTRI PELAJAR USIM

Berdasarkan perkara di atas, dukacita dimaklumkan bahawa pelajar Universiti Sains Islam Malaysia (USIM) seperti yang dinyatakan di bawah telah MENOLAK tawaran daripada pihak tuan/puan untuk menjalani Latihan Industri di syarika/organisasi tuan/puan.

| BIL | NAMA PELAJAR                          | NO MATRIK |
|-----|---------------------------------------|-----------|
| 1   | SHAHIRAH BINTI HAFIZ MOHD TAHIR NAEEM | 1151461   |

oun, pihak USIM ingin n sokongan dan kepercayaan yang telah diberikan oleh pihak tuan/puan dengan menawarkan tempat Latiha industri kepada pelajar-pelajar USIM.

3. Pihak kami juga berharap agar pihak tuan/puan tidak keberatan untuk menawarkan tempat menjalani .atihan Industri kepada pelajar-pelajar USIM pada masa yang akan datang. Segala kesulitan yang dialami sleh pihak tuan/puan berhubung perkara di atas amat dikesali.

BERILMU, BERDISIPLIN DAN BERTAKWA

BHG, PROF, MADYA DR, RAFIDAH HANIM MOKHTAR arakat & Jaringan Indu

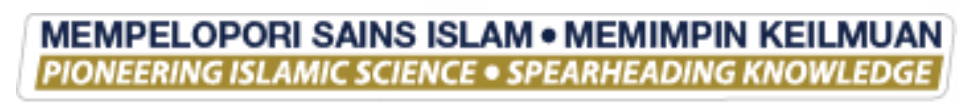

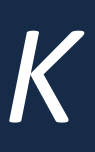

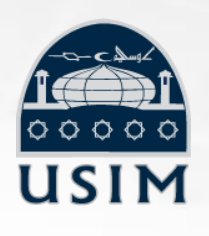

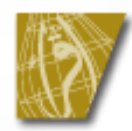

# MAKLUMBALAS ORGANISASI

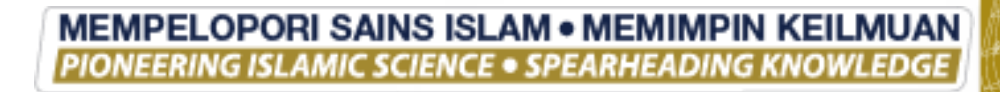

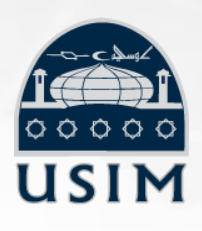

## MAKLUMBALAS ORGANISASI

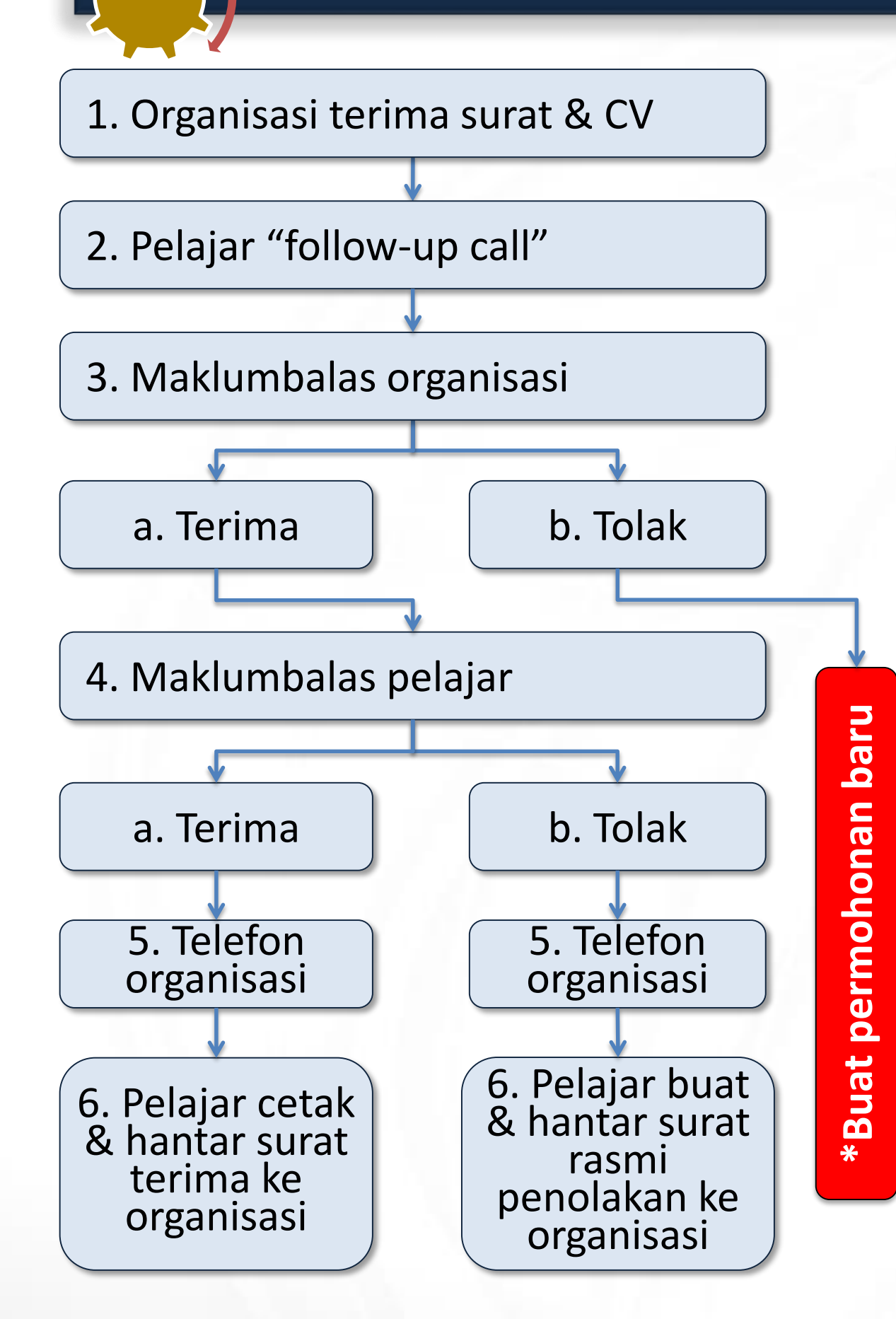

- Organisasi menerima surat permohonan & CV daripada pelajar.
- Pelajar membuat "follow-up call" dengan 2. organisasi selepas 1 minggu Organisasi membuat maklumbalas 3. penerimaan pelajar
- - Terima a.
  - b. Tolak – Pelajar boleh membuat permohonan baru dengan syarat semua permohonan gagal.
- Pelajar beri jawapan kepada organisasi 4.
  - Terima a.
  - Tolak b.
- 5. Pelajar telefon organisasi untuk maklumkan menerima/menolak tawaran
- Surat Pengesahan Penerimaan Tawaran 6. dicetak daripada sistem eLI
  - Terima Pelajar hantar ke organisasi a.
  - Tolak Pelajar buat dan hantar surat b. rasmi penolakan
- MEMPELOPORI SAINS ISLAM MEMIMPIN KEILMUAN

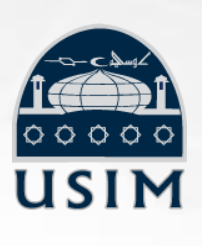

EERING ISLAMIC SCIENCE • SPEARHEADING KNOWLEDGE

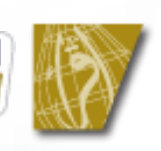

MAKLUMBALAS ORGANISASI

Pihak organisasi akan memberi maklum balas samada terima atau tolak permohonan pelajar dengan mengemukakan borang maklumbalas USIM atau surat tawaran rasmi dari

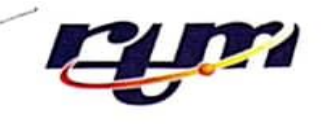

JP/KB 500-8/9/1(38) 26 November 2018

Pengarah Pusat Libatsama Masyarakat & Jaringan Industri Universiti Sains Islam Malaysia Bandar Baru Nilai 718000 Nilai Negeri Sembilan

Tuan,

### PERMOHONAN MENJALANI LATIHAN INDUSTRI **DI JABATAN PENYIARAN KELANTAN**

Dengan hormatnya merujuk kepada perkara di atas.

Sukacita dimaklumkan bahawa Jabatan Penyiaran Kelantan tiada halangan 2. menerima pelajar tuan untuk menjalani Latihan Industri di Jabatan Penyiaran Kelantan. Senarai nama pelajar sebagaimana berikut:

RECEIVED

0 3 DEC 2018

### 1. DIANA AZYYATI BINTI ZAMRI

Untuk makluman tuan dan pelajar, jabatan ini tidak menyediakan elaun untuk pelatih disebabkan kekangan peruntukan.

Sekian, terima kasih.

### ' BERKHIDMAT UNTUK NEGARA

Saya yang menjalankan amanah

Khermist-

(MUHAMAD KHAIRUNIZAM BIN ABDUL SALAM) Ketua Bahagian Rancangan b.p.:Pengarah Penyiaran Negeri Jabatan Penyiaran Malaysia

### http://kelantanfm.gov.my Email: kelantanfm@rtm.gov.my

### CHECKED 0 3 DEC 2018

Radio Televisyen Malaysia Jabatan Penyiaran Kelantan Peti Surat 143, 15710 Kota Bharu, Kelantan.

Tel +609 7482933 +609 7482984 + 609 7436220 (DL) Fax + 609 7472082

### organisasi.

# ATAU

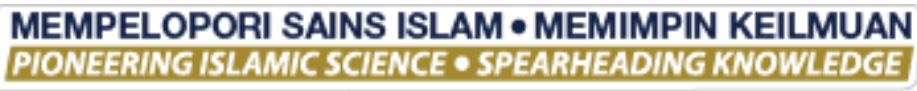

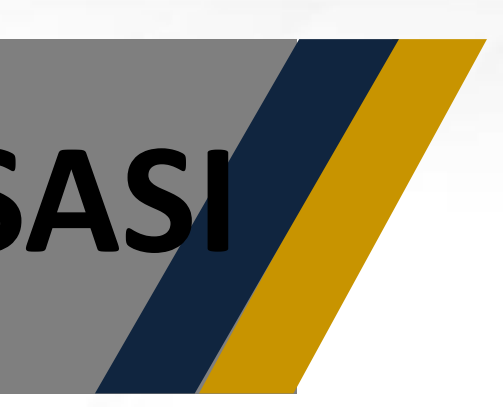

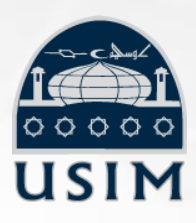

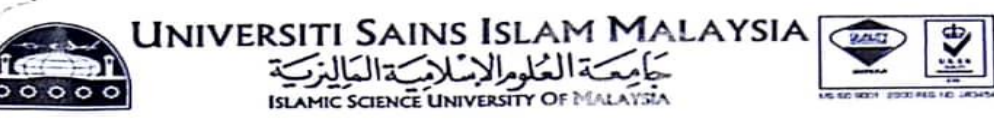

Tarikh :21 November 2018

DIANA AZYYATI BINTI ZAMRI NO 222 BLOK KOTA BHARU AYER LANAS JELL

No Tel: 0136241012 Emel: dzamri63@gmail.con

Rujukan : USIM 2.28.1/176/A182/2018/SM18548

Tuan/Puan

SURAT MAKLUM BALAS PERMOHONAN LATIHAN INDUSTRI

Dengan segala hormatnya saya merujuk perkara diatas

Dengan ini pihak kami MENERIMA/<del>TIDAK MENERIMA\*</del> permohonan menjalani latihan industri di tempat kami mengikut tempoh seperti yang telah dinyatakan di dalam surat permohonan penempatan latihan industri USIM.

Sila potong yang TIDAK BERKENAAN

| BIL | NAMA PELAJAR                 | NO MATRIK | TEMPOH LI                            | IBU PEJABAT                                                                                                    | CAWANGAN SYARIKAT**     |
|-----|------------------------------|-----------|--------------------------------------|----------------------------------------------------------------------------------------------------|-------------------------|
| 1   | DIANA AZYYATI BINTI<br>ZAMRI | 1150030   | 11/02/2019<br>SEHINGGA<br>31/05/2019 | Nama Syarikat:<br>JABATAN PENYIARAN<br>KELANTAN                                                                            | Nama Syankat.<br>Alamat |
|     |                              |           |                                      | Alamat:<br>RTM KELANTAN, PETI SURAT<br>143, .15710,KOTA BHARU<br>No Telefon & Emel:<br>09-7482933<br>kelantanfm@rtm.gov.my | <br>No Telefon & Ernel  |

"Sila isi maklumat cawangan jika berkaitan

| Elaun disediakan :                                    | YA<br>JUMLAH :                              |   | - TIDAK |
|-------------------------------------------------------|---------------------------------------------|---|---------|
| Seklan, terima kasih.                                 |                                             |   |         |
| Yang benar, Khe                                       | 2mil-                                       |   |         |
| MUHAWAD KHA.RUNZ<br>Ketua Bahagian<br>Jabatan Penyiai | AM AEDUL SALAM<br>Rancangan<br>ran Malaysia |   |         |
| (NAMA PEGAWAI                                         | ishi -                                      | ) |         |
| Cop Organisasi                                        | 139                                         |   |         |
| Tankh :                                               | Nes I                                       |   |         |

ine contra

# SENARAI STATUS DALAM SISTEM

| NO | STATUS                              | HU                                                         |
|----|-------------------------------------|------------------------------------------------------------|
| 1  | Need Approval from<br>PLMJI         | Pengesahan maklumat                                        |
| 2  | Replace New Code by<br>PLMJI        | Maklumat organisasi dir<br>dengan maklumat sedia<br>PLiMJI |
| 3  | Rejected by PLMJI                   | Maklumat organisasi dir<br>lengkap                         |
| 4  | Cancel Application                  | Pelajar membuat pemba<br>sebelum kelulusan KP              |
| 5  | Need Approval from<br>Ketua Program | Permohonan pelajar me                                      |
| 6  | Approved by Ketua<br>Program        | KP telah meluluskan pe                                     |
| 7  | Not Approved by Ketua<br>Program    | KP tidak meluluskan pe                                     |

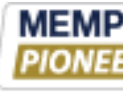

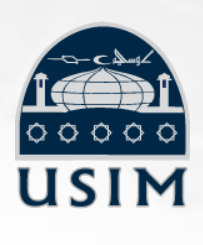

### RAIAN

- syarikat baru oleh PLiMJI
- masukan pelajar digantikan ada dalam sistem oleh
- masukan oleh pelajar tidak
- atalan permohonan
- emerlukan pengesahan KP
- rmohonan pelajar
- rmohonan pelajar

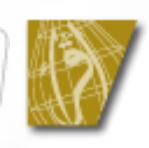

# SENARAI STATUS DALAM SISTEM

| NO | STATUS                           | HU                                  |
|----|----------------------------------|-------------------------------------|
| 8  | Industry Reject                  | Organisasi menolak per              |
| 9  | Industry Offer                   | Organisasi menawarkar<br>pelajar    |
| 10 | Accept Offer                     | Pelajar telah membuat               |
| 11 | Reject Offer                     | Pelajar telah membuat p<br>tempat   |
| 12 | Send Rejection Letter to Company | Surat penolakan telah d             |
| 13 | Postpone LI                      | Pelajar tidak layak men<br>industri |

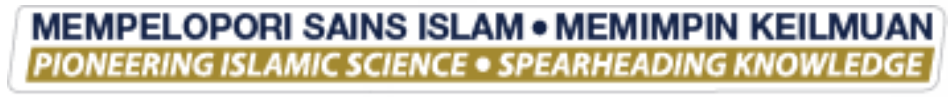

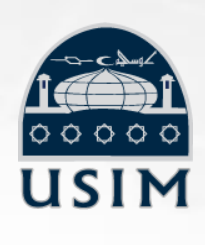

### RAIAN

- rmohonan pelajar
- n tempat latihan kepada
- pengesahan penerimaan
- penolakan penerimaan
- dihantar ke organisasi
- gambil kursus latihan

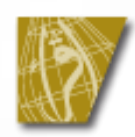

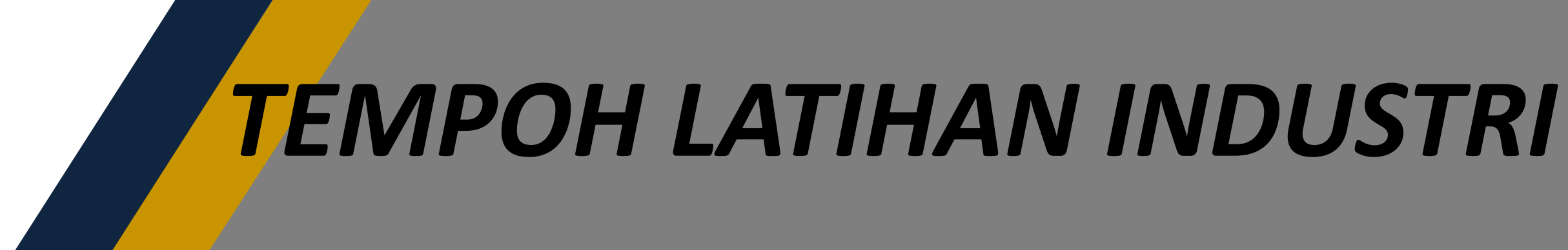

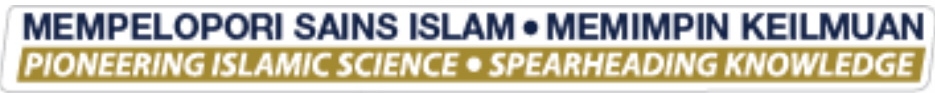

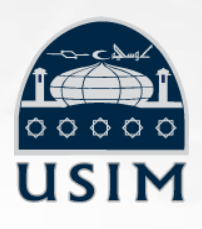

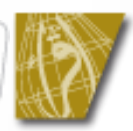

# TEMPOH LATIHAN INDUSTRI

- Tarikh tertakluk kepada keperluan program dan ditentukan oleh Fakulti
- ✓ Ketua Program bertanggungjawab memaklumkan tarikh dan tempoh Latihan Industri bagi pelajar program masing-masing kepada PLiMJI untuk dimasukkan ke dalam sistem e-LI sebelum pelajar membuat permohonan tempat LI

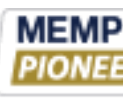

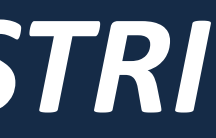

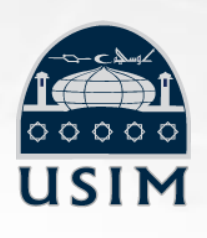

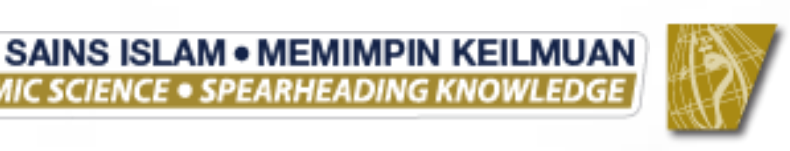

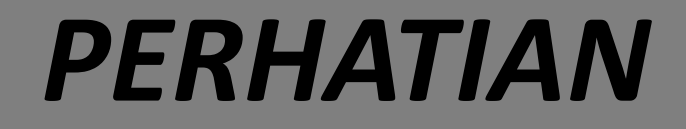

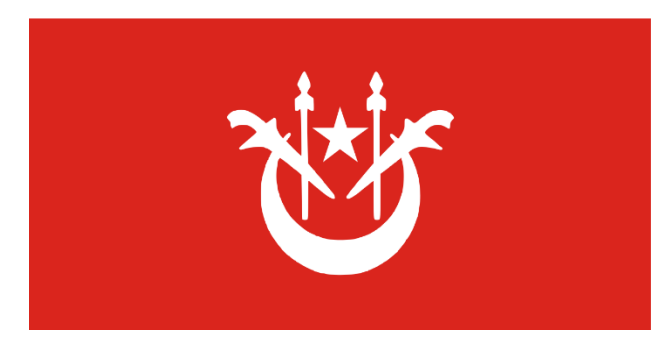

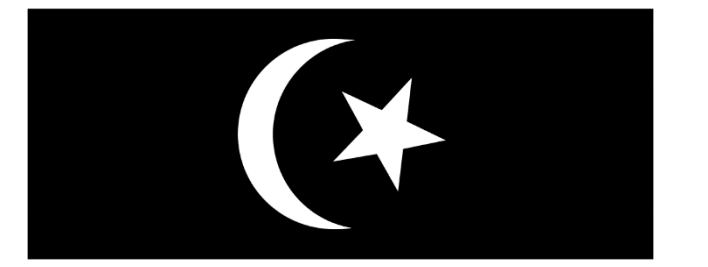

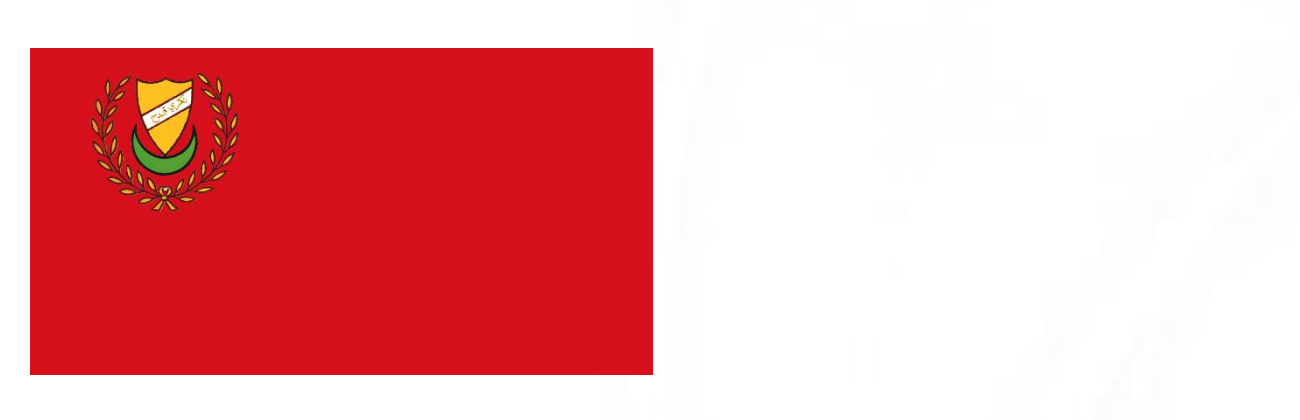

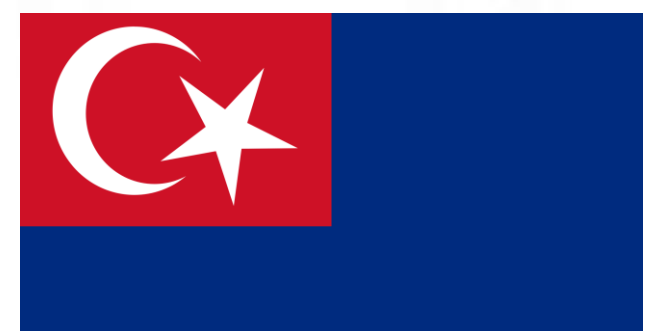

**Khamis** 

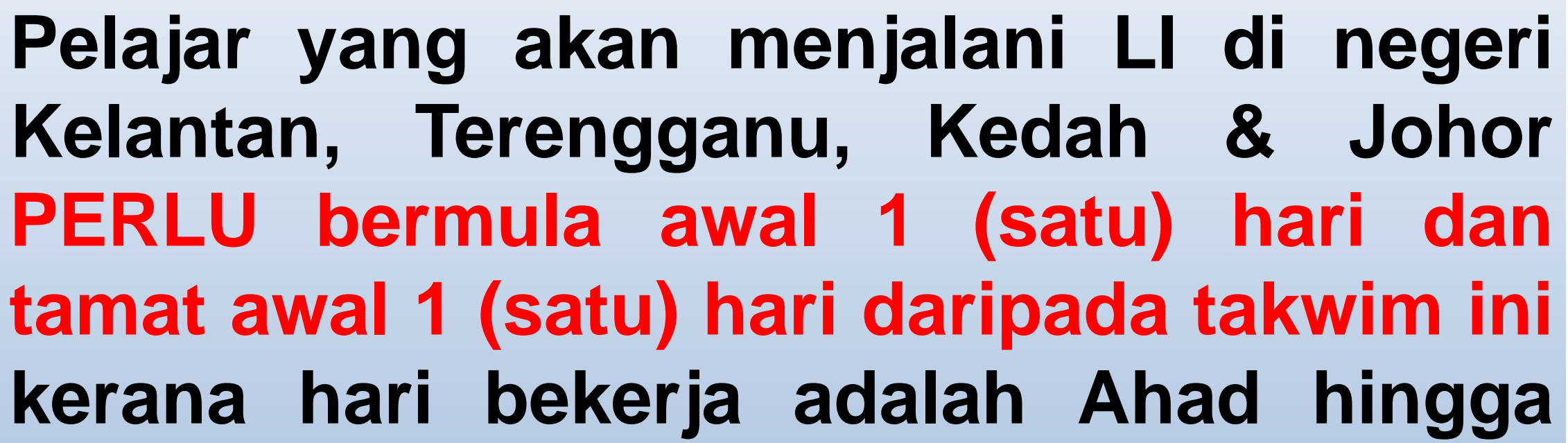

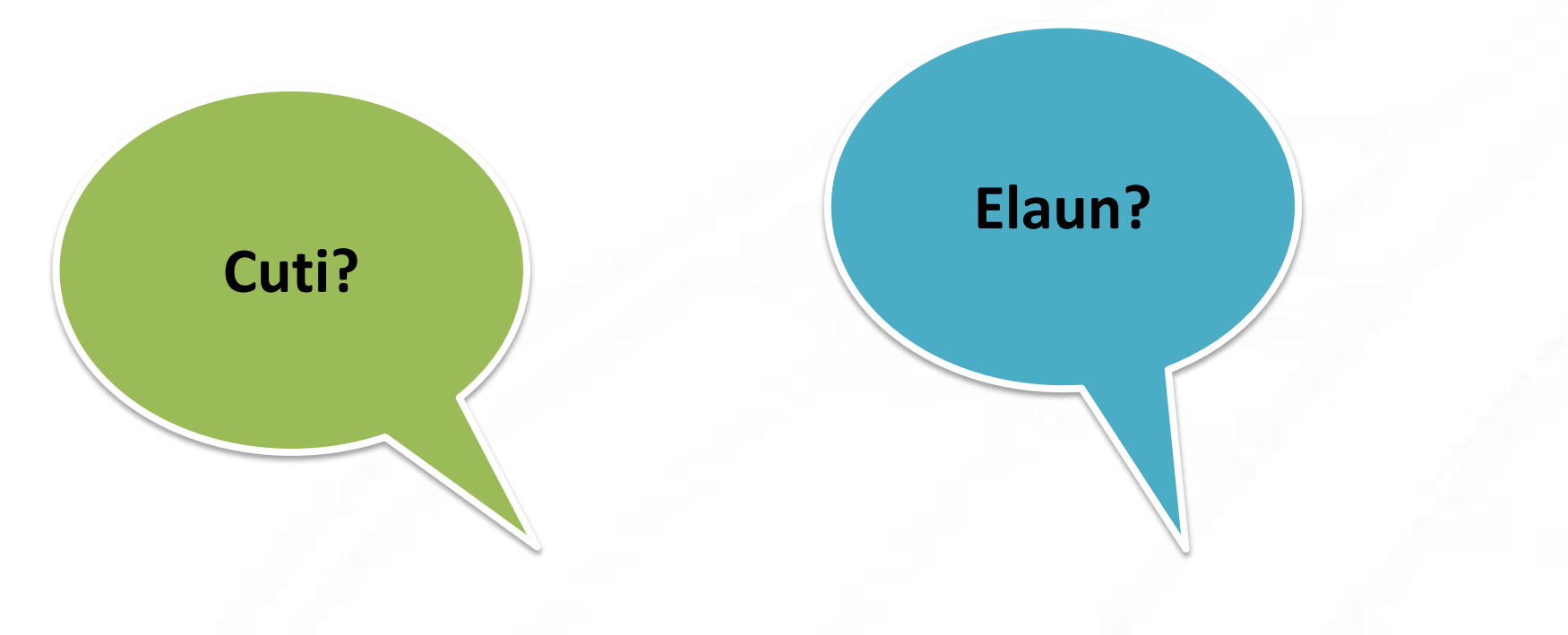

# SOALAN LAZIM

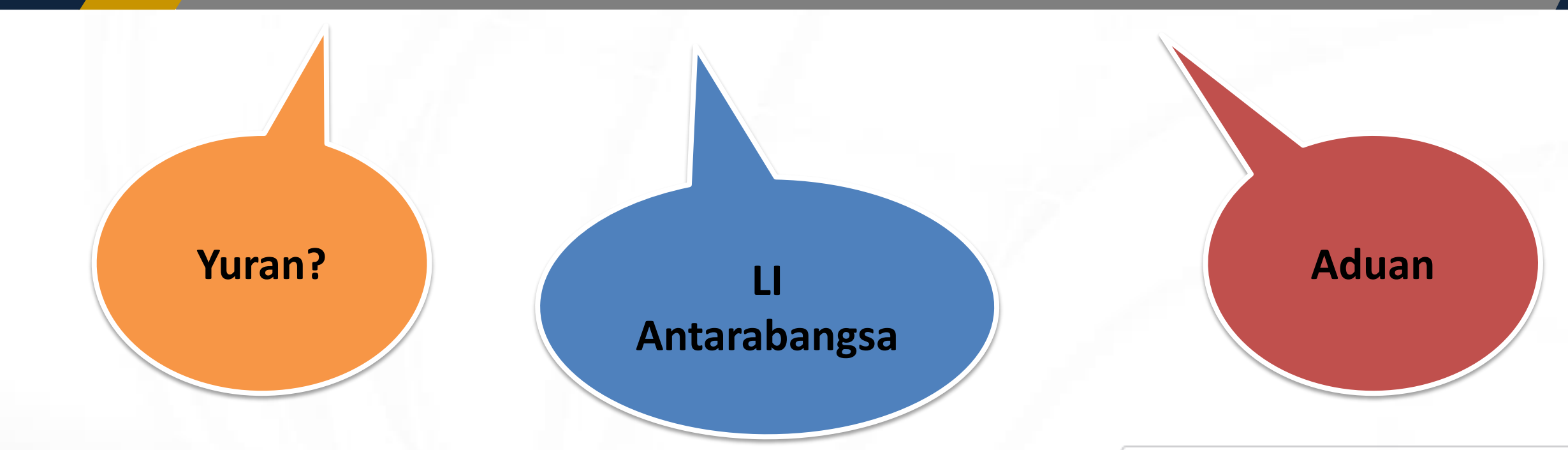

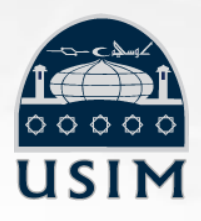

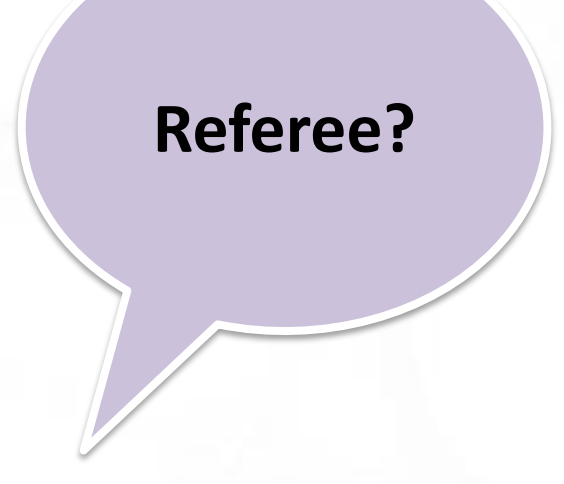

MEMPELOPORI SAINS ISLAM • MEMIMPIN KEILMUAN PIONEERING ISLAMIC SCIENCE • SPEARHEADING KNOWLEDGE

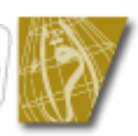

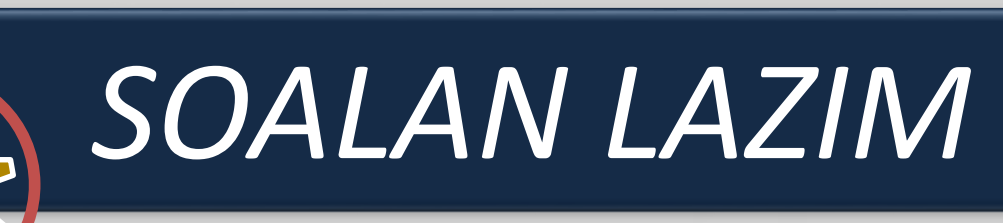

Adakah pelajar menjalani latihan industri mempunyai kemudahan cuti?

**TIADA**. Tiada kemudahan cuti diberikan kepada pelajar menjalani latihan industri. Pelajar perlu mencukupkan tempoh / bilangan minggu yang telah ditetapkan. Cuti sakit atau cuti kecemasan hanya boleh diambil sekiranya dibenarkan oleh majikan tidak melebihi enam (6) hari. Pelajar dikehendaki menggantikan cuti sekiranya tidak mencukupi bilangan minggu yang ditetapkan atau diarahkan oleh majikan.

### Adakah pelajar perlu membayar yuran pengajian semasa menjalani latihan industri?

YA, pelajar perlu membayar yuran pengajian pada semester 8, TETAPI caj adalah berbeza daripada semester biasa dengan pengurangan item penginapan asrama, pengangkutan, makmal, aktiviti kolej. Bagi pelajar SMSU (FSU) dan Senibina (FST), yuran adalah sama seperti semester biasa kerana kursus LI diambil bersama dengan kursus lain. Sila rujuk Bahagian Pengurusan Akademik (BPA) untuk maklumat yuran pengajian.

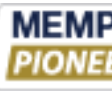

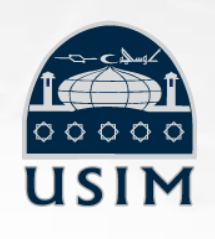

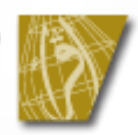

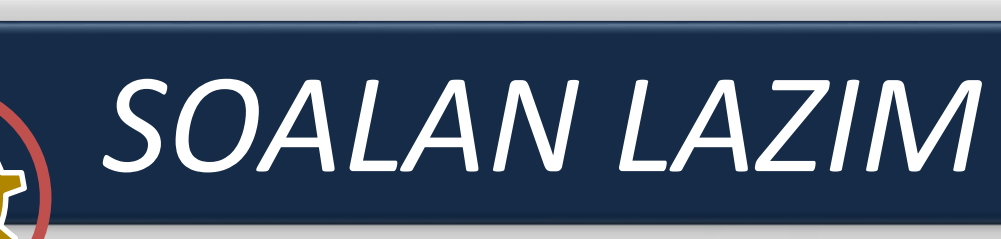

 Bagaimanakah prosedur pelajar membuat permohonan bagi latihan industri di luar negara?

Pelajar perlu berurusan dengan Pusat Perhubungan Antarabangsa (USIM Alamiyyah) bagi mendapatkan maklumat peluang LI di luar negara.

<u>Nota</u>

- Permohonan antarabangsa TIDAK BOLEH dibuat dalam Sistem eLI
- Sebelum membuat permohonan luar negara mestilah mempunyai rekod permohonan dalam negara di sistem eLI

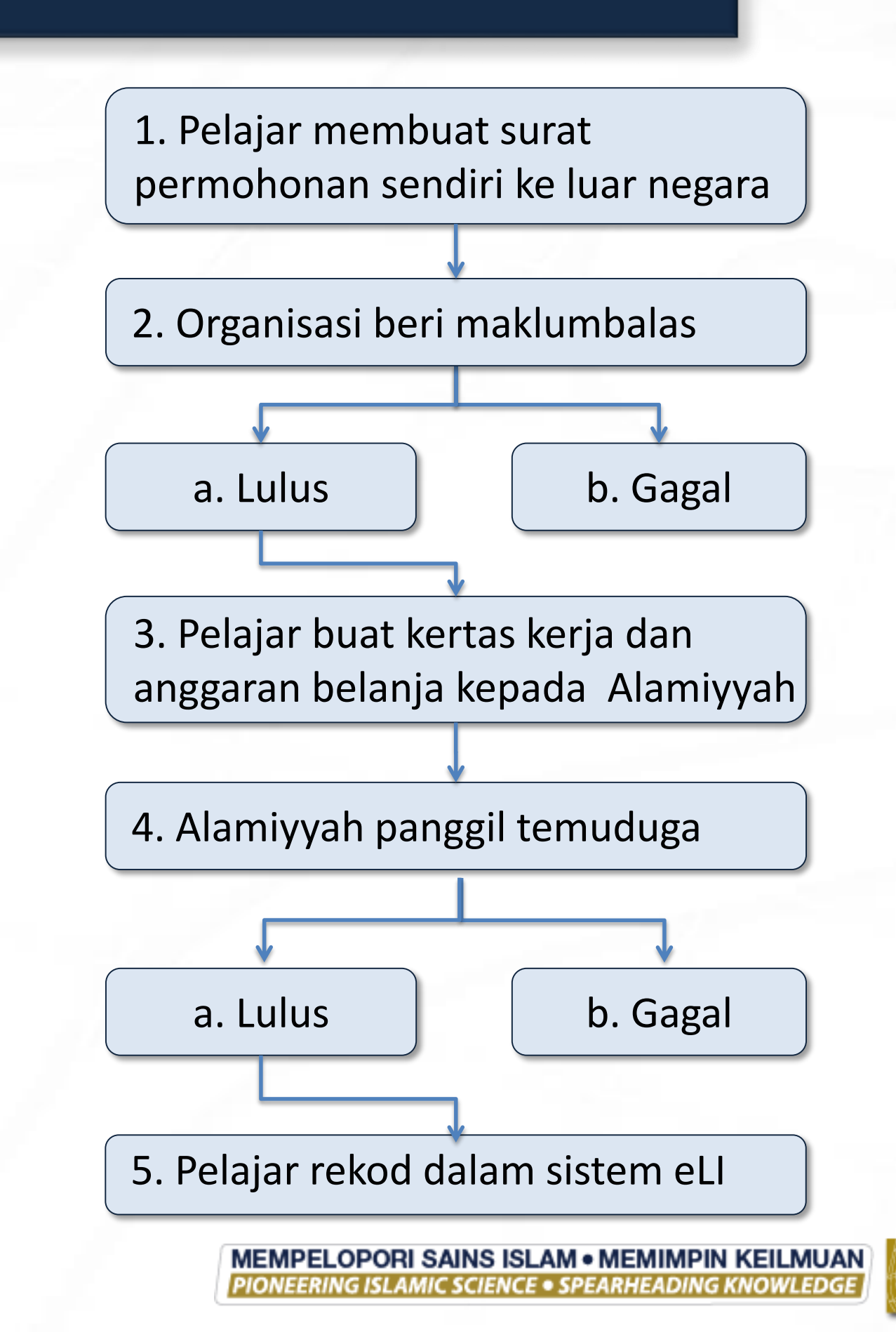

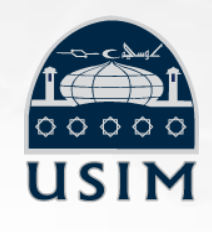

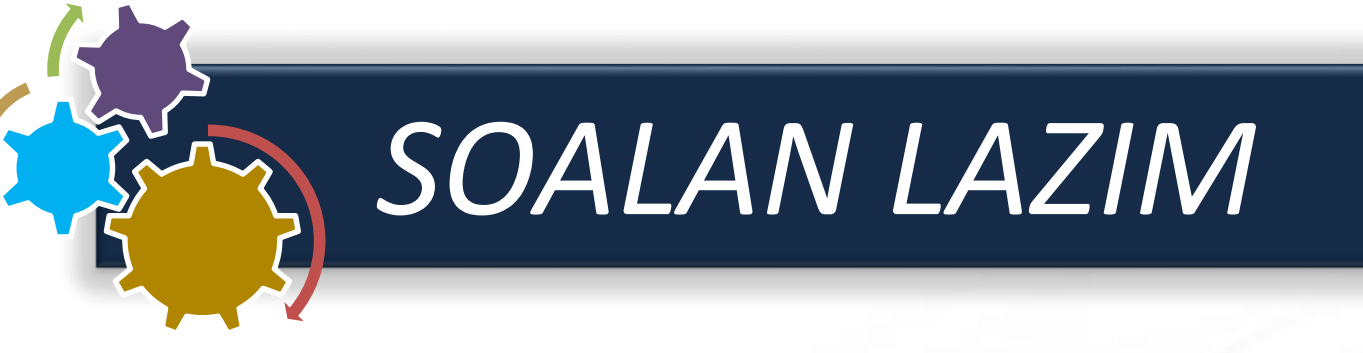

Permohonan latihan industri di organisasi adalah secara menggunakan sistem organisasi, adakah saya perlu mengisi juga di dalam sistem eLI?

YA, pelajar perlu mengisi maklumat permohonan ke dua-dua sistem. Pelajar perlu membuat permohonan dalam sistem eLI untuk mendapatkan cover letter USIM (permohonan cetakan semula) dan di-*upload* ke dalam sistem organisasi tersebut.

Bagaimana sekiranya saya mempunyai masalah dengan sistem eLI?

Sebarang pertanyaan dan aduan boleh dibuat menerusi link "FEEDBACK/ COMMENT" pada bahagian Login Sistem eLl atau email ke info.plmji@usim.edu.my Telefon: 06-798 8078 / 8051

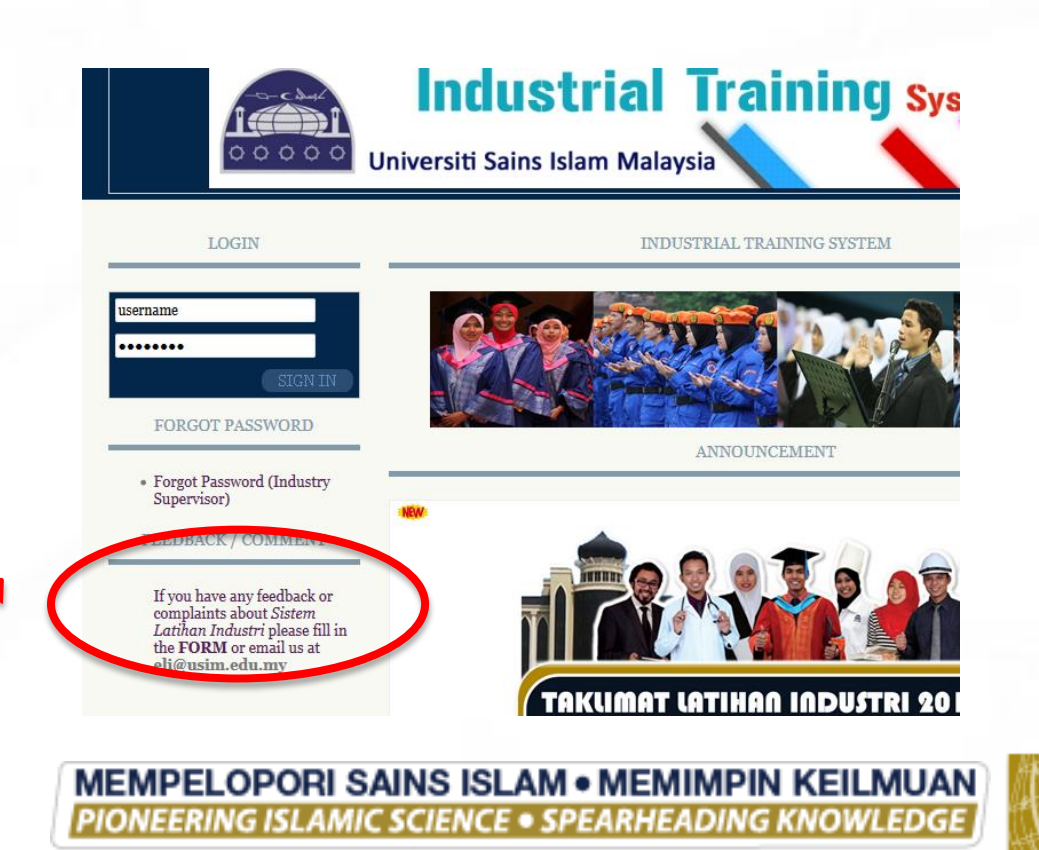

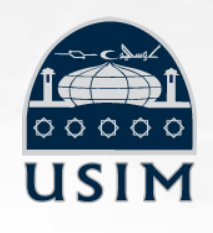

# online

# SOALAN LAZIM

- Adakah pelajar akan menerima elaun semasa LI? **TIDAK.** USIM tidak menyediakan elaun LI kepada pelajar USIM menjalani LI. Elaun daripada majikan adalah tertakluk kepada peruntukan organisasi sekiranya ada. Sekiranya majikan tiada peruntukan, PELAJAR TIDAK DIBENARKAN MEMINTA/MERAYU MAJIKAN MEMBERI ELAUN.
- berlaku pertukaran Bagaimanakah sekiranya mendaftar?

Pelajar **TIDAK BOLEH** menukar organisasi LI setelah mendaftar tanpa alasan yang kukuh. Pelajar perlu memaklumkan kepada KP dan PLMJI akan mengeluarkan surat penolakan kepada organisasi.

Siapakah perujuk / referee yang sesuai?

Mereka yang boleh memberi maklumat kepada bakal organisasi LI. Cth: Pensyarah, Kaunselor, Tutor, Majikan terdahulu – pastikan pelajar mendapat persetujuan mereka sebelum dimasukkan ke dalam ruangan sebagai Referee.

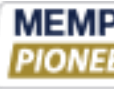

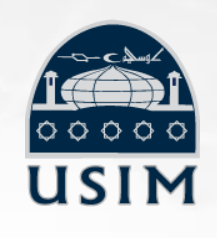

### tempat L setelah

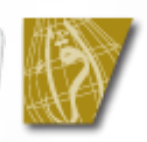

# LANGKAH 4 MAKLUMAT PENYELIA

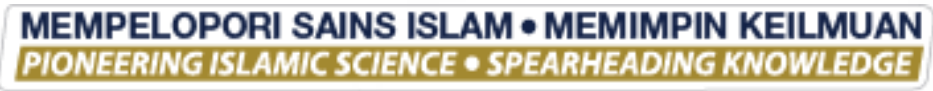

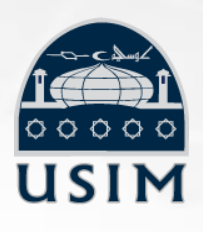

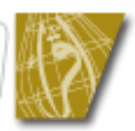

**Bahagian / Jabatan** 

Jawatan

### Nama penuh

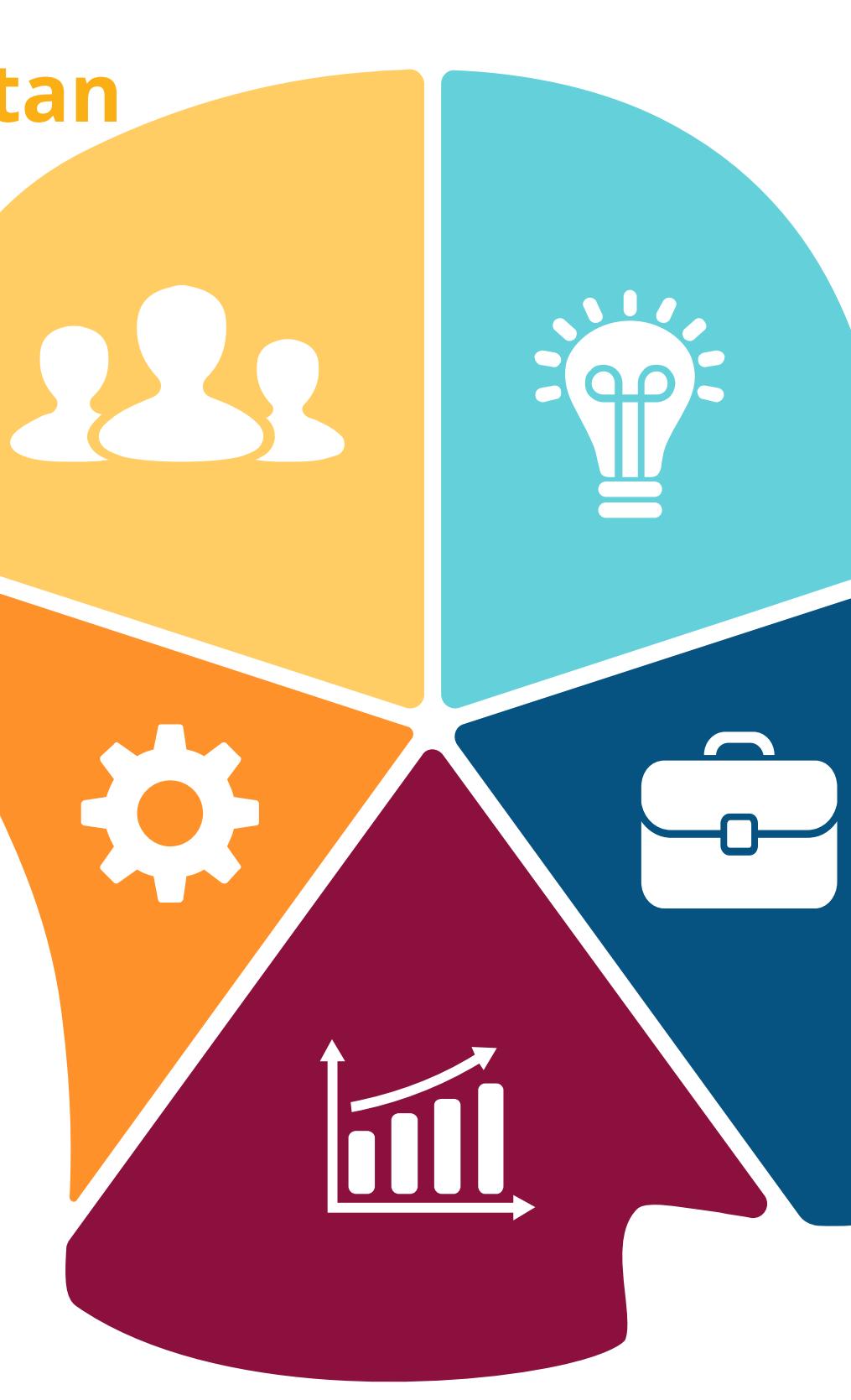

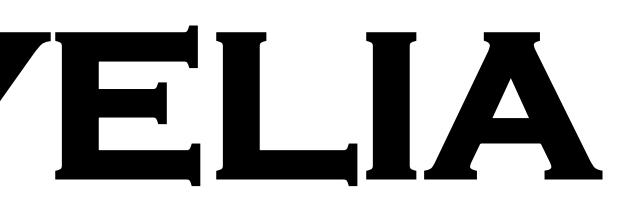

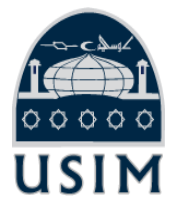

### No Faksimili

### **Email**

### No tel/HP

MEMPELOPORI SAINS ISLAM • MEMIMPIN KEILMUAN PIONEERING ISLAMIC SCIENCE • SPEARHEADING KNOWLEDGE

- 1. Pelajar perlu masukkan maklumat penyelia pada menu SUPERVISOR INFO sub menu INDUSTRY SUPERVISOR.
- Maklumat UNIVERSITY SUPERVISOR akan ditetapkan oleh Fakulti. 2.

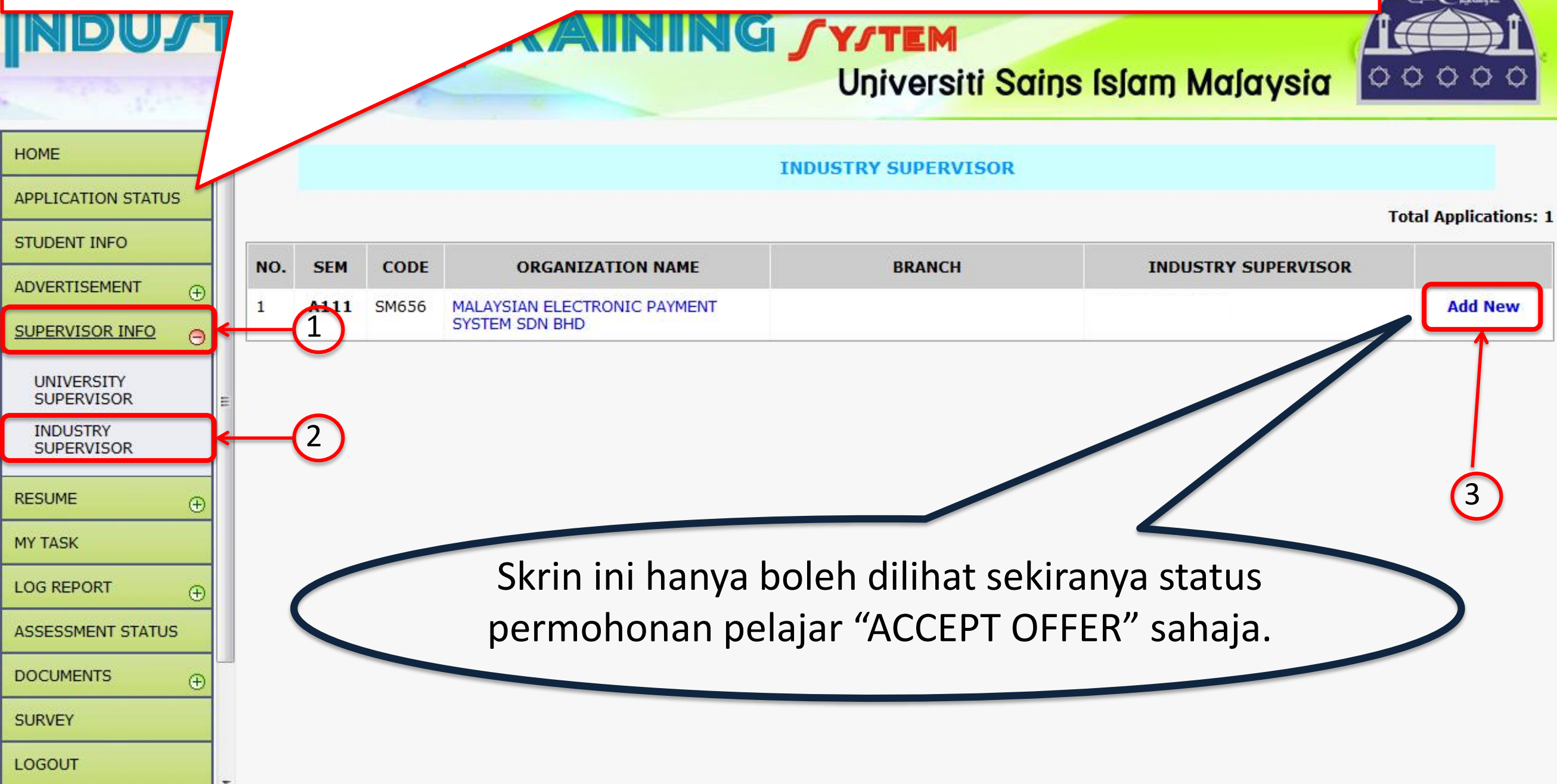

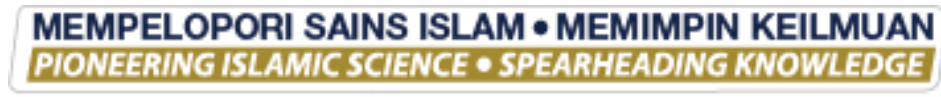

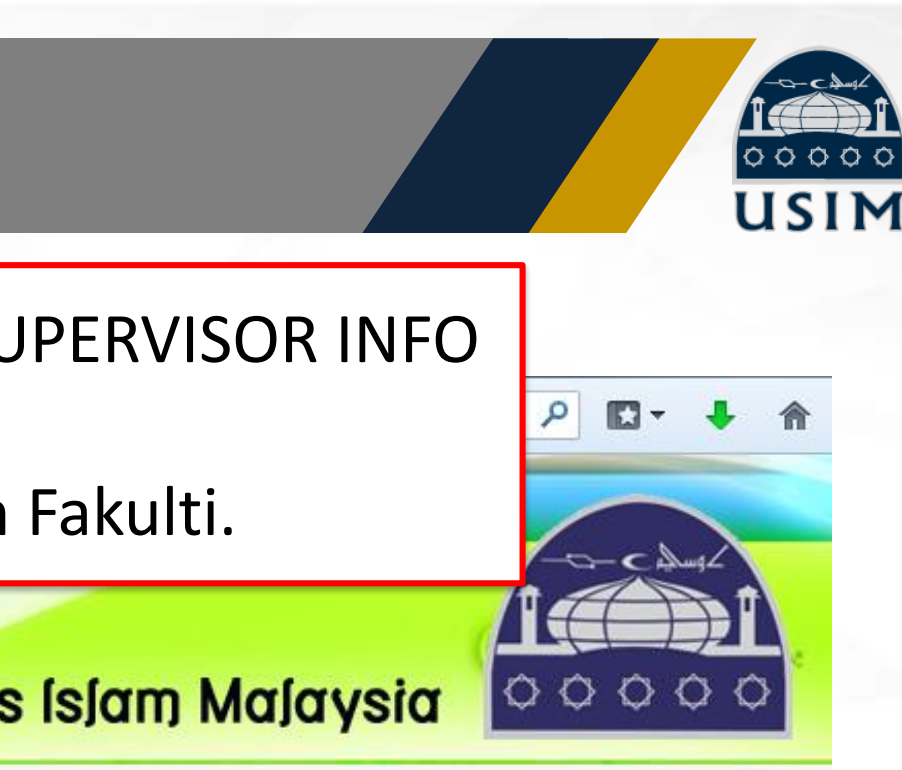

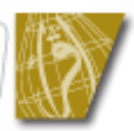

| eli.usim.edu.my/module | es/pelajar/code/index.php | (and )             |                 | 습 ·                            |
|------------------------|---------------------------|--------------------|-----------------|--------------------------------|
| NDU/1                  | RIAL                      | RAIN               |                 | <b>/TEM</b><br>Iniversiti Sain |
| НОМЕ                   |                           | OR                 |                 |                                |
| APPL WAIIB             | INDUSTRY SUPERVISOR       | t                  |                 |                                |
| STUDENT INFO           | NAME (required)           | : PN. ZURAIDAH BIN | ITI ISMAIL      |                                |
|                        | DESIGNATION               | : PEGAWAI TADBIR   |                 | IV                             |
|                        | DIVISON                   | : BAHAGIAN SUMBER  | R MANUSIA MYIPO | p                              |
|                        | EMAIL (required)          | : zuraidah@myipo.c | jov.my          |                                |
| WAIIB                  | MOBILE NO.                | : 019-9176621      |                 |                                |
| INDOSTRI<br>SUPERVISOR | PHONE NO. (required)      | : 03-88703234      |                 |                                |
| RESUME                 | FAX NO.                   | : 03-88793131      |                 | IE                             |
| MY TASK                |                           | Update Record      | Reset           |                                |
|                        | NO. NAME                  | DES                | IGNATION        | EMAIL                          |
| ASSESSMENT STATUS      |                           |                    |                 |                                |
| DOCUMENTS (+)          |                           |                    |                 |                                |
| SURVEY                 |                           | $\dot{\Box}$       |                 |                                |
| LOGOUT                 | -                         |                    |                 |                                |

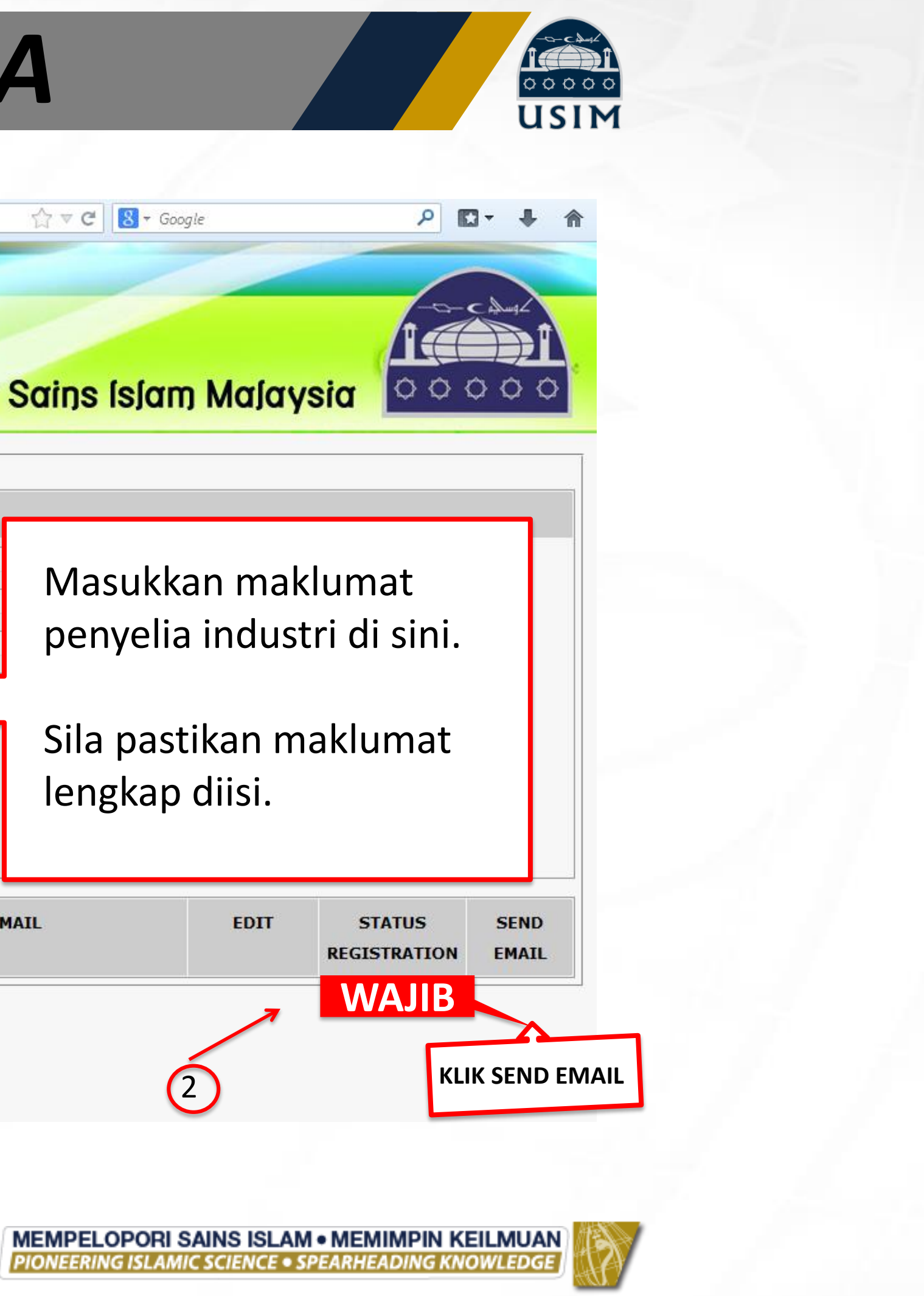

1. Setelah pelajar tekan Update Record DAN Send Email, sistem eLI akan automatik menghantar email kepada penyelia industri yang telah dimasukkan. Pastikan alamat email adalah betul.

| DME                      | INDU | STRY SUPERVISOR      |     |             |       |
|--------------------------|------|----------------------|-----|-------------|-------|
| PLICATION STATUS         | NAM  | E (required)         | : [ |             |       |
| UDENT INFO               | DESI | GNATION              | : [ |             |       |
|                          | DIVI | SON                  | : [ |             |       |
|                          | EMAI | EMAIL (required)     |     |             |       |
| - Entropolitanico (O     | MOB  | ILE NO.              | :   |             |       |
| UNIVERSITY<br>SUPERVISOR | РНО  | PHONE NO. (required) |     |             |       |
| INDUSTRY                 | FAX  | NO.                  | : [ |             |       |
| SOPERVISOR               |      |                      |     | Save        |       |
| SUME 🕀                   |      |                      |     |             |       |
| TASK                     | NO.  | NAME                 |     | DESIGNATION | EMAIL |
|                          |      |                      |     |             |       |

2. Sekiranya penyelia tidak mendapat email, pelajar boleh edit email penyelia dan tekan semula butang SEND EMAIL

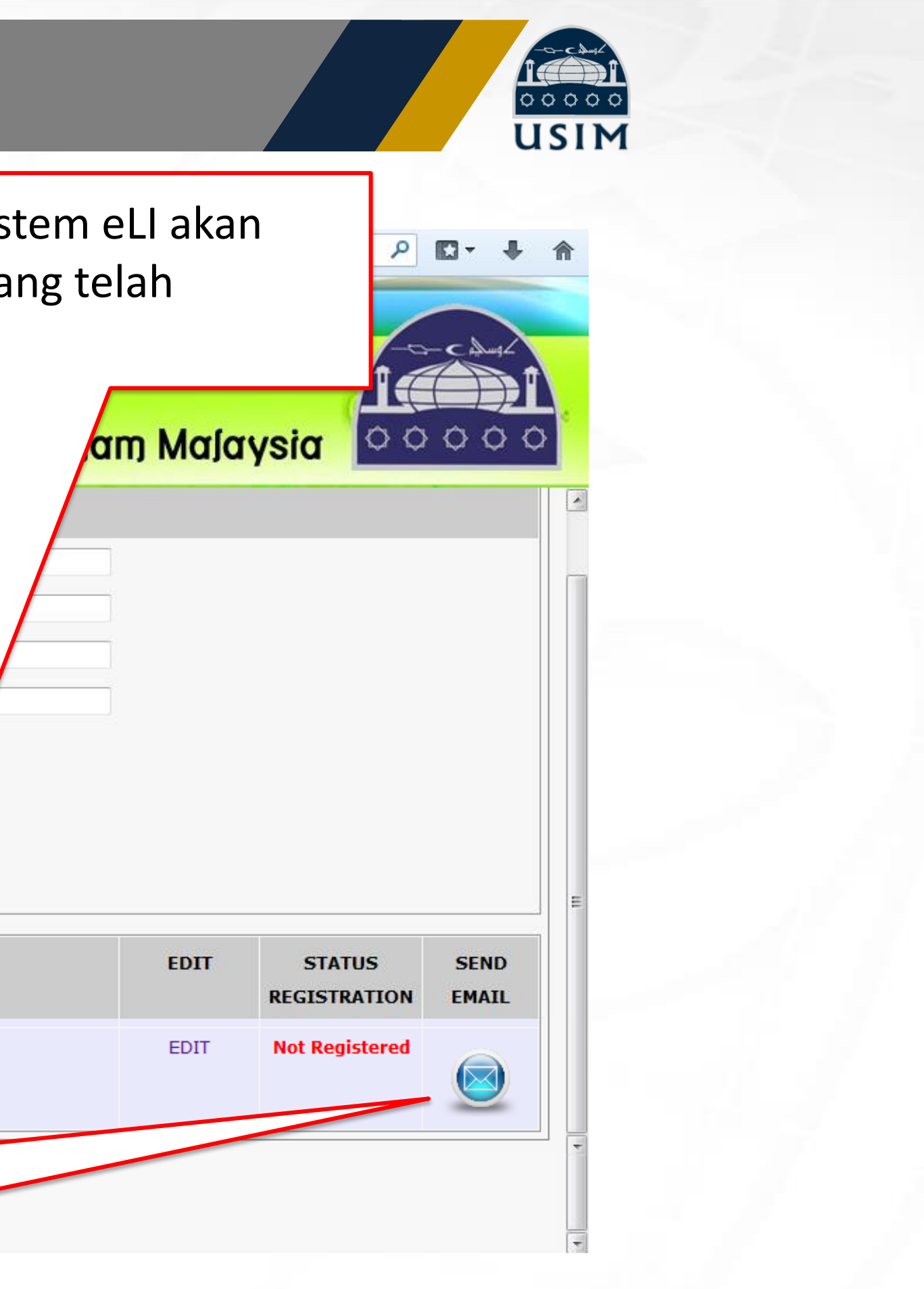

MEMPELOPORI SAINS ISLAM • MEMIMPIN KEILMUAN PIONEERING ISLAMIC SCIENCE • SPEARHEADING KNOWLEDGE

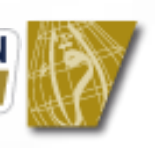

| eli.usim.edu.my/modul    | les/p | elajar/cod                         | e/index.php        |        |                | ☆ ▼                   |
|--------------------------|-------|------------------------------------|--------------------|--------|----------------|-----------------------|
| NDU                      | T     | RI                                 | AL T               | R      | AINING         | <b>YTEM</b>           |
| HOME                     | Â     | INDU                               | STRY SUPERVISOR    |        |                | Universiti Sain       |
| APPLICATION STATUS       |       | NAME                               | E (required)       | : [    |                |                       |
| STUDENT INFO             |       | DESI                               | GNATION            | : [    |                |                       |
| ADVERTISEMENT            |       | DIVISON                            |                    |        |                |                       |
|                          |       | EMAIL (required)                   |                    |        |                |                       |
| UNIVERSITY<br>SUPERVISOR | =     | MOBILE NO.<br>PHONE NO. (required) |                    | : [    |                |                       |
|                          |       | FAX                                | NO.                | : [    |                | <                     |
| DECLIME                  |       | 2                                  |                    |        | Save Reset     |                       |
|                          |       | NO.                                | NAME               |        | DESIGNATION    | FMATI                 |
|                          |       |                                    |                    |        | 22270          |                       |
|                          |       | 1.                                 | PN. ZURAIDAH BINTI | ISMAIL | PEGAWAI TADBIR | zuraidah@myipo.gov.my |
| ASSESSMENT STATUS        |       |                                    |                    |        |                |                       |
|                          |       |                                    |                    |        |                |                       |
| SURVEY                   |       |                                    |                    |        |                |                       |
| LOGOUT                   | +     |                                    |                    |        |                |                       |

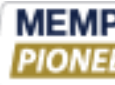

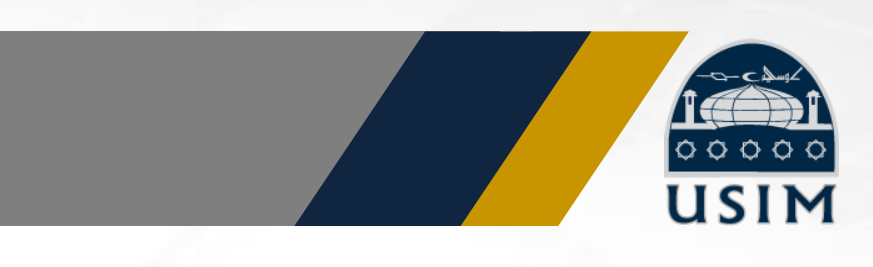

P 🖸 -

Sekiranya pelajar mempunyai lebih daripada (1) seorang penyelia industri, pelajar boleh tambah penyelia dengan memasukkan maklumat penyelia di sini (Tiada had maksimum). Markah penilaian akan dikira berdasarkan purata keseluruhan.

8 - Google

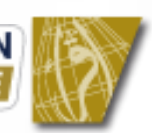

# PERINGATAN

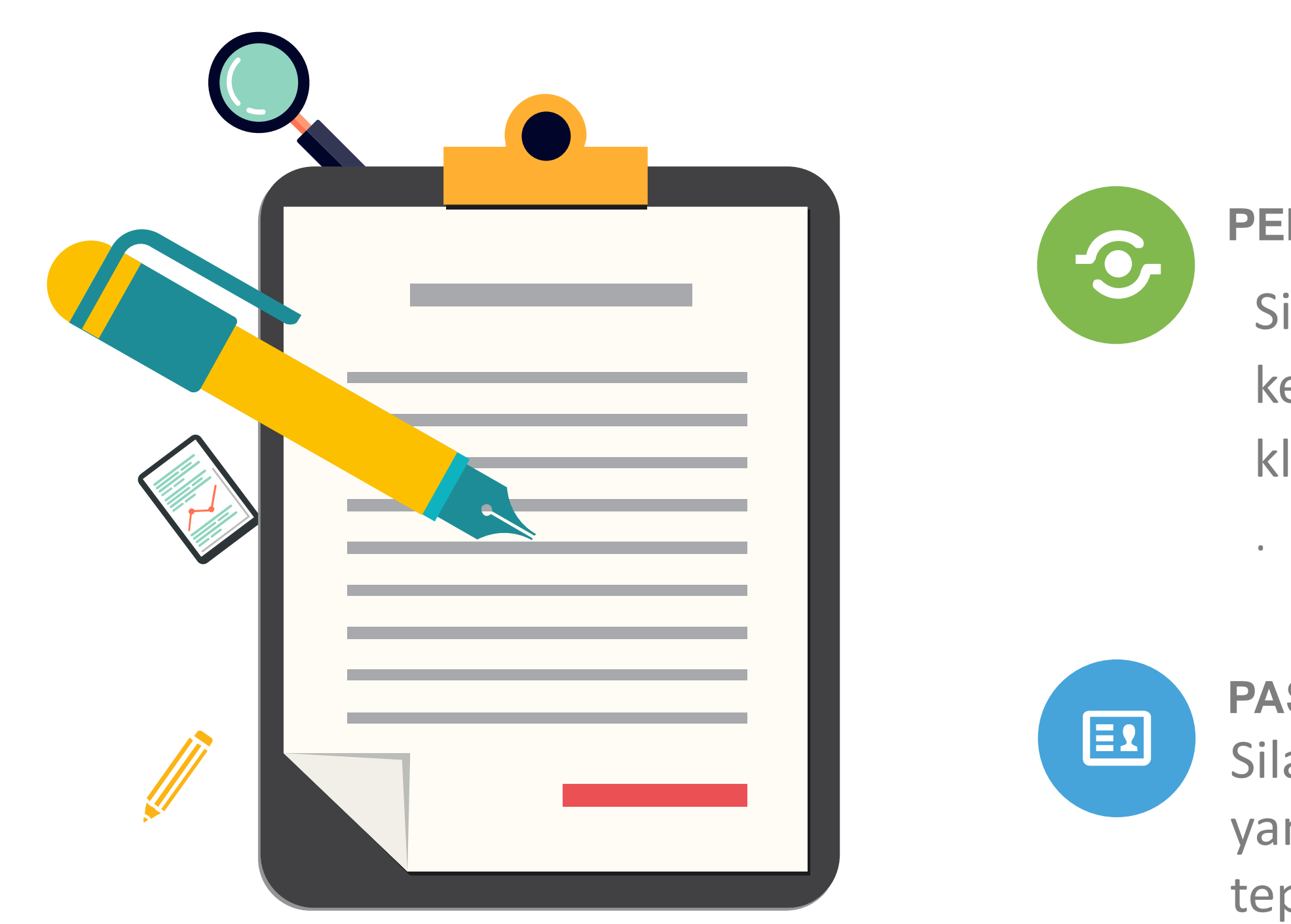

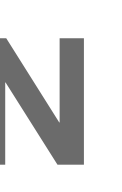

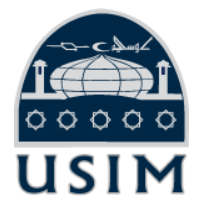

### **PENTING!**

Sistem eLl akan menghantar email kepada penyelia industri selepas pelajar klik "update record" dan "send email".

### **PASTIKAN**

Sila pastikan alamat email yang dimasukkan adalah tepat.

endar

Penyelia Industri akan mendapat email daripada sistem eLl untuk daftar akaun di sistem eLI (sila semak SPAM Box sekiranya tiada di Inbox). Klik link yang telah diberikan.

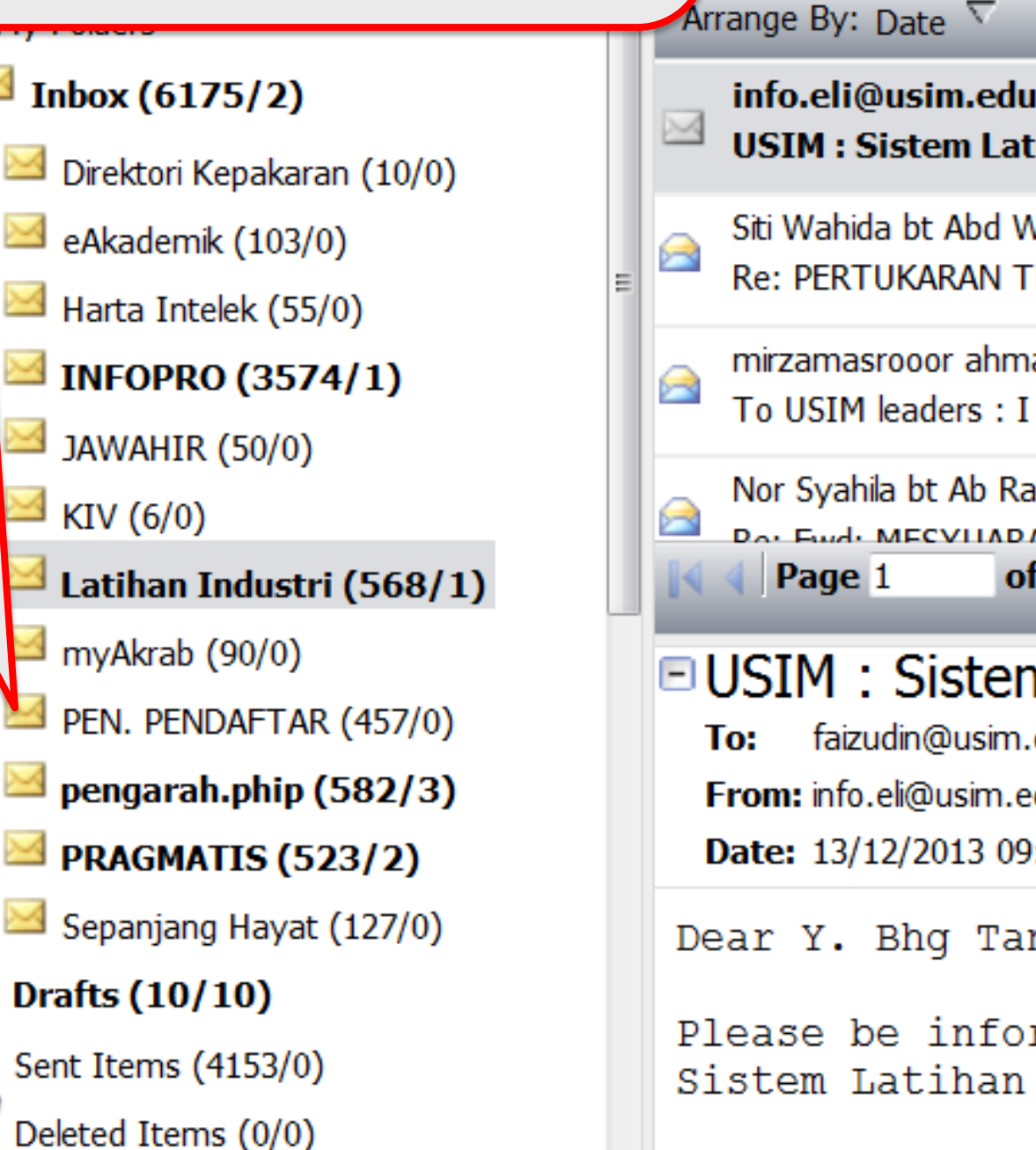

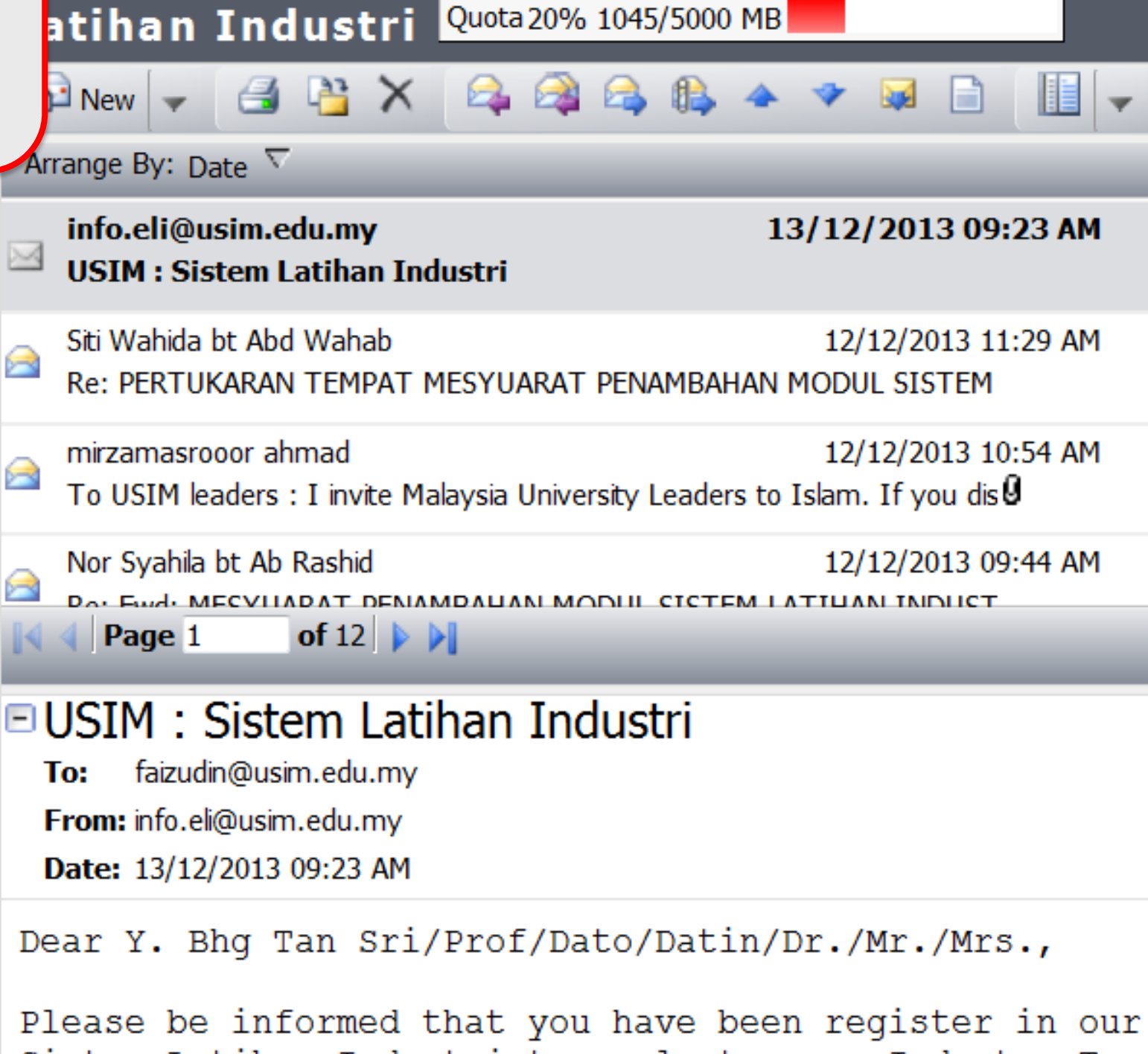

🔰 Tasks

Notes

Contacts

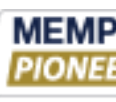

| s 🍅 Documents 📓 Option                          | <b>ns</b> Sign Out |
|-------------------------------------------------|--------------------|
| 0 MB                                            |                    |
| * * 😡 📄 📗 🚽                                     | 2                  |
|                                                 |                    |
| 13/12/2013 09:23 AM                             | _≊                 |
| 12/12/2013 11:29 AM<br>HAN MODUL SISTEM         | 1                  |
| 12/12/2013 10:54 AM<br>ers to Islam. If you dis | 2                  |
| 12/12/2013 09:44 AM                             | ≈ .                |
|                                                 |                    |

Sistem Latihan Industri to evaluate your Industry Trainee.

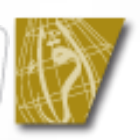

### NDU/TRIAL **TRAINING / Y/TEM** Universiti Sains Islam Malaysia

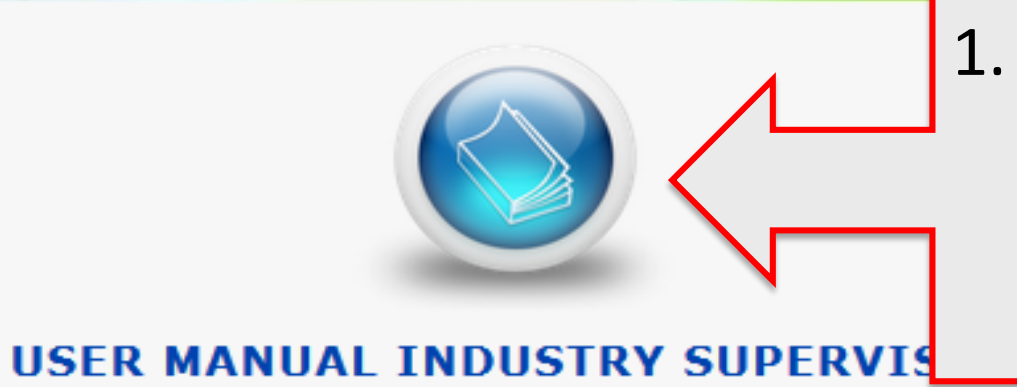

### INDUSTRY SUPERVISOR REGISTRATION

| NAME (required)           | : |            |
|---------------------------|---|------------|
| DESIGNATION (required)    | : |            |
| DIVISON (required)        | : |            |
| EMAIL ( <i>required</i> ) | : |            |
| MOBILE NO.                | : |            |
| PHONE NO. (required)      | : |            |
| FAX NO.                   | : |            |
|                           |   | Save Reset |

©2010 Universiti Sains Islam Malaysia. All rights reserved. Developed by Academic and Student Application Unit, Information Technology Centre HOTLINE eLI: 6089 / 6048

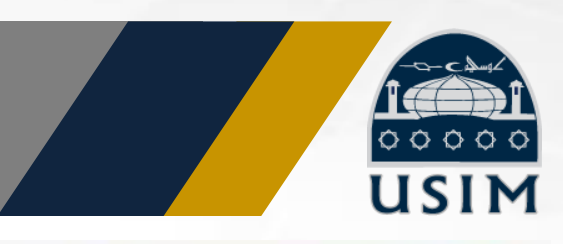

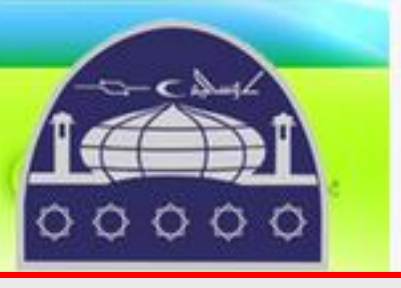

 Tekan User Manual untuk mendapatkan penjelasan maklumat manual penggunaan sistem eLI

2.

Penyelia industri
 perlu masukan
 semula maklumat
 mereka dan tekan
 SAVE

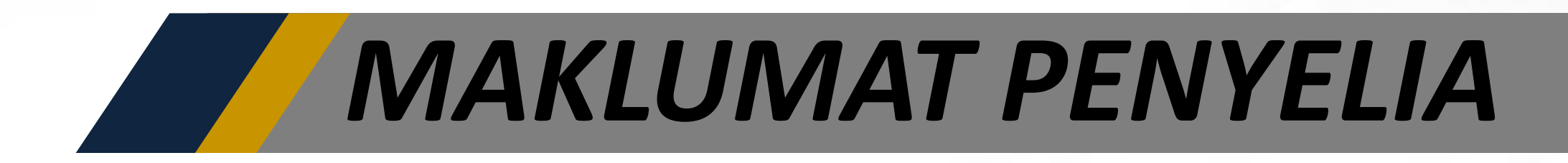

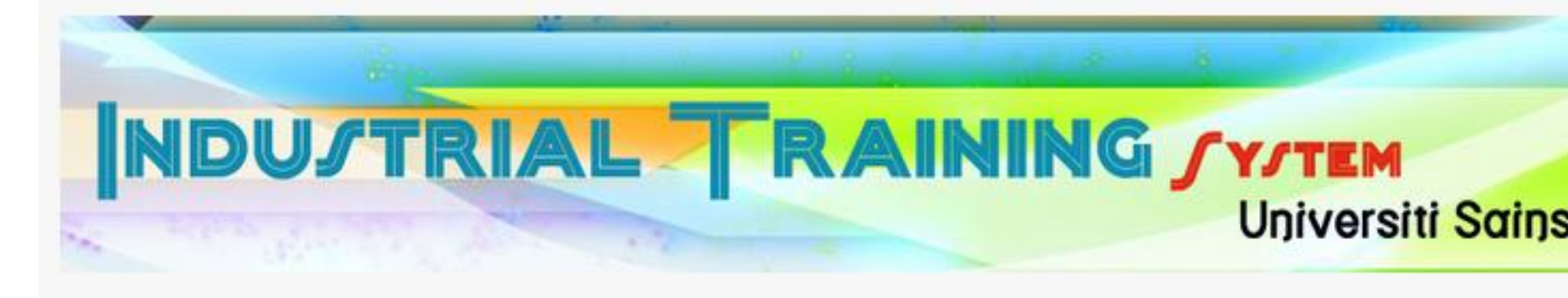

|          | Thank You for Register. Please en    | ter following ID and Password to |
|----------|--------------------------------------|----------------------------------|
|          | Please change password or<br>Click H | ere to Login.                    |
| ID       | : SV234                              | 1                                |
| Password | : usimXXXX                           |                                  |
|          |                                      |                                  |

©2010 Universiti Sains Islam Malaysia. All rights reserved. Developed by Academic and Student A HOTLINE eLI: 6089 / 6048

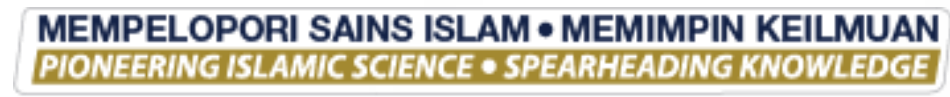

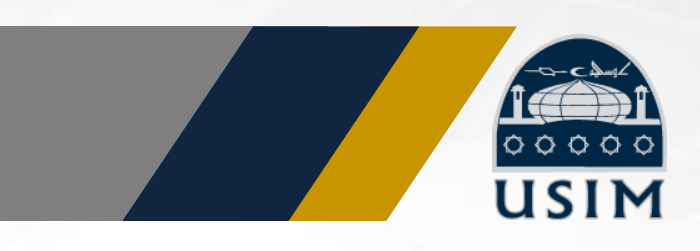

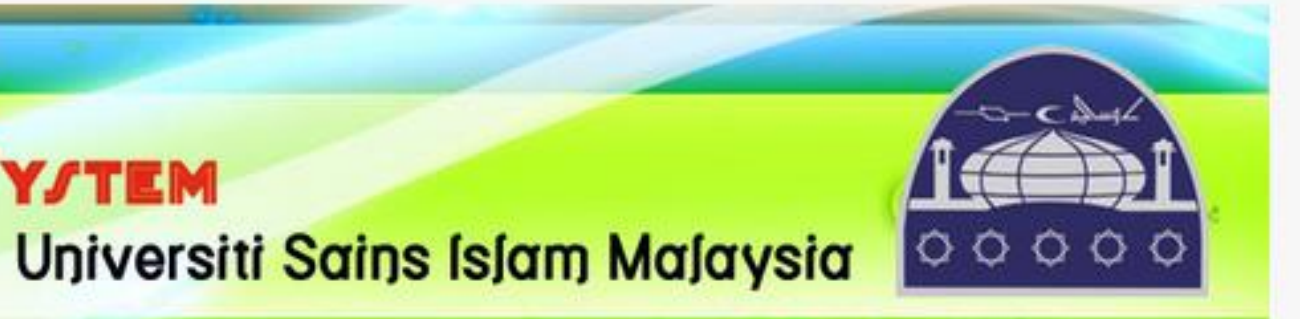

o Login.

Username dan Password Penyelia Industri akan dijana dan dipaparkan

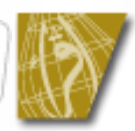

# MAK

# JTRIAL

### HOME

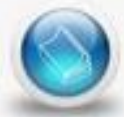

INDUSTRY TRAINEE

LOG REPORT

ASSESSMENT

LOGOUT

### NAME : FAIZUDIN AHMAD DATE LOGIN : 13-Dec-2013

This application works best with Mozilla Firefox version 8.0 and above. Click HERE to download.

| UM                      | AT PENYELIA                                                                                        |
|-------------------------|----------------------------------------------------------------------------------------------------|
| 2 7                     |                                                                                                    |
| <b>F</b> RA             | <b>INING / Y/TEM</b><br>Universiti Sains (sʃam Maʃaysia                                            |
| USER M                  | ANUAL INDUSTRY SUPERVISOR                                                                          |
| INDUSTRY SUPERV         | /ISOR                                                                                              |
| NAME (required)         | : FAIZUDIN AHMAD                                                                                   |
| DESIGNATION             | : PENOLONG PENDAFTAR                                                                               |
| DIVISON                 | : PUSAT HUBUNGAN INDUSTRI DAN PENGKOMERSIALAN                                                      |
| EMAIL (required)        | : faizudin@usim.edu.my                                                                             |
| MOBILE NO.              | : 06-7986478                                                                                       |
| PHONE NO.<br>(required) | : 06-7986478                                                                                       |
| FAX NO.                 | : 06-7986483                                                                                       |
| Change password         | issesword                                                                                          |
| Username<br>(required)  | : SV239 Kemaskini passwo                                                                           |
| Password<br>(required)  | :                                                                                                  |
|                         | MEMPELOPORI SAINS ISLAM • MEMIMPIN KEILMUAN<br>PIONEERING ISLAMIC SCIENCE • SPEARHEADING KNOWLEDGE |

| eli.usim.edu.my/modules                                                                                                    | /pelajar/coc                                     | le/index.php                                                                            |   |                                                        | ☆ ▽ (                                                         |
|----------------------------------------------------------------------------------------------------|--------------------------------------------------|-----------------------------------------------------------------------------------------|---|--------------------------------------------------------|---------------------------------------------------------------|
| NDU/1                                                                                                    | R                                                |                                                                                         | R | AINING                                                 | <b>SYJTEM</b><br>Universiti Sains                             |
| HOME                                                                                                    | INDU                                             | JSTRY SUPERVISOR                                                                        |   |                                                        |                                                               |
| APPLICATION STATUS         STUDENT INFO         ADVERTISEMENT         ①         SUPERVISOR INFO         UNIVERSITY<br>SUPERVISOR         INDUSTRY<br>SUPERVISOR | NAM<br>DESI<br>DIVI<br>EMAJ<br>MOB<br>PHO<br>FAX | E (required)<br>IGNATION<br>SON<br>IL (required)<br>ILE NO.<br>NE NO. (required)<br>NO. |   | Sekiranya penye<br>Status akan bert<br>idak boleh edit | lia telah mendaftar<br>ukar menjadi "Reg<br>maklumat penyelia |
| RESUME  () MY TASK                                                                                                    | NO.                                              | NAME                                                                                    |   | DESIGNATION                                            | EMAIL                                                         |
| LOG REPORT $\oplus$<br>ASSESSMENT STATUS                                                                                                    | 1.                                               | SURAIDAH SENIN                                                                          |   | SENIOR EXECUTIVE                                       | ida_senin@yahoo.com                                           |
| DOCUMENTS<br>SURVEY<br>LOGOUT                                                                                                    |                                                  |                                                                                         |   |                                                        |                                                               |

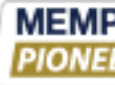

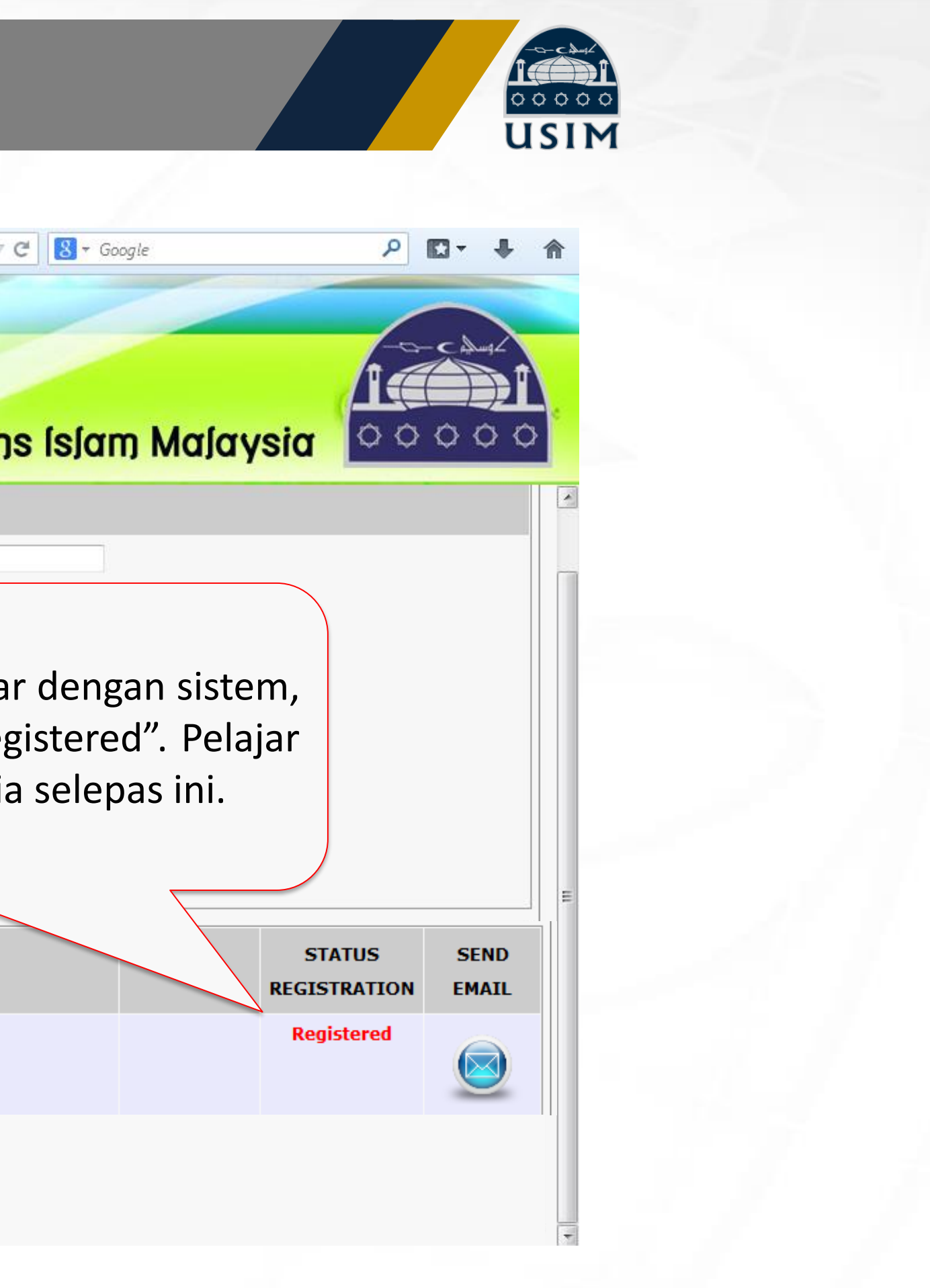

MEMPELOPORI SAINS ISLAM • MEMIMPIN KEILMUAN PIONEERING ISLAMIC SCIENCE • SPEARHEADING KNOWLEDGE

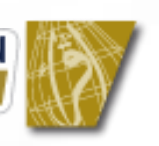

**TERLUPA PASSWORD** 

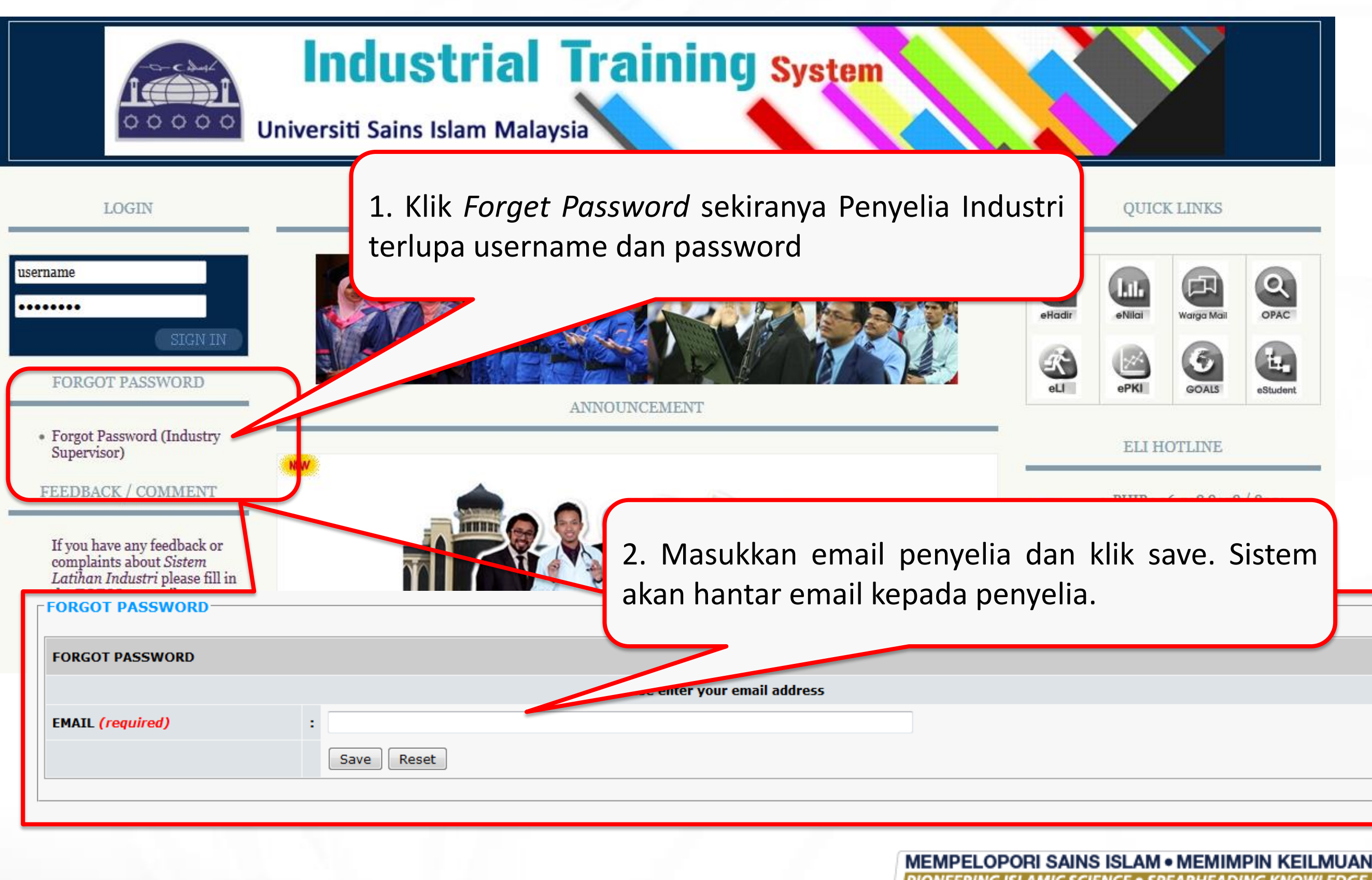

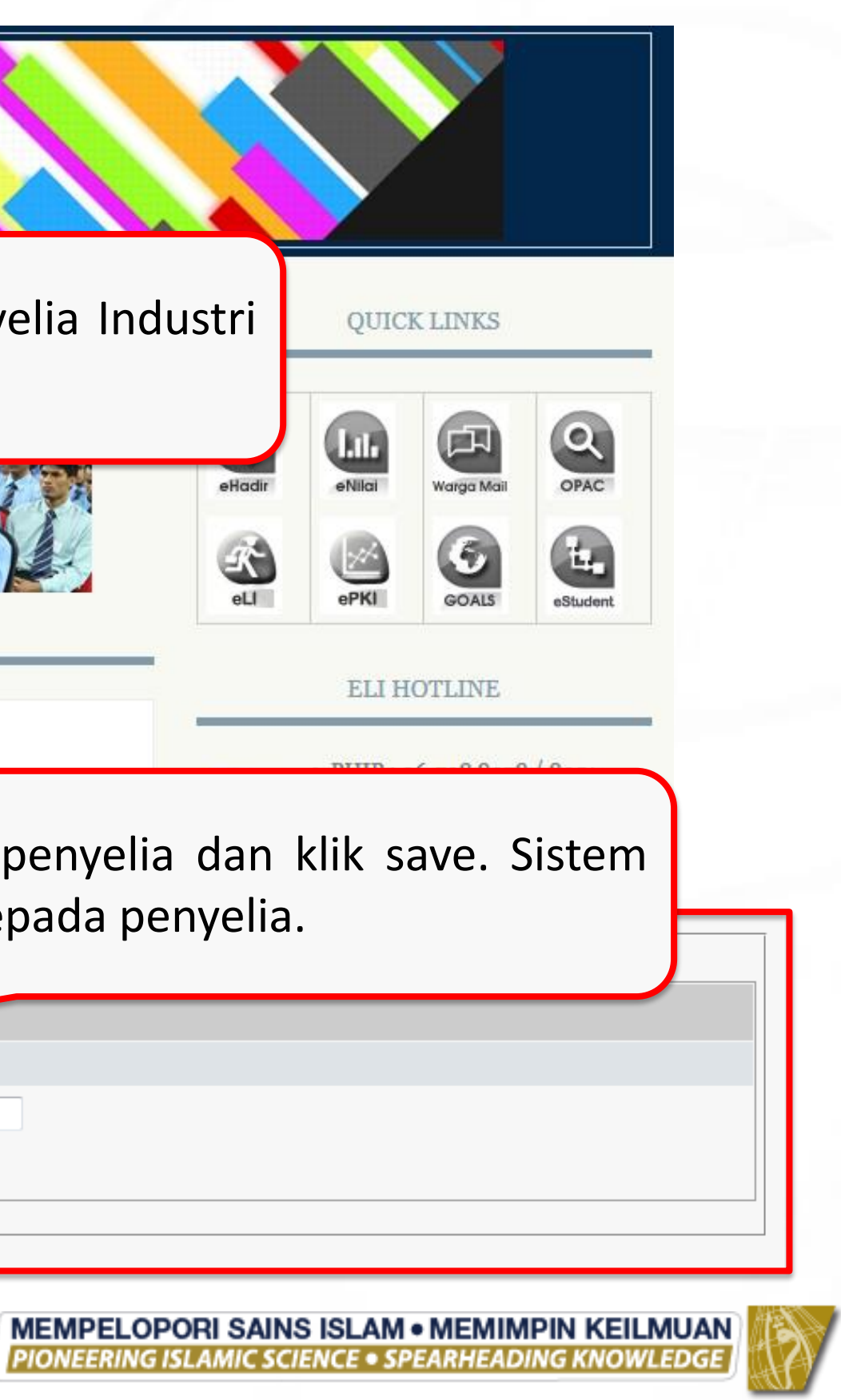

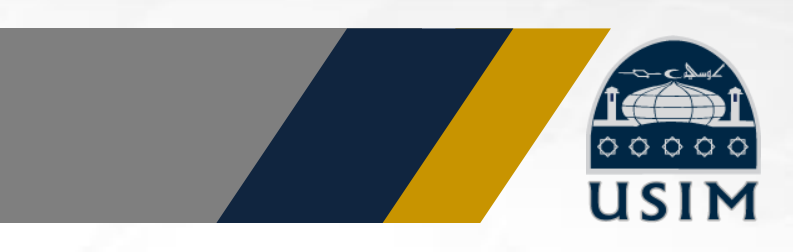

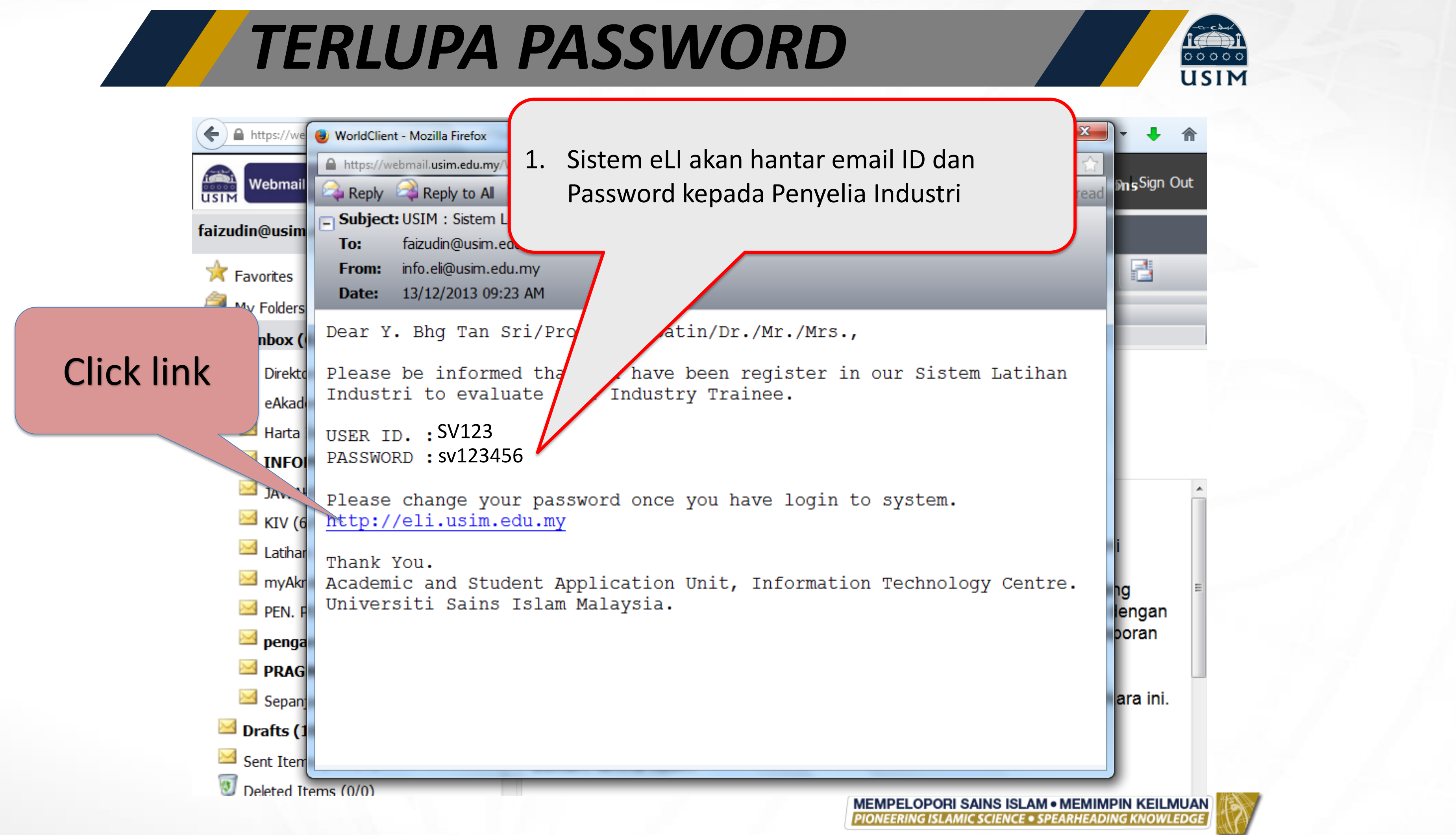

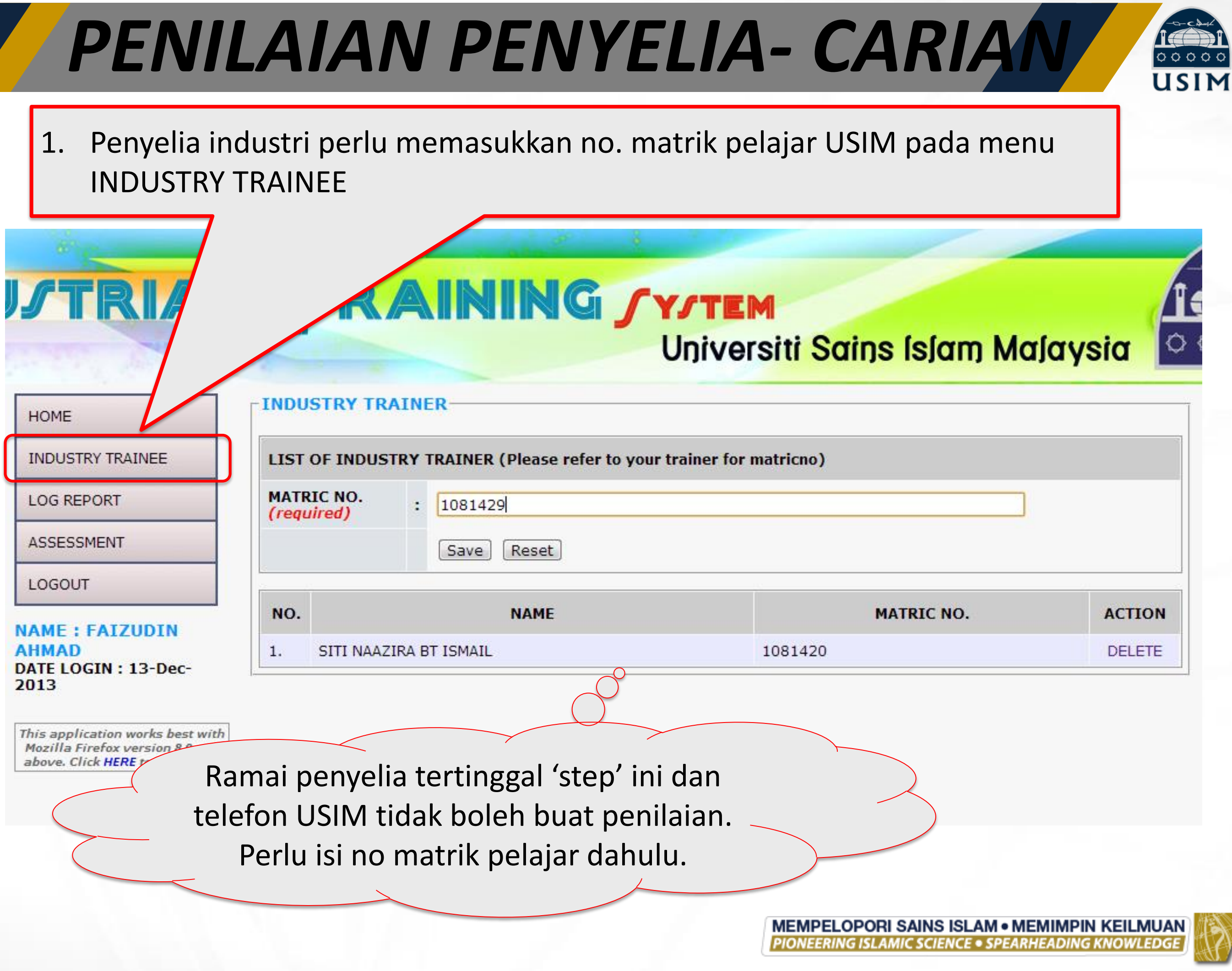

# **TIPS KEPADA PENYELIA**

Tidak perlu daftar untuk kali kedua – sistem akan sekat kerana email telah didaftarkan sebelum ini.

Sekiranya penyelia pernah mendaftar pada tahun lepas, sila gunakan ID dan Password yang sama.

Untuk dapatkan semula ID dan Password, sila klik "Forget Your Password".

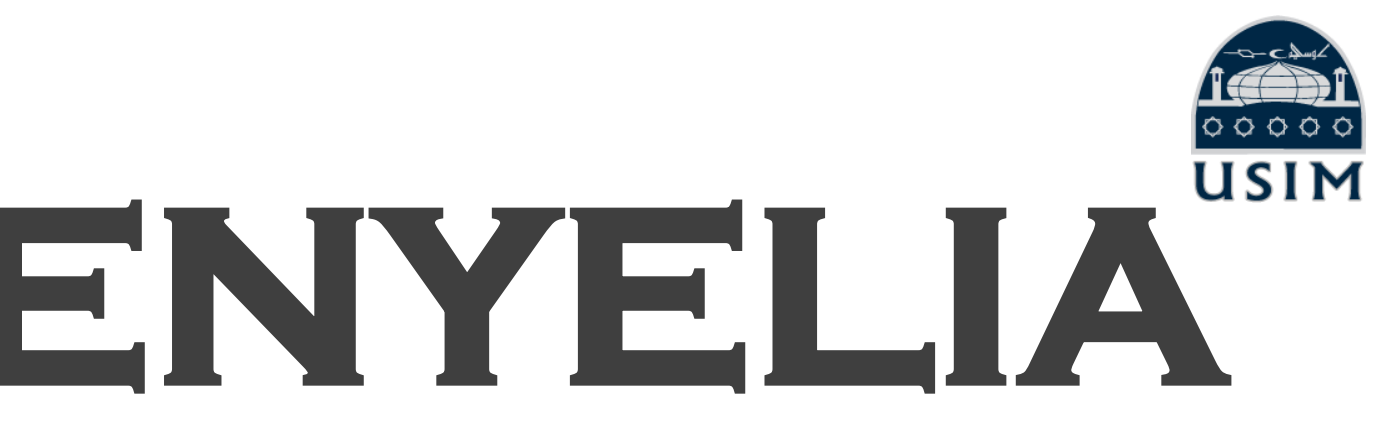

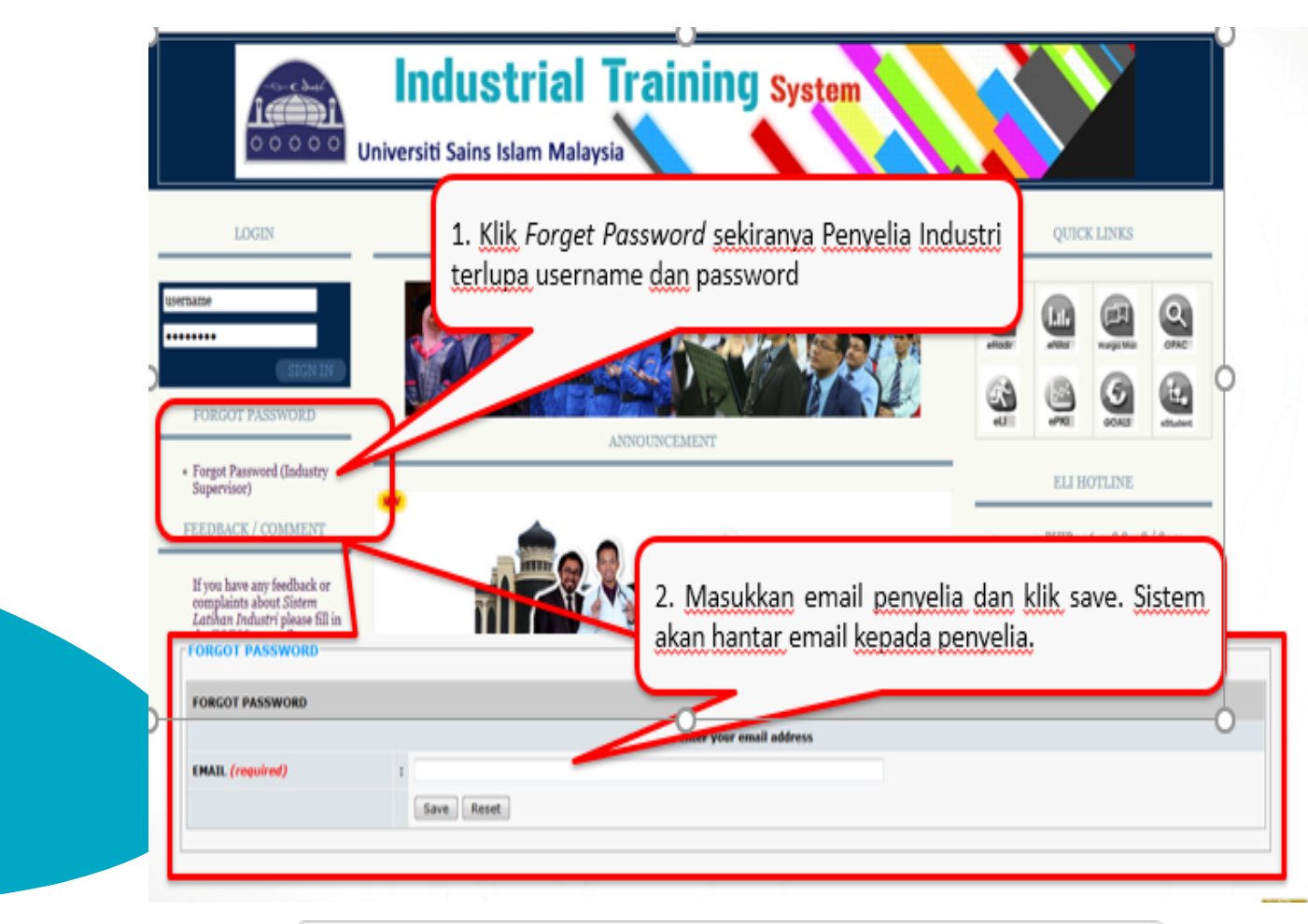

MEMPELOPORI SAINS ISLAM • MEMIMPIN KEILMUAN PIONEERING ISLAMIC SCIENCE • SPEARHEADING KNOWLEDGE

# LANGKAH 5 **PENYEDIAAN SKOP** TUGAS/TASK

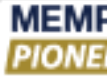

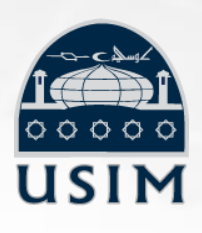

MEMPELOPORI SAINS ISLAM • MEMIMPIN KEILMUAN PIONEERING ISLAMIC SCIENCE • SPEARHEADING KNOWLEDGE

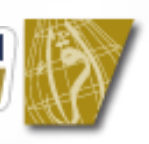

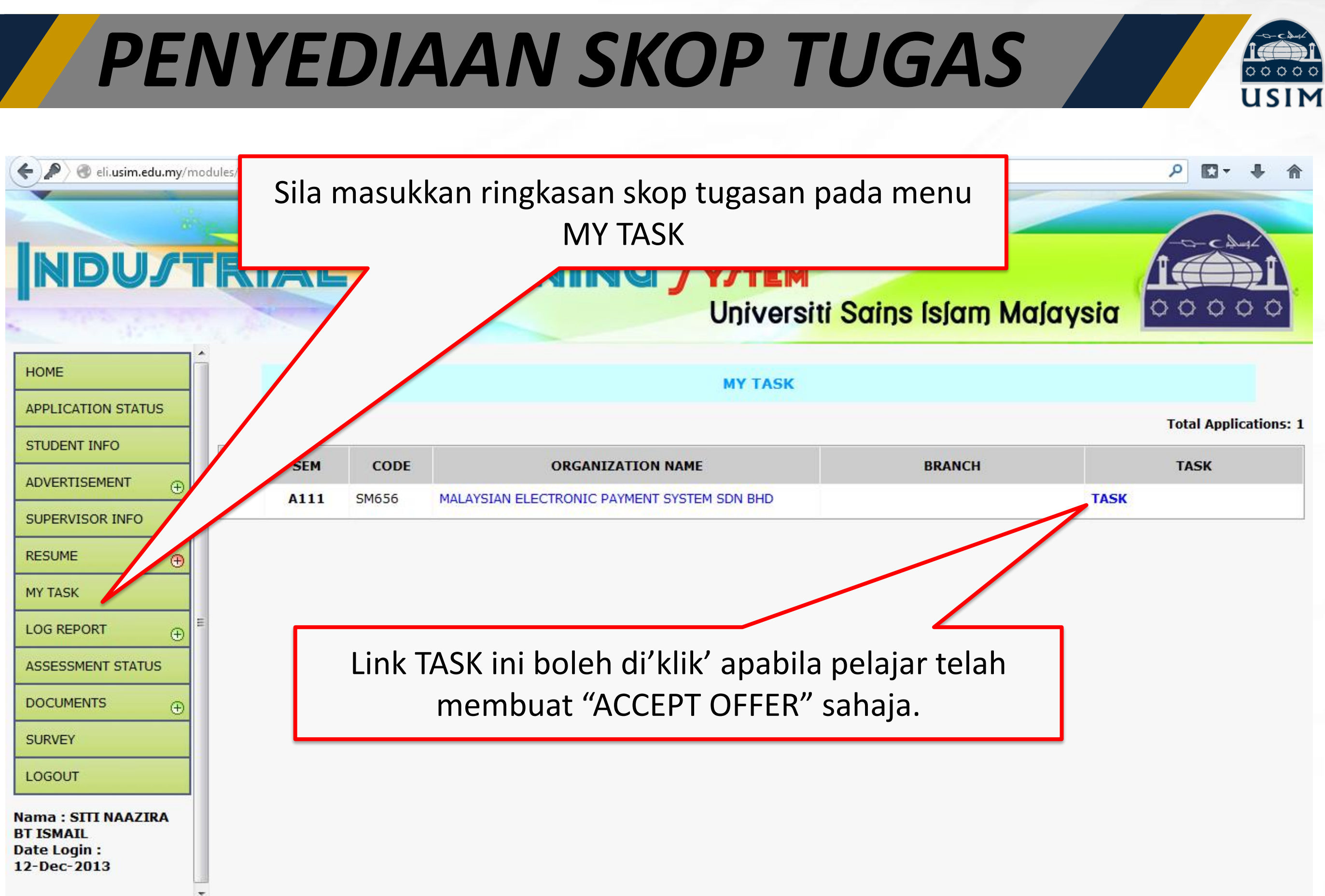

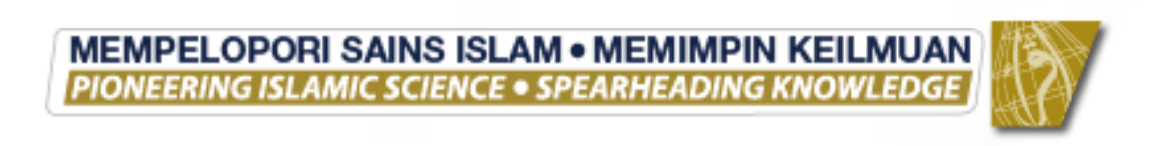

# PENYEDIAAN SKOP TUGAS

| NDU              | <b>J</b> T     | RIAL                   |                            | Catatkan skop tugasan d<br>Univers                  |
|------------------|----------------|------------------------|----------------------------|-----------------------------------------------------|
| HOME             | ŕ              |                        |                            |                                                     |
| APPLICATION STAT | ับร            |                        |                            | MY LIST OF                                          |
| STUDENT INFO     |                | TASK                   | :                          | Penvediaan invoice dan delivery order               |
| ADVERTISEMENT    | Ð              |                        |                            |                                                     |
| SUPERVISOR INFO  | Đ              |                        |                            |                                                     |
| RESUME           | Ð              |                        |                            | Submit Reset                                        |
| MY TASK          |                |                        |                            |                                                     |
| LOG REPORT       | ⊕ <sup>≡</sup> | NO. TERM               |                            | TASKS                                               |
| ASSESSMENT STAT  | US             |                        |                            |                                                     |
| DOCUMENTS        | Ð              |                        |                            |                                                     |
| SURVEY           |                |                        |                            |                                                     |
|                  | Tekaı<br>se    | n "Submit<br>emula MYT | " apabila s<br>FASK sekira | selesai. Pelajar boleh edit<br>anya ada pembetulan. |

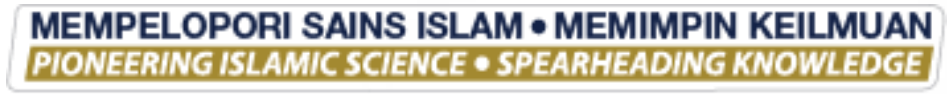

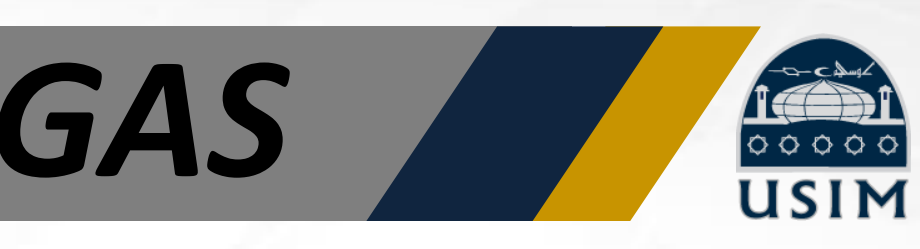

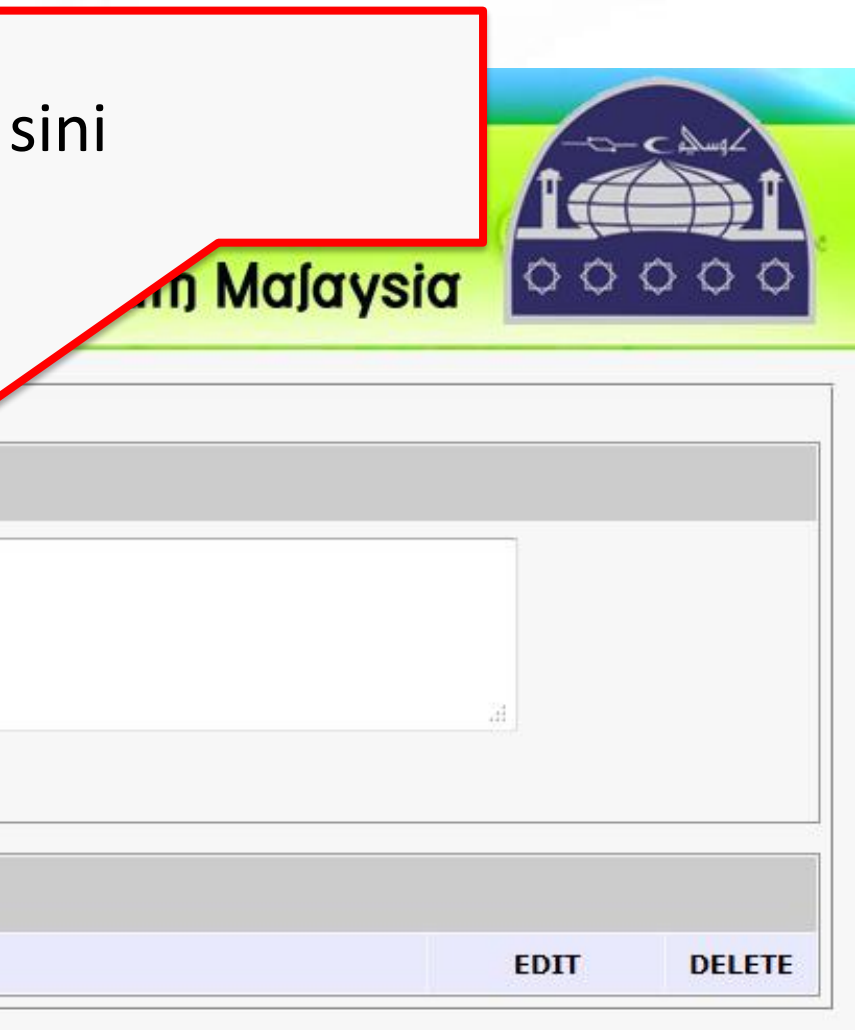

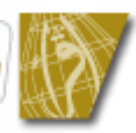

# LANGKAH 6 LAPORAN HARIAN / LOG REPORT

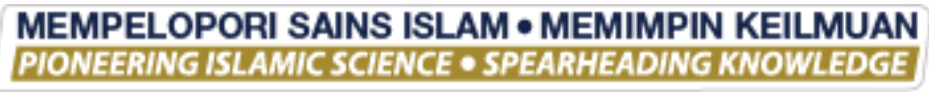

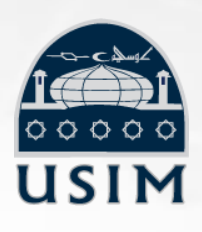

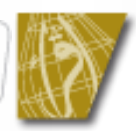

# LOG HARIAN / MINGGUAN

+ +

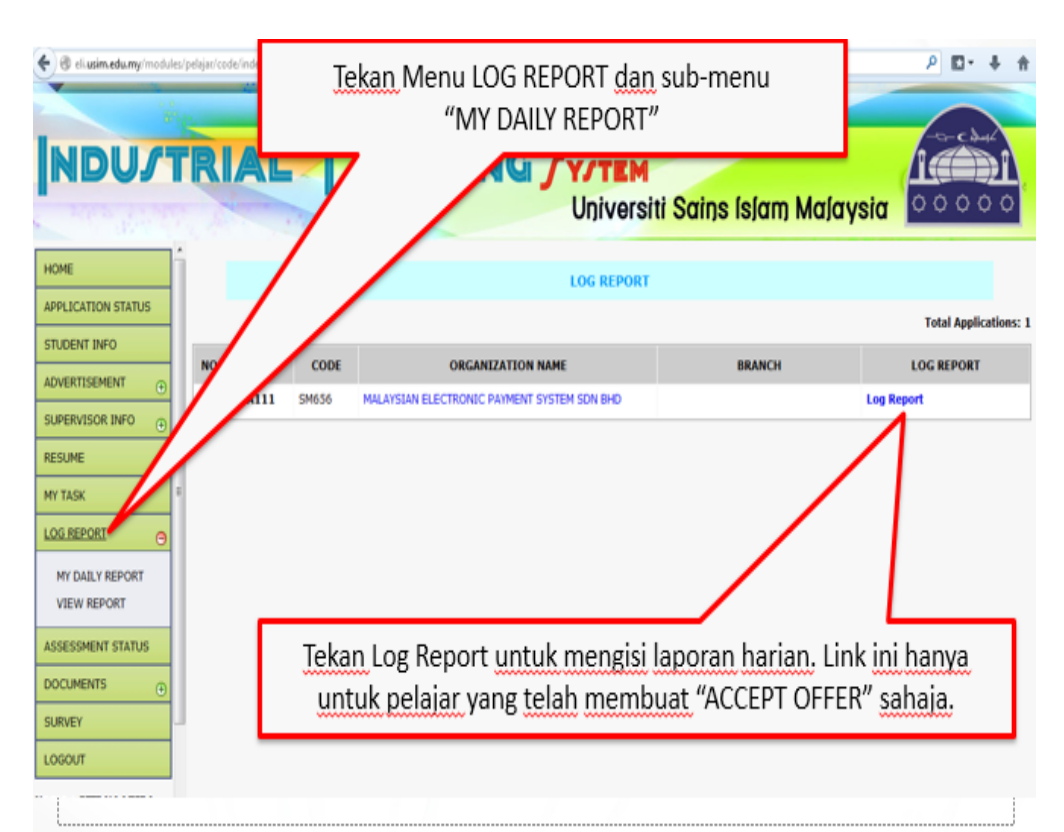

Semasa menjalani latihan industri (Li) di industri, pelajar perlu mengisi laporan harian (*log report*) masing-masing di dalam sistem eLI pada modul LOG REPORT.

| ç | 🗲 🛞 eli.usim.edu.my/modul | les/pi | elajar/code/inc | Jex.php  |                                                                        | (               |                    | * Google | 2 0    |
|---|---------------------------|--------|-----------------|----------|------------------------------------------------------------------------|-----------------|--------------------|----------|--------|
|   | NDU                       | Γ      | RI/             |          | Masukkan Bil. Minggu atau Week Number<br>Universiti Sains Islam Malays |                 |                    |          |        |
|   | HOME                      | ń      | MY DAIL         | Y REPORT |                                                                        | $ \land \vdash$ |                    |          |        |
|   | APPLICATION STATUS        |        |                 |          |                                                                        | $\mathbf{V}$    | MY DAILY REPORT    |          |        |
|   | STUDENT INFO              |        | WEEK NO         | ).       | :                                                                      |                 |                    |          |        |
|   | ADVERTISEMENT             |        |                 |          | Save                                                                   | eset            |                    |          |        |
| ¢ | SUPERVISOR INFO 💮         |        | LIST OF         | REPORT   |                                                                        |                 |                    |          |        |
|   | RESUME 🕣                  |        | NO.             | TERM     |                                                                        |                 | WEEK NO.           | NO. OF   | REPORT |
|   | MY TASK                   | 2      | 1.              | A111     | WEEK 1                                                                 |                 |                    |          | 3      |
|   | LOG REPORT 3              |        | 2.              | A111     | WEEK 2                                                                 |                 | Sokiranya polaiar  |          | 4      |
|   | MY DAILY REPORT           |        | 3.              | A111     | WEEK 3                                                                 |                 | Sekirariya pelajar |          | 5      |
|   | VIEW REPORT               |        | 4,              | A111     | WEEK 5                                                                 |                 | menjalani LI 18    |          | 5      |
|   | ASSESSMENT STATUS         |        | 6.              | A111     | WEEK 6                                                                 | ( _             | minggu, pelaiar    |          | 5      |
|   |                           |        | 7.              | A111     | WEEK 7                                                                 |                 | nerlu (create/ 18  |          | 5      |
|   | DOCUMENTS 🕘               |        | 8.              | A111     | WEEK 8                                                                 |                 |                    |          | 5      |
|   | SURVEY                    |        | 9.              | A111     | WEEK 9                                                                 |                 | kalı.              |          | 5      |
|   | LOGOUT                    |        | 10.             | A111     | WEEK 10                                                                |                 |                    |          | 5      |
| c |                           |        | 11.             | A111     | WEEK 11                                                                |                 |                    |          | 5      |

Pelajar perlu '*create*' WEEK NUMBER terlebih dahulu sebelum membuat laporan harian. Laporan harian perlu disemak oleh penyelia industri masingmasing menerusi sistem eLI.

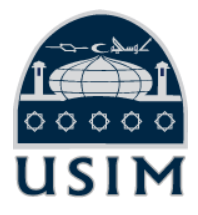

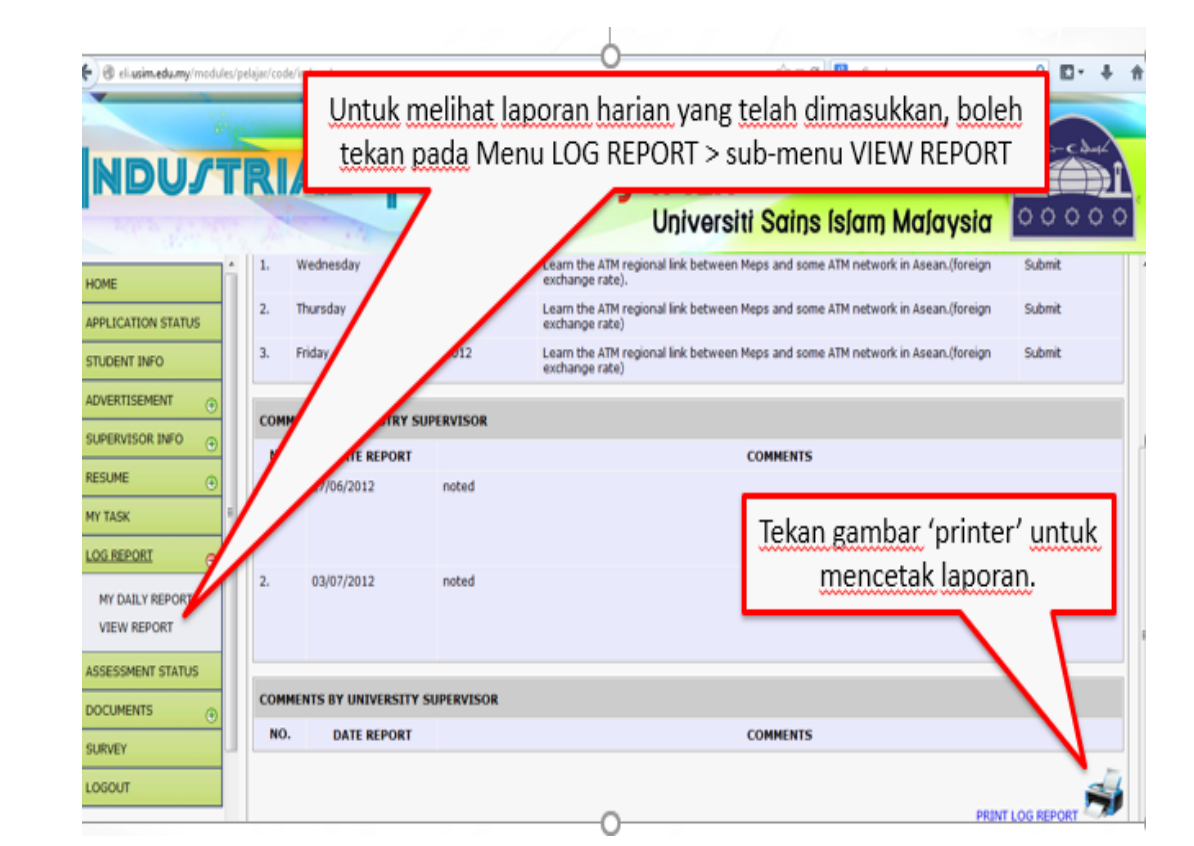

Pelajar boleh mencetak laporan harian dan memberikan laporan tersebut kepada penyelia industri untuk disemak oleh penyelia.
# LANGKAH 7 SEMAKAN STATUS PENILAIAN

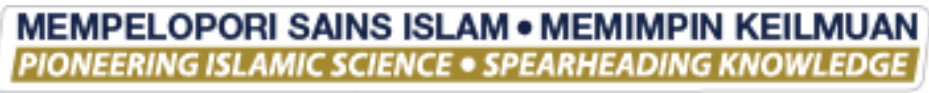

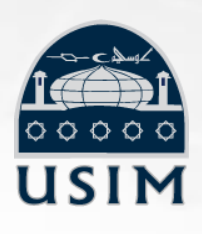

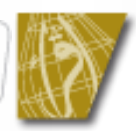

### ASSESSMENT STATUS

| 1 A181 SM18575 BUSHRA HOLDINGS SDN. BHD. MOHD. AWALLUDIN BIN ROSEDIN Your Industry Supervisor have Supervisor have Supervisor |      | N KLEVKI                                                                   |
|----------------------------------------------------------------------------------------------------|------|----------------------------------------------------------------------------|
| awalrosedin@gmail.com not done given not done given not done<br>evaluationmark evaluationmark evaluation                                                                                                    | A181 | Your USIM<br>Ye Supervisor<br>n have not done<br>k given<br>evaluationmark |

# SEMAKAN STATUS PENILAIAN

Selain daripada itu, pelajar boleh mengetahui samada penilaian telah selesai dibuat atau tidak

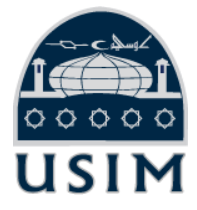

### **Total Applications: 1**

PIONEERING ISLAMIC SCIENCE • SPEARHEADING KNOWLEDGE

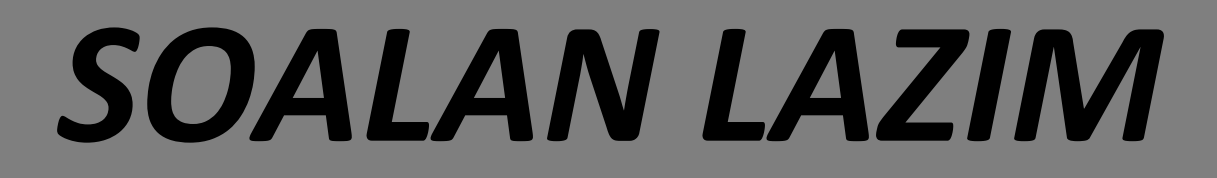

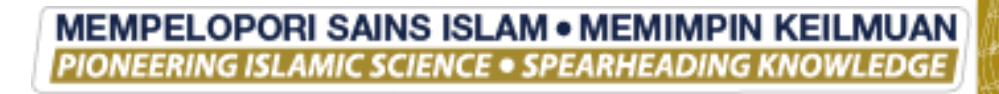

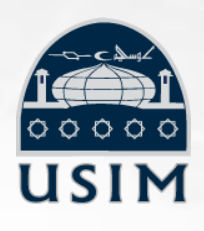

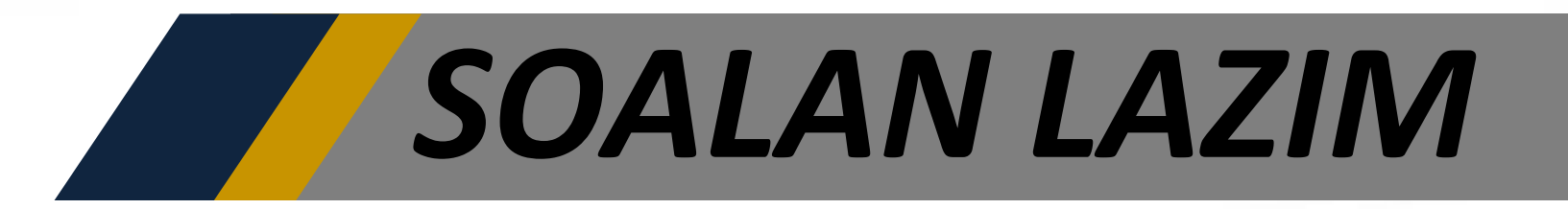

### 1. Penyelia saya tidak menerima email daripada sistem eLl

- Sila tekan icon (Send Email" pada skrin Penyelia;
- Pastikan anda memasukan email dengan betul. Contoh kesilapan yang dilakukan oleh pelajar zuraida@jakim.gov (tertinggal @gov.my);
- Minta penyelia check **SPAM Box**. Kemungkinan sesetengah webmail akan memindahkan email daripada sistem eLI ke dalam SPAM Box kerana dalam email tersebut ada Link URL ke Sistem eLI; atau
- Minta email alternatif lain seperti **Yahoo! Mail** atau **Gmail**. Pelajar perlu edit maklumat penyelia dengan memasukkan email baru. (AWAS! Penipuan alamat email menggunakan email peribadi pelajar akan diambil tindakan)

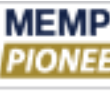

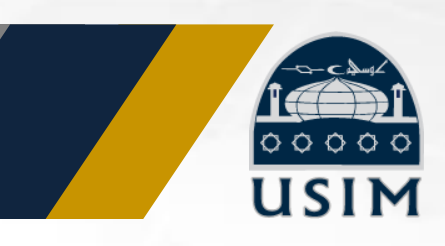

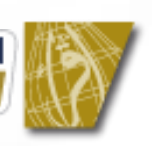

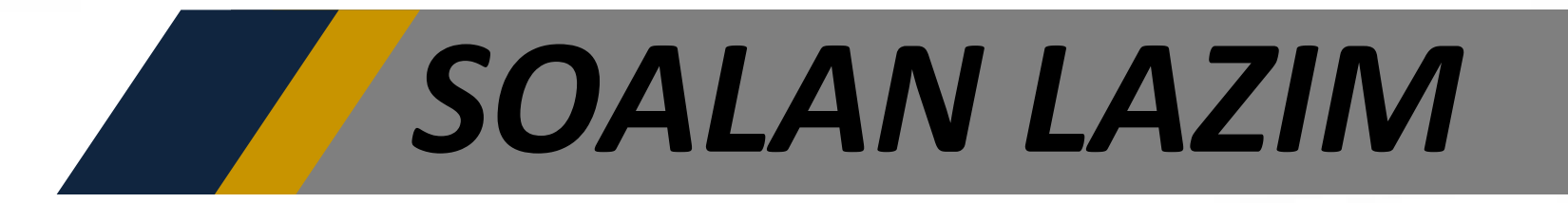

## 2. <u>Penyelia saya tidak tahu menggunakan sistem eLl</u>

- Pelajar perlu mengambil inisiatif sendiri untuk berusaha membantu penyelia mengisi maklumat sistem eLI
  - Duduk bersama penyelia untuk mengajar penyelia mengisi sistem eLI;
  - Print 'User Manual' Sistem eLl dan tunjuk ajar kepada penyelia.

### Tiada capaian internet di pejabat 3.

– Ambil inisiatif untuk membawa 'broadband' masing-masing untuk digunakan oleh penyelia di industri. Elakkan mengambil alasan negatif dan ambil tindakan proaktif.

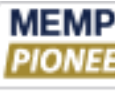

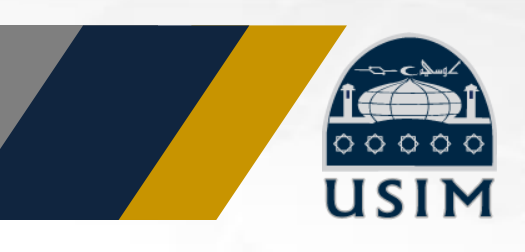

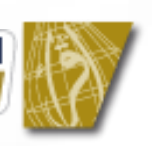

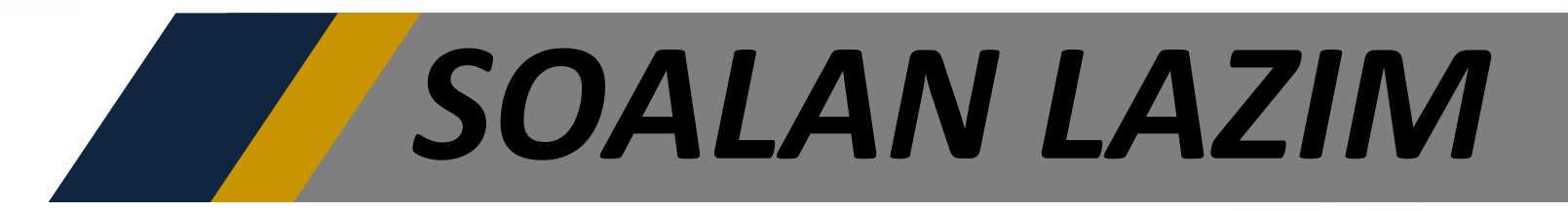

## 4. Bolehkah penyelia saya membuat penilian secara manual?

- Penilaian secara manual menggunakan borang adalah tidak digalakkan kerana ia sukar direkodkan di dalam sistem dan kemungkinan menyebabkan keciciran markah pelajar.
- Sekiranya penyelia bertegas untuk mendapatkan borang manual, pelajar boleh memperolehinya daripada penyelia USIM yang akan hadir menyelia.
- 5. Sistem eLI tidak boleh dicapai semasa saya hendak buat laporan harian.
  - Sila buat laporan di dalam Microsoft Word atau catatan di tempat lain dahulu. Selepas sistem eLI kembali berfungsi dengan normal, pelajar boleh "Copy and paste" laporan tersebut ke dalam Sistem eLI.

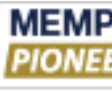

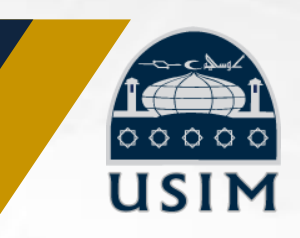

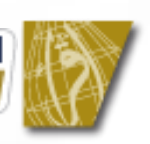

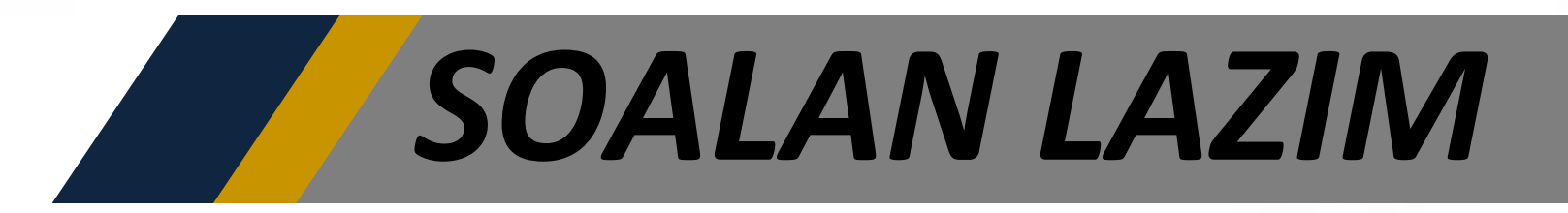

## 6. Bolehkan saya menukar tempat latihan industri?

Pertukaran tempat LI adalah **TIDAK DIBENARKAN**. Sekiranya pelajar ingin memohon pertukaran, sila buat surat permohonan kepada Fakulti (Dekan/Ketua Program) dan hantar salinan yang telah diperakui oleh Fakulti kepada PIJIM untuk direkodkan dalam sistem.

### Pindaan tarikh mula/tamat Ll 7.

Pindaan tarikh mula/tamat adalah tidak dibenarkan kerana menjejaskan tarikh penilaian penyelia USIM. Sekiranya pelajar terpaksa menukar tarikh, sila buat surat kepada Fakulti (Dekan/Ketua Program) dan hantar salinan surat yang telah diperakui kepada PLiMJI untuk direkodkan.

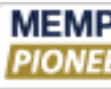

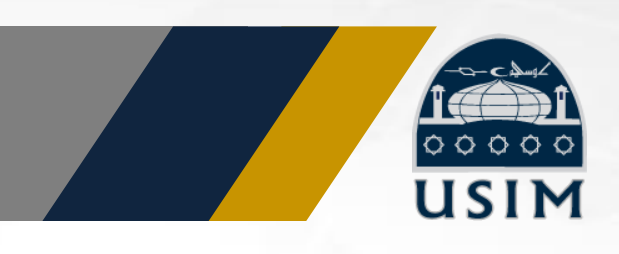

# PENANGGUHAN KURSUS

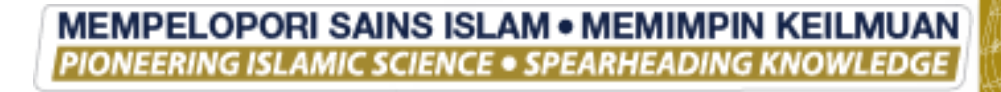

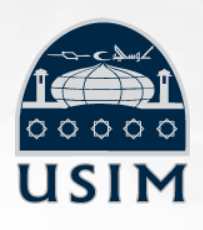

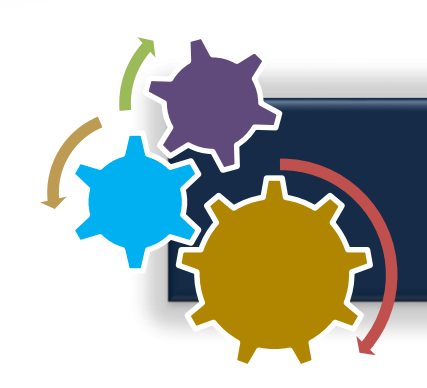

# PENANGGUHAN KURSUS

Pelajar boleh membuat penangguhan kursus latihan industri / praktikum sekiranya:

- Mempunyai kursus yang gagal dan perlu diulangi sebelum latihan industri 1.
- 2. Mempunyai masalah kesihatan
- Mengalami kemalangan serius 3.
- Melahirkan anak (tempoh berpantang) 4.
  - a. Termasuk pelajar perempuan hamil yang dinasihatkan oleh Doktor untuk tidak menjalani latihan industri pada tempoh tersebut
- Tidak disyorkan oleh Dekan/Ketua Program atas sebab yang munasabah 5.

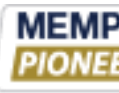

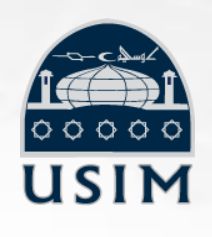

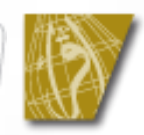

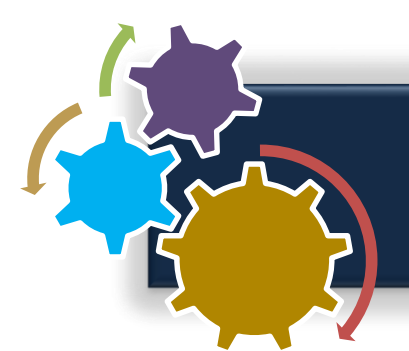

# PERLINDUNGAN INSURANS

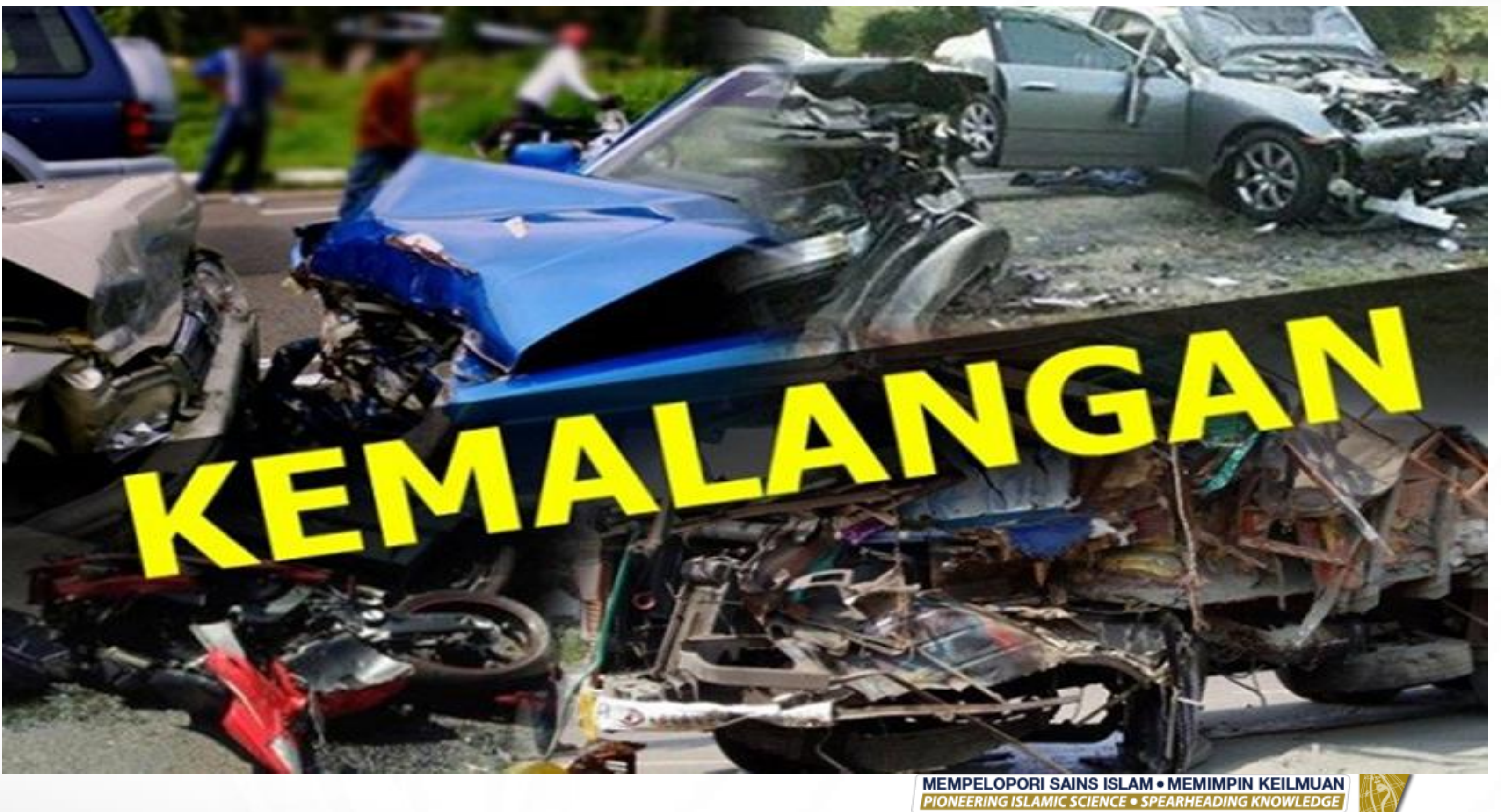

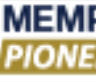

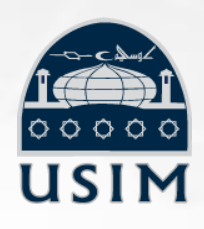

# MAKLUMAT INSURANS TAKAFUL

Perlindungan Insurans Takaful kepada pelajar USIM yang menjalani latihan industri (bagi warganegara Malaysia)

| ITEM                     | N                                      |
|--------------------------|----------------------------------------|
| Kematian                 | RM 15 000.00                           |
| Keilatan Total Kekal     | RM 15 000.00 (Seb<br>RM 15 000.00 (Seb |
| Perbelanjaan Pengebumian | RM 2000.00                             |
| Kemasukan ke Hospital    | RM 25.00 sehari (r                     |
| Elaun Ragut              | RM 500.00                              |

Nota: Sah untuk tempoh perlindungan sahaja berdasarkan kepada caruman tahunan sebanyak RM15.16 seorang.

Perlindungan insurans bagi pelajar antarabangsa adalah berbeza. Maklumat lanjut dan tatacara tuntutan insurans takaful boleh dirujuk kepada Unit Penajaan, Kebajikan dan Tatatertib, Bahagian Hal Ehwal Pelajar (HEP) USIM.

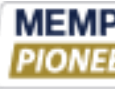

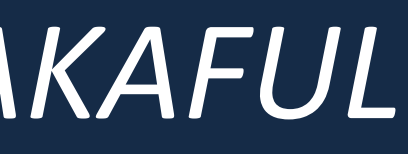

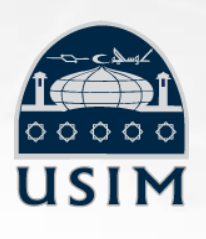

### **1ANFAAT**

bab Kemalangan) bab Alami)

naksimum 30 hari)

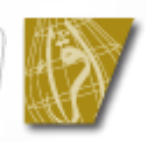

# KES SALAH LAKU PELAJAR

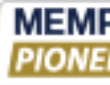

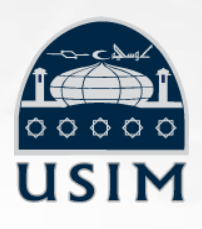

MEMPELOPORI SAINS ISLAM • MEMIMPIN KEILMUAN PIONEERING ISLAMIC SCIENCE • SPEARHEADING KNOWLEDGE

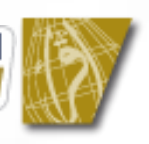

# KES-KES SALAHLAKU PELAJAR

| 2011 | <ul> <li>Pelajar membocorkan maklumat su<br/>sosial Facebook. Pelajar tersebut o<br/>dan Universiti. Majikan tersebut me</li> </ul>                            |
|------|----------------------------------------------------------------------------------------------------|
| 2012 | <ul> <li>Pelajar membuat aduan kepada Bi<br/>(BPA) kerana majikan tidak membe<br/>sehari kepada pelajar. USIM disena<br/>(5) tahun oleh majikan.</li> </ul>    |
| 2013 | <ul> <li>Majikan membuat aduan ke Sistem<br/>dihantar kepada Naib Canselor yan<br/>USIM memburuk-burukkan kakitan<br/>atasan di organisasi.</li> </ul>         |
| 2014 | <ul> <li>Majikan syarikat multinasional men<br/>USIM tidak hadir ke pejabat tanpa<br/>menyenarai hitam USIM dan pelaja<br/>disebabkan kes tersebut.</li> </ul> |

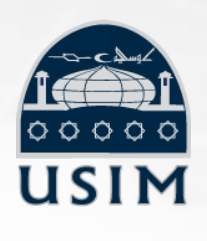

ulit organisasi ke laman digagalkan oleh majikan enyenarai hitam USIM.

ro Pengaduan Awam eri elaun RM 15.00 arai hitam selama lima

n Helpdesk USIM yang ng mendakwa pelajar Igan dan pegawai

ngadu seorang pelajar alasan . Majikan ar bumiputra yang lain

ELOPORI SAINS ISLAM • MEMIMPIN KEILMUAN

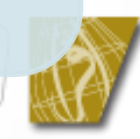

# SESI SOAL JAWAB

Sabar-sabar. Tanya satu-satu. Lepas ni ingat, jangan tanya soalan sama lagi.

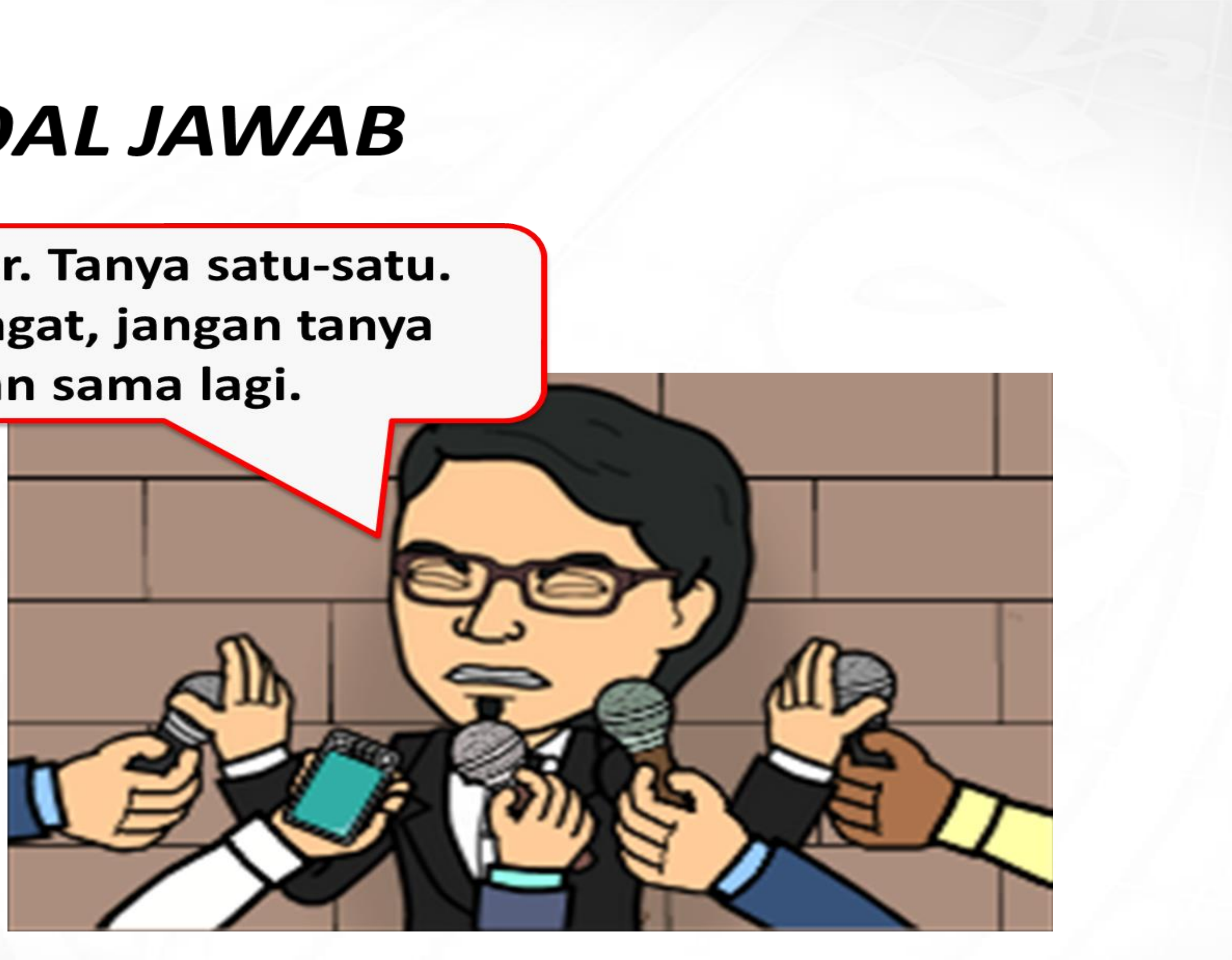

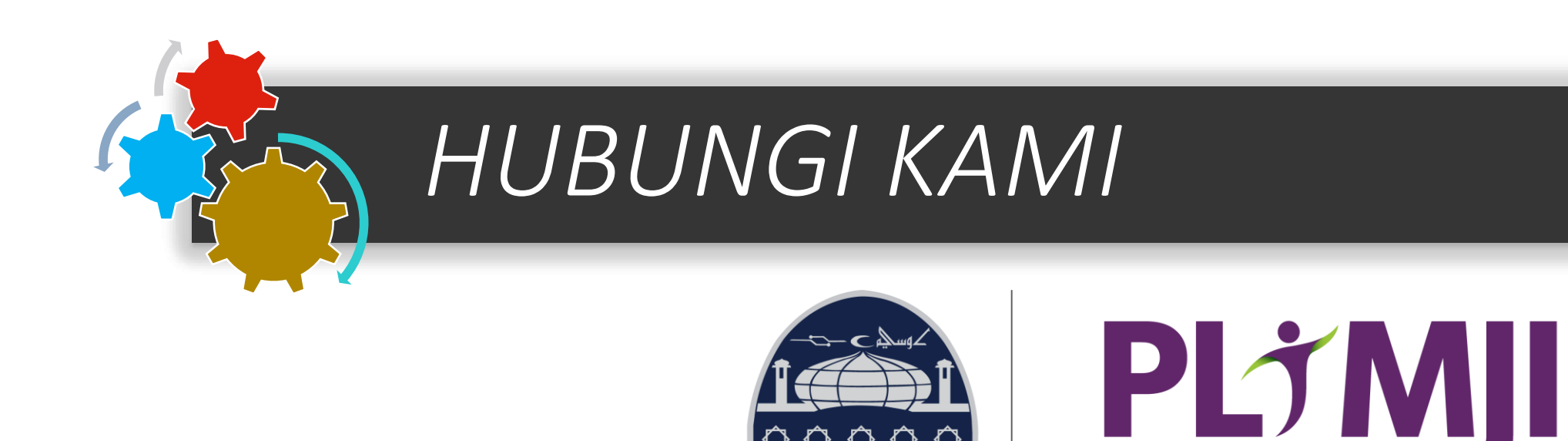

 $\Diamond \Diamond \Diamond \Diamond$ 

USIM

PUSAT LIBATSAMA MASYARAKAT DAN JARINGAN INDUSTRI (PLIMJI) Aras 3, Canselori Universiti Sains Islam Malaysia Bandar Baru Nilai, 71800 Nilai, Negeri Sembilan Tel: 06-798 8078 / 8051 | Faks: 06-798 6291 Email: info.plmji@usim.edu.my, Laman web: https://plmji.usim.edu.my

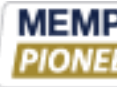

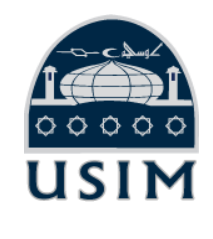

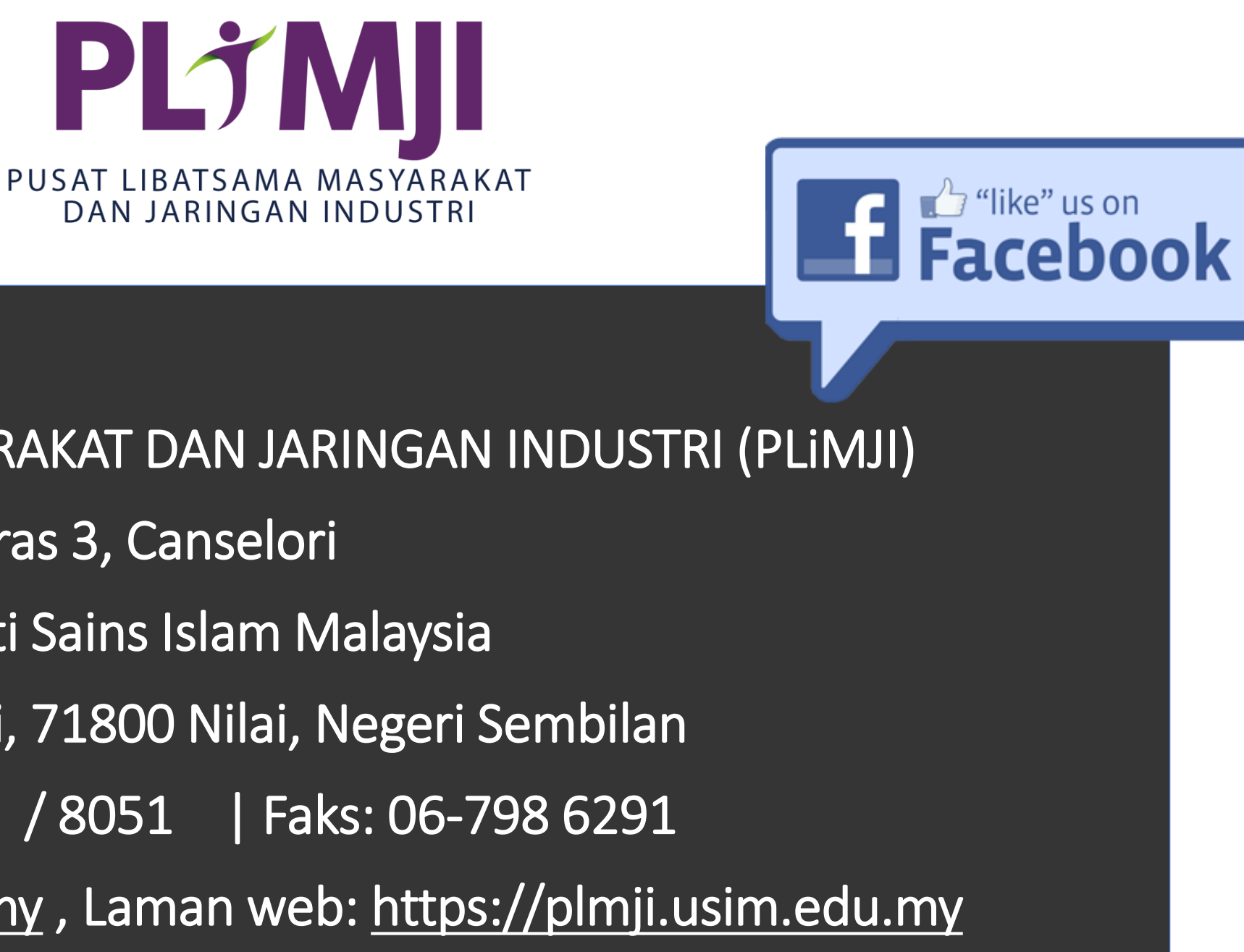

MEMPELOPORI SAINS ISLAM • MEMIMPIN KEILMUAN PIONEERING ISLAMIC SCIENCE • SPEARHEADING KNOWLEDGE

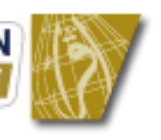

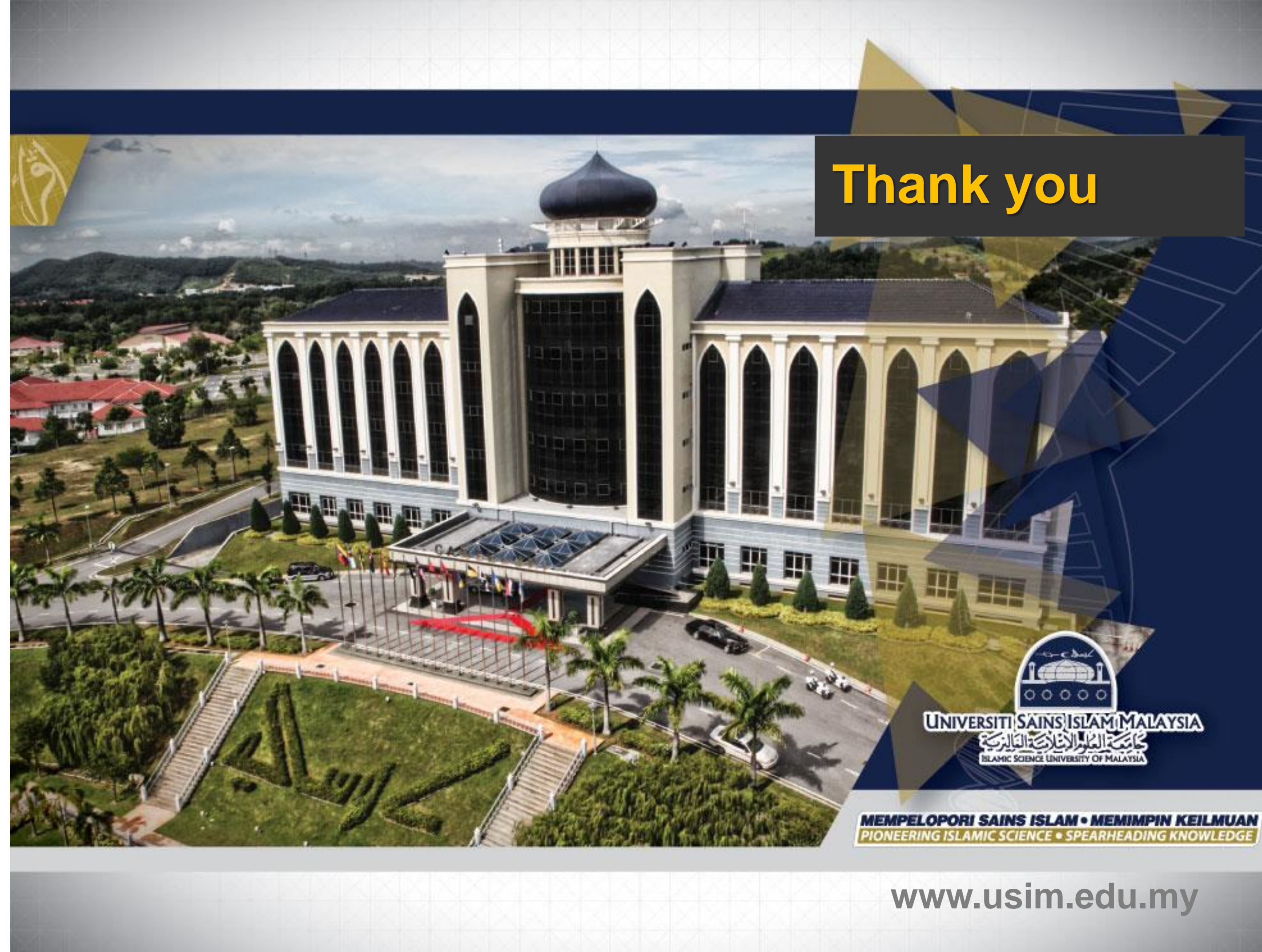